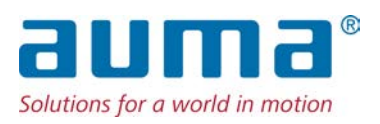

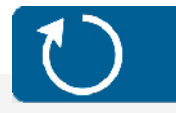

# Drehantriebe SA 07.2-UW – SA 16.2-UW SAR 07.2-UW – SAR 16.2-UW für den dauerhaften Unterwassereinsatz mit Stellantriebs-Steuerung AC 01.2 Non-Intrusive

Emula

### Ansteuerung

Parallel Profibus DP Profinet Modbus RTU

# → Modbus TCP/IP Foundation Fieldbus HART

Betriebsanleitung

Montage und Inbetriebnahme

### Anleitung zuerst lesen!

- Sicherheitshinweise beachten.
- Diese Anleitung gilt als Teil des Produktes.
- Anleitung während der Lebensdauer des Produktes aufbewahren.
- Anleitung an jeden nachfolgenden Benutzer oder Besitzer des Produktes weitergeben.

### Zielgruppe:

Dieses Dokument enthält Informationen für Montage-, Inbetriebnahme- und Wartungspersonal.

### Referenzunterlagen:

- Handbuch (Betrieb und Einstellung) Stellantriebs-Steuerung AC 01.2 Modbus TCP/IP
- Handbuch (Geräteintegration Feldbus) Stellantriebs-Steuerung AC 01.2 Modbus TCP/IP

Referenzunterlagen sind im Internet unter http://www.auma.com erhältlich.

# Inhaltsverzeichnis

### Seite

| 1.       | Sicherheitshinweise                                                | 5  |
|----------|--------------------------------------------------------------------|----|
| 1.1.     | Voraussetzungen für den sicheren Umgang mit dem Produkt            | 5  |
| 1.2.     | Anwendungsbereich                                                  | 5  |
| 1.3.     | Warnhinweise                                                       | 6  |
| 1.4.     | Hinweise und Symbole                                               | 6  |
| 2.       | Identifizierung                                                    | 7  |
| 2.1.     | Typenschild                                                        | 7  |
| 2.2.     | Kurzbeschreibung                                                   | 10 |
| 3.       | Transport, Lagerung und Verpackung                                 | 12 |
| 3.1.     | Transport                                                          | 12 |
| 3.2.     | Lagerung                                                           | 13 |
| 3.3.     | Verpackung                                                         | 13 |
| 4.       | Montage                                                            | 14 |
| 4.1.     | Einbaulage                                                         | 14 |
| 4.2.     | Stellantrieb an Armatur bauen                                      | 14 |
| 4.2.1.   | Anschlussformen B                                                  | 14 |
| 4.2.1.1. | Drehantrieb mit Anschlussform B anbauen                            | 15 |
| 5.       | Elektroanschluss                                                   | 16 |
| 5.1.     | Grundlegende Hinweise                                              | 16 |
| 5.2.     | Leitungsverlegung zwischen Steuerung (Wandhalter) und Stellantrieb | 18 |
| 5.3.     | Elektroanschluss SJ (AUMA Rundsteckverbinder)                      | 22 |
| 5.3.1.   | Anschlussraum (für Netzanschluss) öffnen                           | 23 |
| 5.3.2.   | Leitungen anschließen                                              | 24 |
| 5.3.3.   | Anschlussraum (für Netzanschluss) schließen                        | 25 |
| 5.3.4.   | Feldbusanschlussraum öffnen                                        | 26 |
| 5.3.5.   | Feldbusleitungen anschließen                                       | 27 |
| 5.3.6.   | Feldbusanschlussraum schließen                                     | 28 |
| 5.4.     | Kompaktversion Elektroanschluss SF für Modbus TCP/IP               | 29 |
| 5.4.1.   | Anschlussraum (für Netzanschluss) öffnen                           | 30 |
| 5.4.2.   | Leitungen anschließen                                              | 31 |
| 5.4.3.   | Anschlussraum (für Netzanschluss) schließen                        | 32 |

| 5.4.4.  | Industrial Ethernet Leitung anschließen                                          |
|---------|----------------------------------------------------------------------------------|
| 5.5.    | Zubehör zum Elektroanschluss                                                     |
| 5.5.1.  | Erdungsanschluss außenliegend                                                    |
| 6.      | Bedienung                                                                        |
| 6.1.    | Motorbetrieb                                                                     |
| 6.1.1.  | Bedienung des Stellantriebs vor Ort                                              |
| 6.1.2.  | Bedienung des Antriebs von Fern                                                  |
| 6.2.    | Menübedienung über die Drucktaster (für Einstellungen und Anzeigen)              |
| 6.2.1.  | Struktureller Aufbau und Navigation                                              |
| 6.3.    | Benutzerlevel, Passwort                                                          |
| 6.3.1.  | Passwort eingeben                                                                |
| 6.3.2.  | Passwörter ändern                                                                |
| 6.4.    | Sprache im Display                                                               |
| 6.4.1.  | Sprache ändern                                                                   |
| 7.      | Anzeigen                                                                         |
| 7.1.    | Anzeigen bei Inbetriebnahme                                                      |
| 7.2.    | Anzeigen im Display                                                              |
| 7.2.1.  | Rückmeldungen von Stellantrieb und Armatur                                       |
| 7.2.2.  | Statusanzeigen nach AUMA Kategorie                                               |
| 7.2.3.  | Statusanzeigen nach NAMUR-Empfehlung                                             |
| 7.3.    | Meldeleuchten der Ortssteuerstelle                                               |
| 8.      | Meldungen (Ausgangssignale)                                                      |
| 8.1.    | Meldungen über Modbus RTU                                                        |
| 8.2.    | Zustandsmeldungen über Melderelais (digitale Ausgänge)                           |
| 8.2.1.  | Belegung der Ausgänge                                                            |
| 8.2.2.  | Kodierung der Ausgänge                                                           |
| 8.3.    | Analoge Meldungen (analoge Ausgänge)                                             |
| 9.      | Inbetriebnahme (Grundeinstellungen)                                              |
| 9.1.    | Abschaltart einstellen                                                           |
| 9.2.    | Drehmomentschaltung einstellen                                                   |
| 9.3.    | Wegschaltung einstellen                                                          |
| 9.4.    | Feldbusadresse (Slaveadresse), Baudrate, Parität und Überwachungszeit einstellen |
| 9.4.1.  | Modbus TCP/IP Gateway einstellen                                                 |
| 9.5.    | Probelauf                                                                        |
| 9.5.1.  | Drehrichtung prüfen                                                              |
| 9.5.2.  | Wegschaltung prüfen                                                              |
| 10.     | Störungsbehebung                                                                 |
| 10.1.   | Fehler bei der Inbetriebnahme                                                    |
| 10.2.   | Fehlermeldungen und Warnungen                                                    |
| 10.3.   | Sicherungen                                                                      |
| 10.3.1. | Sicherungen in der Stellantriebs-Steuerung                                       |
| 10.3.2. | Motorschutz (Thermoüberwachung)                                                  |
| 11.     | Instandhaltung und Wartung                                                       |
| 11.1.   | Vorbeugende Maßnahmen zur Instandhaltung und sicheren Betrieb                    |
| 11.2.   | Wartung                                                                          |
| 11.3.   | Entsorgung und Recycling                                                         |

| 12.   | Technische Daten                                                | 63 |
|-------|-----------------------------------------------------------------|----|
| 12.1. | Technische Daten Drehantrieb                                    | 63 |
| 12.2. | Technische Daten Stellantriebs-Steuerung                        | 64 |
| 13.   | Ersatzteilliste                                                 | 71 |
| 13.1. | Drehantriebe SA 07.2-UW – SA 16.2-UW/SAR 07.2-UW – SAR 16.2-UW  | 71 |
| 13.2. | Stellantriebs-Steuerung AC 01.2 mit Elektroanschluss SJ         | 73 |
| 13.3. | Stellantriebs-Steuerung AC 01.2 mit Elektroanschluss SF Kompakt | 75 |
| 13.4. | Wandhalter                                                      | 77 |
|       | Stichwortverzeichnis                                            | 81 |

| 1. Sicherheitshir                 | nweise                                                                                                    |
|-----------------------------------|----------------------------------------------------------------------------------------------------|
| 1.1. Voraussetzunger              | n für den sicheren Umgang mit dem Produkt                                                                                                    |
| Normen/Richtlinien                | In Bezug auf Montage, elektrischen Anschluss, Inbetriebnahme und Betrieb am<br>Installationsort müssen der Anlagenbetreiber und der Anlagenbauer darauf achten,<br>dass alle rechtlichen Anforderungen, Richtlinien, Vorschriften, nationale Regelungen<br>und Empfehlungen beachtet werden.                                                                                                    |
|                                   | Hierzu gehören u. a.:                                                                                                    |
|                                   | entsprechende Aufbaurichtlinien für Netzwerkanwendungen.                                                                                                    |
| Sicherheitshinweise/<br>Warnungen | An diesem Gerät arbeitende Personen müssen sich mit den Sicherheits- und<br>Warnhinweisen in dieser Anleitung vertraut machen und die gegebenen Anweisungen<br>einhalten. Sicherheitshinweise und Warnschilder am Produkt müssen beachtet<br>werden, um Personen- oder Sachschäden zu vermeiden.                                                                                                |
| Personenqualifikation             | Montage, elektrischer Anschluss, Inbetriebnahme, Bedienung und Wartung darf nur<br>durch ausgebildetes Fachpersonal erfolgen, das vom Anlagenbetreiber oder<br>Anlagenbauer dazu autorisiert wurde.                                                                                                    |
|                                   | Vor Arbeiten an diesem Produkt muss das Personal diese Anleitung gelesen und verstanden haben sowie anerkannte Regeln zur Arbeitssicherheit kennen und beachten.                                                                                                    |
| Inbetriebnahme                    | Vor der Inbetriebnahme müssen alle Einstellungen daraufhin überprüft werden, ob<br>sie mit den Anforderungen der Anwendung übereinstimmen. Bei falscher Einstellung<br>können anwendungsbedingte Gefahren ausgehen wie z. B. die Beschädigung der<br>Armatur oder der Anlage. Für eventuell hieraus resultierende Schäden haftet der<br>Hersteller nicht. Das Risiko trägt allein der Anwender. |
| Betrieb                           | Voraussetzungen für einen einwandfreien und sicheren Betrieb:                                                                                                    |
|                                   | <ul> <li>Sachgemäßer Transport, fachgerechte Lagerung, Aufstellung, Montage und<br/>sorgfältige Inbetriebnahme.</li> </ul>                                                                                                    |
|                                   | • Produkt nur in einwandfreiem Zustand, unter Beachtung dieser Anleitung be-<br>treiben.                                                                                                    |
|                                   | Störungen und Schäden umgehend melden und beseitigen (lassen).                                                                                                    |
|                                   | Anerkannte Regeln für Arbeitssicherheit beachten.                                                                                                    |
|                                   | Nationale Vorschriften beachten.                                                                                                    |
|                                   | <ul> <li>Im Betrieb erwarmt sich das Gehause und es konnen Oberflächentemperaturen<br/>&gt; 60 °C entstehen. Zum Schutz gegen mögliche Verbrennungen empfehlen<br/>wir vor Arbeiten am Gerät die Oberflächentemperatur mit geeignetem Tempe-<br/>raturmessgerät zu prüfen und Schutzhandschuhe zu tragen.</li> </ul>                                                                            |
| Schutzmaßnahmen                   | Für notwendige Schutzmaßnahmen vor Ort, wie z. B. Abdeckungen, Absperrungen oder persönliche Schutzeinrichtungen für das Personal, ist der Anlagenbetreiber bzw. der Anlagenbauer verantwortlich.                                                                                                    |
| Wartung                           | Um die sichere Funktion des Gerätes zu gewährleisten, müssen die<br>Wartungshinweise in dieser Anleitung beachtet werden.                                                                                                    |
|                                   | Veränderungen am Gerät sind nur mit schriftlicher Zustimmung des Herstellers erlaubt.                                                                                                    |
| 1.2. Anwendungsber                | eich                                                                                                    |
|                                   | AUMA Drehantriebe SA 07.2-UW – SA 16.2-UW/SAR 07.2-UW – SAR 16.2-UW sind für die Betätigung von Industriearmaturen, wie z. B. Ventilen, Schiebern, Klappen und Hähnen bestimmt.                                                                                                    |

Andere Anwendungen sind nur mit ausdrücklicher (schriftlicher) Bestätigung des Herstellers erlaubt.

Nicht zulässig ist der Einsatz z. B. für:

|      |                 | <ul><li>Flurförderzeuge nach EN ISO 3691</li><li>Hebezeuge nach EN 14502</li></ul>                                                                                                    |
|------|-----------------|----------------------------------------------------------------------------------------------------|
|      |                 | Personenaufzüge nach DIN 15306 und 15309                                                                                                    |
|      |                 | Lastenaufzüge nach EN 81-1/A1                                                                                                    |
|      |                 | Rolltreppen     Dauerbetrieb                                                                                                    |
|      |                 | Erdeinbau                                                                                                    |
|      |                 | explosionsgefährdete Bereiche                                                                                                    |
|      |                 | strahlenbelastete Bereiche in Nuklearanlagen                                                                                                    |
|      |                 | Bei unsachgemaßem oder nicht bestimmungsgemaßem Einsatz wird keine Haftung übernommen.                                                                                                    |
|      |                 | Zur bestimmungsgemäßen Verwendung gehört auch die Beachtung dieser Anleitung.                                                                                                    |
|      | Information     | Die Anleitung gilt für die Standardausführung "rechtsdrehend schließen", d.h. die angetriebene Welle dreht im Uhrzeigersinn zum Schließen der Armatur.                                                                            |
| 1.3. | Warnhinweise    |                                                                                                    |
|      |                 | Um sicherheitsrelevante Vorgänge in dieser Anleitung hervorzuheben, gelten folgende Warnhinweise, die mit einem entsprechenden Signalwort (GEFAHR, WARNUNG, VORSICHT, HINWEIS) gekennzeichnet sind.                               |
|      | A GEFAHR        | Unmittelbar gefährliche Situation mit hohem Risiko. Falls der Warnhinweis nicht beachtet wird, sind Tod oder schwere gesundheitliche Schäden die Folge.                                                                           |
|      |                 | Mögliche gefährliche Situation mit mittlerem Risiko. Falls der Warnhinweis<br>nicht beachtet wird, können Tod oder schwere gesundheitliche Schäden die<br>Folge sein.                                                             |
|      |                 | Mögliche gefährliche Situation mit geringem Risiko. Falls der Warnhinweis<br>nicht beachtet wird, können leichte oder mittlere Verletzungen die Folge sein.<br>Kann auch in Verbindung mit Sachschäden verwendet werden.          |
|      | HINWEIS         | Mögliche gefährliche Situation. Falls der Warnhinweis nicht beachtet wird,<br>können Sachschäden die Folge sein. Wird nicht bei Personenschäden verwen-<br>det.                                                                   |
|      |                 | Das Sicherbeitszeichen A warnt vor Verletzungsgefahr                                                                                                    |
|      |                 | Das Signalwort (hier GEFAHR) gibt den Grad der Gefährdung an.                                                                                                    |
| 14   | Hinweise und Sv |                                                                                                    |
|      |                 | Folgende Hinweise und Symbole werden in dieser Anleitung verwendet:                                                                                                    |
|      |                 | Der De griff information von dem Text eint wichtige Apmerkung von werden.                                                                                                    |
|      |                 | Symbol für ZLL (Armotur geschlossen)                                                                                                    |
|      | <u> </u>        | Symbol für ALIE (Armatur offen)                                                                                                    |
|      | <u> </u>        | Über das Menü zum Parameter                                                                                                    |
|      |                 | Beschreibt den Pfad im Menü zum Parameter. Über die Drucktaster der<br>Ortssteuerstelle kann damit der gesuchte Parameter im Display schnell gefunden<br>werden. Displaytexte werden mit grauem Hintergrund dargestellt: Display. |
|      | ₩               | Ergebnis einer Handlung                                                                                                    |
|      |                 | Beschreibt das Ergebnis der vorangegangenen Handlung.                                                                                                    |

#### 2. Identifizierung

#### 2.1. Typenschild

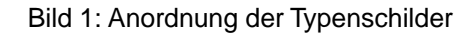

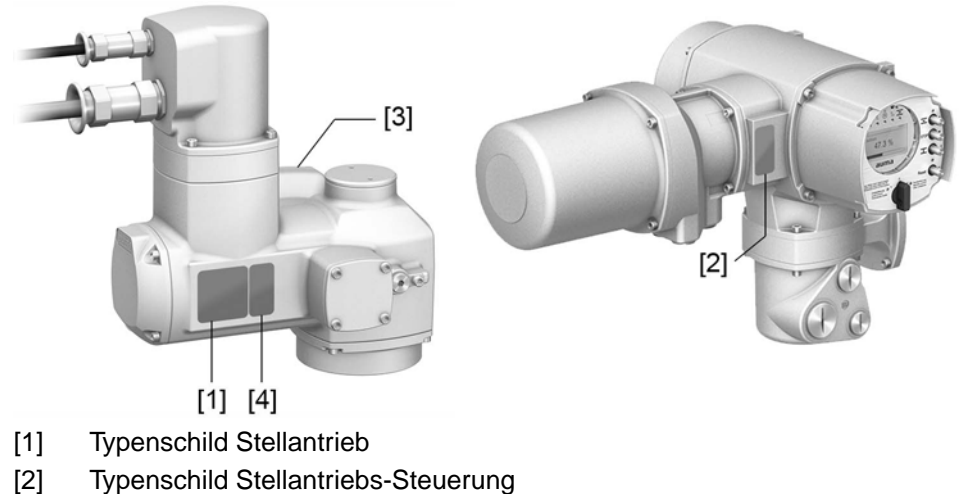

- [3] **Typenschild Motor**
- [4] Zusatzschild, z.B. KKS-Schild

### **Typenschild Stellantrieb**

Bild 2: Typenschild Stellantrieb (Beispiel)

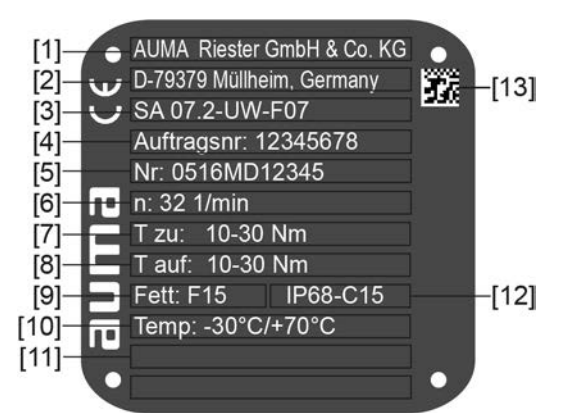

**auma** (= Herstellerlogo); C€ (= CE-Zeichen)

- [1] Name des Herstellers
- [2] Anschrift des Herstellers
- [3] Typenbezeichnung
- Auftragsnummer [4]
- Seriennummer Stellantrieb [5]
- [6] Drehzahl
- Drehmomentbereich in Richtung ZU [7]
- Drehmomentbereich in Richtung AUF [8]
- [9] Schmierstofftyp
- [10] zul. Umgebungstemperatur
- nach Kundenwunsch optional belegbar [11]
- Schutzart [12]
- DataMatrix-Code [13]

#### Typenschild Stellantriebs-Steuerung Bild 3: Typenschild Steuerung (Beispiel) AC 01.2 Auftragsnr. 12345678 1.6 ·[11] [3 [4 [5 [6 [8 Nr: 0516MA12345 E L TPA:00R100-0I1-000 TPC:AC000-1A1-A000 ... 3 ~ 400V P: A1 [7] [9] **IP68** -25/+70°C Modbus TCP/IP Anst [10 auma (= Herstellerlogo) [1] Typenbezeichnung [2] Auftragsnummer Seriennummer [3] Anschlussplan Stellantrieb [4] [5] Schaltplan Steuerung [6] Netzspannung AUMA Leistungsklasse Schaltgeräte [7] zul. Umgebungstemperatur [8] [9] Schutzart [10] Ansteuerung

[11] DataMatrix-Code

## **Typenschild Motor**

Bild 4: Typenschild Motor (Beispiel)

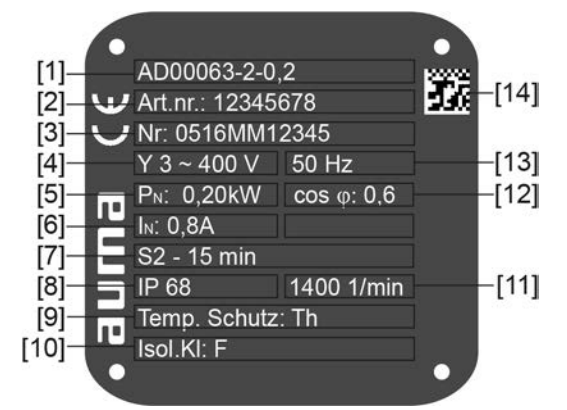

**auma** (= Herstellerlogo); C€ (= CE-Zeichen)

- [1] Motortyp
- [2] Artikelnummer Motor
- [3] Seriennummer
- [4] Stromart, Netzspannung
- [5] Nennleistung
- [6] Nennstrom
- [7] Betriebsart
- [8] Schutzart
- [9] Motorschutz (Temperaturschutz)
- [10] Isolierstoffklasse
- [11] Drehzahl
- [12] Leistungsfaktor cos phi
- [13] Netzfrequenz
- [14] DataMatrix-Code

|                                                                                                   | Beschreibungen zu den Typenschildangaben                                                                                                    |                                                                                                    |                                                                                                    |  |  |
|---------------------------------------------------------------------------------------------------|----------------------------------------------------------------------------------------------------|----------------------------------------------------------------------------------------------------|----------------------------------------------------------------------------------------------------|--|--|
| Typenbezeichnung                                                                                  | Bild 5: Typenbezeichnung (Beispiel)                                                                                                    |                                                                                                    |                                                                                                    |  |  |
|                                                                                                   | SA 07.2-UW - F07                                                                                                    |                                                                                                    |                                                                                                    |  |  |
|                                                                                                   | 1                                                                                                    | . 2.                                                                                                    |                                                                                                    |  |  |
|                                                                                                   | 1. Ty                                                                                                    | γp, Baugröße                                                                                                    | und Ausführung Stellantrieb                                                                                                    |  |  |
|                                                                                                   | 2. Flanschgröße                                                                                                    |                                                                                                    |                                                                                                    |  |  |
|                                                                                                   | Typ, Baugröße und Ausführung                                                                                                    |                                                                                                    |                                                                                                    |  |  |
|                                                                                                   | Diese Anleitung gilt für folgende Gerätetypen und Baugrößen:                                                                                                    |                                                                                                    |                                                                                                    |  |  |
|                                                                                                   | <ul> <li>Typ: SA = Drehantriebe f ür Steuerbetrieb<br/>Baugrößen und Generation: 07.2, 07.6, 10.2, 14.2, 14.6, 16.2<br/>Ausf ührung: UW = f ür dauerhaften Unterwassereinsatz</li> </ul>                                                                                                    |                                                                                                    |                                                                                                    |  |  |
|                                                                                                   | <ul> <li>Typ: SAR = Drehantriebe f ür Regelbetrieb<br/>Baugrößen und Generation: 07.2, 07.6, 10.2, 14.2, 14.6, 16.2</li> <li>Ausf übrung: LW = f ür dauerbaften Unterwassereinsatz</li> </ul>                                                                                                    |                                                                                                    |                                                                                                    |  |  |
|                                                                                                   | • Ty<br>Ba                                                                                                    | rp: AC = Stell<br>augröße und                                                                                                    | antriebs-Steuerung AUMATIC<br>Generation: 01.2                                                                                                    |  |  |
| Auftragsnummer                                                                                    | Anhano<br>auftrag                                                                                                    | d dieser Num<br>sbezogenen                                                                                                    | mer kann das Produkt identifiziert und die technischen und Daten des Gerätes ermittelt werden.                                                                                                    |  |  |
|                                                                                                   | Bei Rückfragen zum Produkt bitten wir Sie stets diese Nummer anzugeben.                                                                                                    |                                                                                                    |                                                                                                    |  |  |
|                                                                                                   | Im Internet unter <b>http://www.auma.com</b> > Service & Support > myAUMA bieten wir<br>einen Service an, über den ein berechtigter Benutzer durch Eingabe der<br>Auftragsnummer auftragsbezogene Dokumente wie Schaltpläne und Technische<br>Daten (in deutscher und englischer Sprache), Abnahmeprüfzeugnis, die<br>Betriebsanleitung und weitere Informationen zum Auftrag herunterladen kann. |                                                                                                    |                                                                                                    |  |  |
| Seriennummer Stellan-<br>trieb                                                                    | Tabelle 1<br>Beschreit                                                                                                    | :<br>eibung der Seri                                                                                                    | ennummer (am Beispiel 0522MD12345)                                                                                                    |  |  |
|                                                                                                   |                                                                                                    | •                                                                                                    |                                                                                                    |  |  |
|                                                                                                   | 05 22                                                                                                    | MD12345                                                                                                    |                                                                                                    |  |  |
|                                                                                                   | 05 22<br>05                                                                                                    | MD12345                                                                                                    | Stelle 1+2: Montagewoche = Kalenderwoche 05                                                                                                    |  |  |
|                                                                                                   | 05 22<br>05 22                                                                                                    | MD12345                                                                                                    | Stelle 1+2: Montagewoche = Kalenderwoche 05<br>Stelle 3+4: Herstellungsjahr = 2022                                                                                                    |  |  |
|                                                                                                   | 05 22<br>05 22                                                                                                    | MD12345<br>MD12345                                                                                                    | Stelle 1+2: Montagewoche = Kalenderwoche 05<br>Stelle 3+4: Herstellungsjahr = 2022<br>Interne Nummer zur eindeutigen Kennung des Produkts                                                                                                    |  |  |
| Schutzart Stellantrieb                                                                            | 05 22<br>05 22<br>1P68-C                                                                                                    | MD12345<br>MD12345<br>15: Die zuläs                                                                                                    | Stelle 1+2: Montagewoche = Kalenderwoche 05<br>Stelle 3+4: Herstellungsjahr = 2022<br>Interne Nummer zur eindeutigen Kennung des Produkts<br>ssige Überflutungshöhe beträgt hierbei 15 m.                                                                                                    |  |  |
| Schutzart Stellantrieb<br>Anschlussplan Stellan-                                                  | 05 22<br>05 22<br>IP68-C<br>9. Stell                                                                                                    | MD12345<br>MD12345<br>15: Die zuläs<br>e nach <b>TPA</b> :                                                                                                    | Stelle 1+2: Montagewoche = Kalenderwoche 05<br>Stelle 3+4: Herstellungsjahr = 2022<br>Interne Nummer zur eindeutigen Kennung des Produkts<br>ssige Überflutungshöhe beträgt hierbei 15 m.<br>Ausführung Stellungsgeber                                                                                                    |  |  |
| Schutzart Stellantrieb<br>Anschlussplan Stellan-<br>trieb                                         | 05 22<br>05 22<br>IP68-C<br>9. Stell<br>I = MW                                                                                                    | MD12345<br>MD12345<br>15: Die zuläs<br>e nach <b>TPA</b> :<br>G (Magnetis                                                                                                    | Stelle 1+2: Montagewoche = Kalenderwoche 05<br>Stelle 3+4: Herstellungsjahr = 2022<br>Interne Nummer zur eindeutigen Kennung des Produkts<br>ssige Überflutungshöhe beträgt hierbei 15 m.<br>Ausführung Stellungsgeber<br>cher Weg- und Drehmomentgeber)                                                                                                    |  |  |
| Schutzart Stellantrieb<br>Anschlussplan Stellan-<br>trieb<br>AUMA Leistungsklasse<br>Schaltgeräte | <ul> <li>05 22</li> <li>05 22</li> <li>05 22</li> <li>1P68-C</li> <li>9. Stellet</li> <li>I = MW</li> <li>Die in of (Wender eingete Bemes Bemes Motorty den Ner entnom</li> </ul>                                                                                                    | MD12345<br>MD12345<br>15: Die zuläs<br>e nach <b>TPA</b> :<br>G (Magnetis<br>der Stellantrie<br>eschütze/Thy<br>bilt. Die Leistu<br>sungsleistun<br>sungsleistun<br>ypenschild in<br>nnleistunger<br>men werder                                   | Stelle 1+2: Montagewoche = Kalenderwoche 05         Stelle 3+4: Herstellungsjahr = 2022         Interne Nummer zur eindeutigen Kennung des Produkts         ssige Überflutungshöhe beträgt hierbei 15 m.         Ausführung Stellungsgeber         cher Weg- und Drehmomentgeber)         ebs-Steuerung verwendeten Schaltgeräte         rristoren) sind in AUMA Leistungsklassen (z.B. A1, B1,)         ungsklasse gibt an bis zu welcher max. zulässigen         g (des Motors) das Schaltgerät ausgelegt ist. Die         g (Nennleistung) des Stellantriebsmotors ist auf dem         kW angegeben. Die Zuordnung der AUMA Leistungsklassen zu         n der Motortypen kann aus separaten elektrischen Datenblättern                                                                                                    |  |  |
| Schutzart Stellantrieb<br>Anschlussplan Stellan-<br>trieb<br>AUMA Leistungsklasse<br>Schaltgeräte | <ul> <li>05 22</li> <li>05 22</li> <li>05 22</li> <li>1968-C</li> <li>9. Stelle</li> <li>I = MW</li> <li>Die in of (Wenderingete)</li> <li>Berness</li> <li>Berness</li> <li>Motorty</li> <li>den Neternorm</li> <li>Bei Sch Stellan</li> <li>Berness</li> </ul>                                                                                                    | MD12345<br>MD12345<br>15: Die zuläs<br>e nach <b>TPA</b> :<br>G (Magnetis<br>der Stellantrie<br>eschütze/Thy<br>bilt. Die Leistu<br>sungsleistun<br>ypenschild in<br>nnleistunger<br>men werder<br>haltgeräten o<br>triebs-Steuer<br>sungsleistun | Stelle 1+2: Montagewoche = Kalenderwoche 05         Stelle 3+4: Herstellungsjahr = 2022         Interne Nummer zur eindeutigen Kennung des Produkts         asige Überflutungshöhe beträgt hierbei 15 m.         Ausführung Stellungsgeber         cher Weg- und Drehmomentgeber)         ebs-Steuerung verwendeten Schaltgeräte         rristoren) sind in AUMA Leistungsklassen (z.B. A1, B1,)         ungsklasse gibt an bis zu welcher max. zulässigen         g (des Motors) das Schaltgerät ausgelegt ist. Die         g (Nennleistung) des Stellantriebsmotors ist auf dem         kW angegeben. Die Zuordnung der AUMA Leistungsklassen zu         nder Motortypen kann aus separaten elektrischen Datenblättern         n.         hne Leistungsklassenzuordnung ist auf dem Typenschild der         ung nicht die Leistungsklasse sondern die max. zulässige         g direkt in kW angegeben. |  |  |

Identifizierung

Bild 6: Link zur AUMA Assistant App:

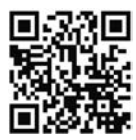

Für weiteren Service & Support, Software/Apps/... siehe www.auma.com.

| Ansteuerung             | Ansteuerung Tabelle 2:                                                                                                    |                                                                                                    |  |  |
|-------------------------|----------------------------------------------------------------------------------------------------|----------------------------------------------------------------------------------------------------|--|--|
|                         | Beispiele Ansteuerung (Angaben auf Typenschild Stellantriebs-Steuerung)                                                                                                    |                                                                                                    |  |  |
|                         | Eingangssignal                                                                                                    | Beschreibung                                                                                                    |  |  |
|                         | Modbus TCP/IP                                                                                                    | Ansteuerung über Modbus TCP/IP Schnittstelle                                                                                                    |  |  |
|                         | Modbus TCP/IP/24 V DC                                                                                                    | Ansteuerung über Modbus TCP/IP Schnittstelle und Steuerspannung für AUF - ZU Ansteuerung über digitale Eingänge (AUF, HALT, ZU)                                                                                                    |  |  |
| 2.2. Kurzbeschreibun    | g                                                                                                    |                                                                                                    |  |  |
| Drehantrieb             | antrieb Definition nach EN 15714-2/EN ISO 5210:                                                                                                    |                                                                                                    |  |  |
|                         | Ein Drehantrieb ist ein Stellantrieb, der auf die Armatur ein Drehmoment über mindestens eine volle Umdrehung überträgt.                                                                                                    |                                                                                                    |  |  |
| AUMA Drehantrieb        |                                                                                                    |                                                                                                    |  |  |
|                         | AUMA Drehantriebe SA 07.2-UW – SA 16.2-UW/SAR 07.2-UW – SAR 16.2-UW werden elektromotorisch angetrieben. Zur Einstellung und Notbetätigung kann optional ein Handrad angebaut werden.                                                                                          |                                                                                                    |  |  |
|                         | Die Abschaltung in den Endlagen kann weg- oder drehmomentabhängig erfolgen.                                                                                                    |                                                                                                    |  |  |
|                         | Zur Ansteuerung bzw<br>Stellantriebs-Steueru                                                                                                    | v. zur Verarbeitung der Antriebssignale ist eine<br>Ing unbedingt erforderlich.                                                                                                    |  |  |
| Stellantriebs-Steuerung | Die Stellantriebs-Steuerung AC 01.2 wird abgesetzt auf einen Wandhalter montiert.                                                                                                    |                                                                                                    |  |  |
|                         | Über die Ortssteuerstelle der Stellantriebs-Steuerung kann der Stellantrieb mittels<br>Drucktaster bedient, sowie Einstellungen im Menü der Stellantriebs-Steuerung<br>vorgenommen werden. Das Display zeigt Informationen über den Stellantrieb und<br>die Menüeinstellungen. |                                                                                                    |  |  |
|                         | Die Funktionen der S<br>Ansteuerung der Arn<br>Prozessregelungen,<br>Ansteuerung über ver<br>HART).                                                                                                    | Stellantriebs-Steuerung reichen von der herkömmlichen<br>natur im AUF - ZU-Betrieb über Stellungsregelungen,<br>Betriebsdatenerfassung, Diagnosefunktionen bis hin zur<br>erschiedene Schnittstellen (wie z.B. Feldbus, Ethernet und |  |  |
|                         | App und Software                                                                                                    |                                                                                                    |  |  |
|                         | Über die Software Al                                                                                                    | UMA CDT für Windows Computer (Notebook oder Tablet) und                                                                                                    |  |  |

Über die Software AUMA CDT für Windows Computer (Notebook oder Tablet) und über die AUMA Assistant App können vom Stellantrieb Daten ein- bzw. ausgelesen, Einstellungen verändert und gespeichert werden. Die Verbindung zwischen Computer und AUMA Stellantrieb erfolgt dabei drahtlos über eine Bluetooth-Schnittstelle. Mit der AUMA Cloud bieten wir eine interaktive Plattform, mit der sich z.B. detaillierte Gerätedaten von allen Stellantrieben in einer Anlage sammeln und auswerten lassen.

Bild 7: Kommunikation via Bluetooth

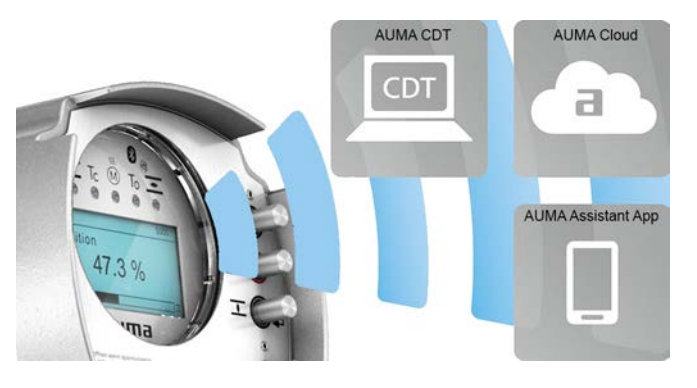

### AUMA CDT

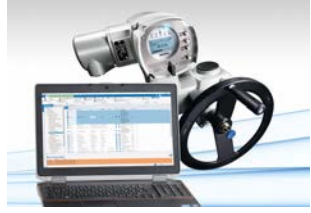

AUMA Cloud

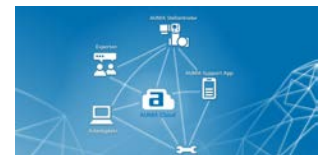

**AUMA Assistant App** 

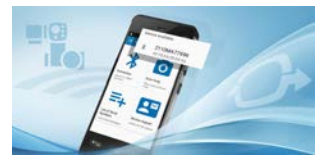

AUMA CDT ist ein benutzerfreundliches Einstell- und Bedienprogramm für AUMA Stellantriebe.

Die Software AUMA CDT ist über unsere Website im Internet unter www.auma.com kostenlos beziehbar.

Die AUMA Cloud ist das Herz der digitalen AUMA Welt. Sie ist die interaktive Plattform, um die Instandhaltung von AUMA Stellantrieben effizient und kostenorientiert zu organisieren. In der AUMA Cloud lassen sich Gerätedaten von allen Stellantrieben in einer Anlage sammeln und übersichtlich darstellen. Detaillierte Analysen geben Hinweise zu möglichem Wartungsbedarf. Zusätzliche Funktionen erleichtern das Asset Management.

Die AUMA Assistant App ermöglicht die Fern-Einstellung und Fern-Diagnose von AUMA Stellantrieben per Bluetooth mit einem Smartphone oder einem Tablet.

Die AUMA Assistant App steht im Play Store (Android) bzw. im App Store (iOS) kostenlos zum Download bereit.

Bild 8: Link zur AUMA Assistant App

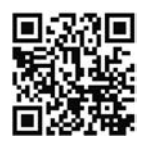

# 3. Transport, Lagerung und Verpackung

## 3.1. Transport

Transport zum Aufstellungsort in fester Verpackung durchführen.

\Lambda GEFAHR

#### Schwebende Last!

Tod oder schwere Verletzungen.

- $\rightarrow$  NICHT unter schwebender Last aufhalten.
- $\rightarrow\,$  Stellantriebe, die auf eine Armatur gebaut sind: Hebezeug an der Armatur und NICHT am Stellantrieb befestigen.
- → Stellantriebe, die mit einem Getriebe zusammengebaut sind: Hebezeug mit Ringschrauben am Getriebe und NICHT am Stellantrieb befestigen.
- → Gesamtgewicht der Anordnung beachten (Stellantrieb, Getriebe, Armatur)
- $\rightarrow$  Last gegen Herausfallen, Abrutschen oder Kippen sichern.
- → Probehub auf geringer Höhe durchführen, absehbare Gefahren z.B. durch Kippen beseitigen.

Bild 9: Beispiel: Heben des Antriebs

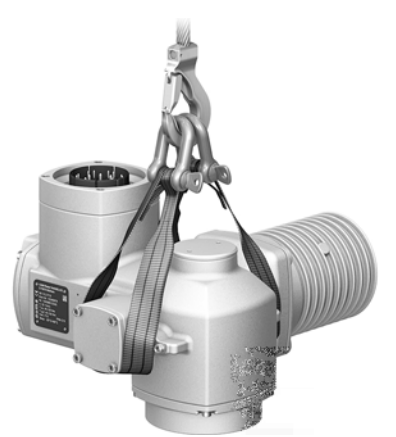

Tabelle 3:

Gewichte Drehantriebe SA 07.2-UW – SA 16.2-UW/ SAR 07.2-UW – SAR 16.2-UW mit Drehstrommotoren

| Typenbezeichnung | Motortyp <sup>1)</sup> | Gewicht <sup>2)</sup> |  |  |
|------------------|------------------------|-----------------------|--|--|
| Stellantrieb     |                        | ca. [kg]              |  |  |
| SA 07.2-UW/      | VD                     | 25                    |  |  |
| SAR 07.2-UW      | AD                     | 26                    |  |  |
| SA 07.6-UW/      | VD                     | 25                    |  |  |
| SAR 07.6-UW      | AD                     | 27                    |  |  |
| SA 10.2-UW/      | VD                     | 31                    |  |  |
| SAR 10.2-UW      | AD                     | 33                    |  |  |
| SA 14.2-UW/      | VD                     | 54                    |  |  |
| SAR 14.2-UW      | AD                     | 58                    |  |  |
| SA 14.6-UW/      | VD                     | 56                    |  |  |
| SAR 14.6-UW      | AD                     | 62                    |  |  |
| SA 16.2-UW/      | VD                     | 72                    |  |  |
| SAR 16.2-UW      | AD                     | 93                    |  |  |

1) Siehe Motortypenschild

2) Angegebenes Gewicht beinhaltet Drehantrieb AUMA NORM mit Drehstrommotor, Elektroanschluss/ Steckverbinder Stellantrieb inkl. Kabelverschraubungen (ca. 2,3 kg) und Double Sealed Zwischenrahmen (ca. 1,2 kg), sowie Anschlussform B1. Bei anderen Anschlussformen zusätzliche Gewichte beachten. Bei angeschlossenem Elektroanschluss Gewicht der Leitungen beachten.

| 3.2. | Lagerung         |                                                                                                    |  |  |  |
|------|------------------|----------------------------------------------------------------------------------------------------|--|--|--|
|      |                  |                                                                                                    |  |  |  |
|      | HINWEIS          | Korrosion durch falsche Lagerung!                                                                                                    |  |  |  |
|      |                  | → Lagerung in gut belüftetem, trockenem Raum.                                                                                                    |  |  |  |
|      |                  | ightarrow Schutz gegen Bodenfeuchtigkeit durch Lagerung in Regal oder auf Holzrost.                                                                                                    |  |  |  |
|      |                  | ightarrow Abdeckung zum Schutz gegen Staub und Schmutz.                                                                                                    |  |  |  |
|      |                  | $\rightarrow$ Unlackierte Flächen mit geeignetem Korrosionsschutzmittel behandeln.                                                                                                    |  |  |  |
|      | HINWEIS          | Mögliche Schäden durch zu tiefe Temperaturen!                                                                                                    |  |  |  |
|      | THEFE            | → Die Stellantriebs-Steuerung darf nur bis zu einer Temperatur von –30 °C haft gelagert werden.                                                                                                    |  |  |  |
|      |                  | → Auf Anfrage darf die Stellantriebs-Steuerung in speziellen Fällen auch bei<br>Temperaturen bis zu –60 °C für kurze Zeit transportiert werden.                                                                                                    |  |  |  |
|      | Langzeitlagerung | Bei Langzeitlagerung (mehr als 6 Monate), folgende Punkte beachten:                                                                                                    |  |  |  |
|      |                  | <ol> <li>Vor dem Einlagern:<br/>Schutz der blanken Flächen, insbesondere der Abtriebsteile und Anbaufläche,<br/>durch Langzeitkorrosionsschutzmittel vornehmen.</li> </ol>                                                                                                    |  |  |  |
|      |                  | 2. Im Abstand von ca. 6 Monaten:<br>Kontrolle auf Korrosionsbildung. Falls Ansätze zur Korrosion vorhanden, erneu-<br>ten Korrosionsschutz vornehmen.                                                                                                    |  |  |  |
| 3.3. | Verpackung       |                                                                                                    |  |  |  |
|      |                  | Unsere Produkte werden für den Transport ab Werk durch spezielle Verpackungen geschützt. Diese bestehen aus umweltverträglichen, leicht trennbaren Materialien und lassen sich wiederverwerten. Unsere Verpackungsmaterialien sind Holz, Karton, Papier und PE-Folie. Für die Entsorgung des Verpackungsmaterials empfehlen wir Recyclingbetriebe. |  |  |  |

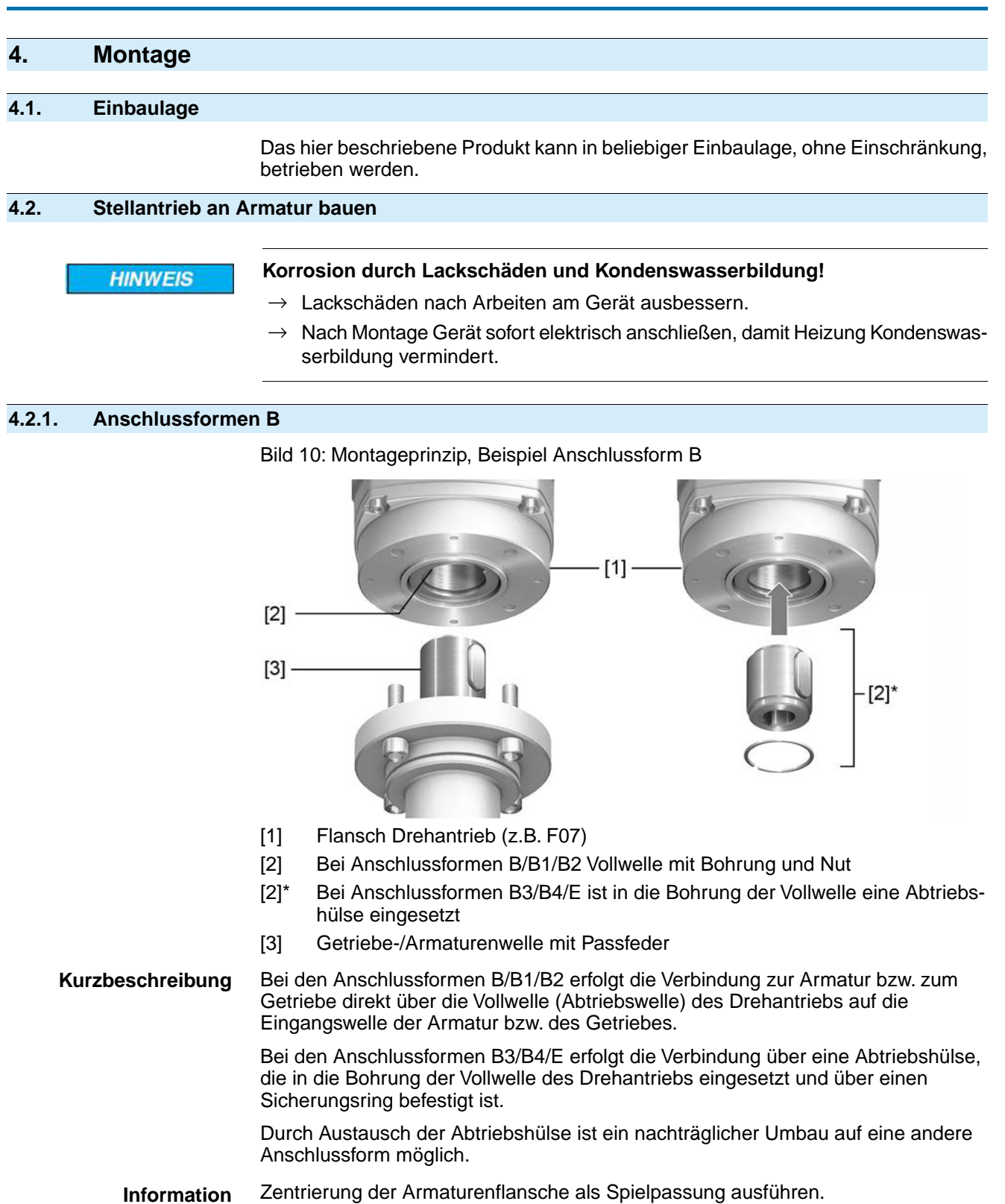

Montage

### 4.2.1.1. Drehantrieb mit Anschlussform B anbauen

Bild 11: Montage Anschlussformen B

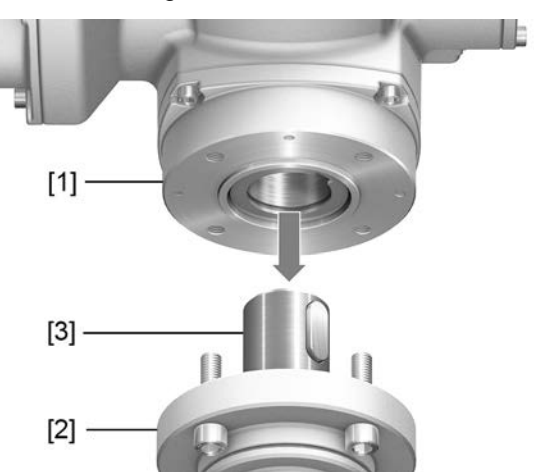

- [1] Drehantrieb
- [2] Armatur/Getriebe
- [3] Armaturen-/Getriebewelle

### Vorgehensweise

- 1. Prüfen, ob Anschlussflansche zusammenpassen.
- 2. Prüfen, ob Anschlussform des Drehantriebs [1] mit Anschlussform der Armatur/Getriebe bzw. Armaturen-/Getriebewelle [2/3] übereinstimmt.
- 3. Armaturen- bzw. Getriebewelle [3] leicht einfetten.
- 4. Drehantrieb [1] aufsetzen, dabei auf Zentrierung und volle Anlage der Flansche achten.
- Drehantrieb mit Schrauben nach Tabelle befestigen.
   Information: Zur Vermeidung von Kontaktkorrosion empfehlen wir, die Schrauben mit Gewindedichtmittel zu versehen.
- 6. Schrauben über Kreuz mit Drehmoment nach Tabelle anziehen.

#### Tabelle 4:

Anziehdrehmomente für Schrauben

| Gewinde | Anziehdrehmoment [Nm]         |
|---------|-------------------------------|
|         | Festigkeitsklasse A2-80/A4-80 |
| M8      | 24                            |
| M10     | 48                            |
| M16     | 200                           |
| M20     | 392                           |
|         |                               |

| 5. Elektroanschl                                                                                                    | Elektroanschluss                                                                                                    |                                                                      |                                                                                                    |  |
|----------------------------------------------------------------------------------------------------|----------------------------------------------------------------------------------------------------|----------------------------------------------------------------------|----------------------------------------------------------------------------------------------------|--|
| 5.1. Grundlegende H                                                                                                    | inweise                                                                                                    |                                                                      |                                                                                                    |  |
| A WARNUNG                                                                                                    | <ul> <li>Stromschlag durch gefährliche Spann</li> <li>Tod oder schwere Verletzungen möglich.</li> <li>→ Elektroanschluss darf nur durch aus</li> <li>→ Vor dem Anschluss grundlegende H</li> <li>→ Nach dem Anschluss, vor Einschalter und <probelauf> beachten.</probelauf></li> </ul>                                                                                                    | gebildetes Fachperso<br>inweise in diesem Ka<br>n der Spannung, Kapi | onal erfolgen.<br>pitel beachten.<br>tel <inbetriebnahme></inbetriebnahme>                              |  |
| Schaltplan/Anschluss-<br>plan                                                                                                    | <ul> <li>Der zugehörige Schaltplan/Anschlussplan (in deutscher und englischer Sprache)</li> <li>wird bei der Auslieferung zusammen mit dieser Anleitung in einer wetterfesten Tasche am Gerät befestigt. Er kann auch unter Angabe der Auftragsnummer (siehe Typenschild) angefordert, oder direkt vom Internet (http://www.auma.com) heruntergeladen werden.</li> </ul>                                   |                                                                      |                                                                                                    |  |
| Zulässige Netzformen<br>(Versorgungsnetze)                                                                                                    | Die Stellantriebs-Steuerungen (Stellantriebe) sind für den Einsatz in TN- und TT<br>Netzen mit direkt geerdetem Sternpunkt für Nennspannungen bis maximal 690 V<br>AC geeignet. Der Einsatz im IT-Netz ist für Nennspannungen bis maximal 600 V AC<br>zulässig. Im IT Netz ist ein geeigneter, zugelassener Isolationswächter, zum Beispiel<br>Isolationswächter mit Pulscode-Messverfahren, erforderlich. |                                                                      |                                                                                                    |  |
| Stromart, Netzspannung,<br>Netzfrequenz                                                                                                    | <ul> <li>Ig, Stromart, Netzspannung und Netzfrequenz müssen mit den Daten auf den</li> <li>Typenschildern der Stellantriebs-Steuerung und des Motors übereinstimmen. Siehe auch Kapitel <ldentifzierung>/<typenschild>.</typenschild></ldentifzierung></li> </ul>                                                                                                    |                                                                      |                                                                                                    |  |
|                                                                                                    | VD0063-4-SM02<br>Art-Nr 2006.413<br>Nr: 1216MM09999<br>Y 3~ 400V 50 Hz<br>P: 0.060 kV cos 0 75<br>[1] [2] [3]<br>[1] Stromart<br>[2] Netzspannung<br>[3] Netzfrequenz                                                                                                    |                                                                      |                                                                                                    |  |
| Absicherung und Ausle-<br>gung bauseits                                                                                                    | sicherung und Ausle-<br>gung bauseits Sicherungen und Lasttrennschalter erforderlich.                                                                                                    |                                                                      |                                                                                                    |  |
| Die Stromwerte zur Auslegung der Absicherung ergeben sich aus der Stromaufi<br>des Motors (siehe Typenschild Motor) plus der Stromaufnahme der Steuerun<br>Wir empfehlen die Auslegung der Schaltgeräte nach dem max. Strom (I <sub>max</sub> ) u<br>Auswahl und Einstellung der Überstromauslöser gemäß den Angaben im elektr<br>Datenblatt vorzunehmen. |                                                                                                    |                                                                      | s der Stromaufnahme<br>e der Steuerung.<br>. Strom (I <sub>max</sub> ) und die<br>gaben im elektrischen |  |
|                                                                                                    | Tabelle 5:                                                                                                    |                                                                      |                                                                                                    |  |
|                                                                                                    | Stromaumanme Stellantriebs-Steuerung                                                                                                    | may Stromatication                                                   |                                                                                                    |  |
|                                                                                                    | INELZSPANNUNG                                                                                                    | max. Stromaufnahme                                                   | . 20. %                                                                                                 |  |
|                                                                                                    | zulassige Schwankung der Netzspannung                                                                                                    | ±10 %                                                                | ±30 %                                                                                                   |  |
|                                                                                                    | 100 bis 120 V AC                                                                                                    | 750 mA                                                               | 1 200 mA                                                                                                |  |
|                                                                                                    | ZUO DIS 240 V AC                                                                                                    | 400 MA                                                               | 750 MA                                                                                                  |  |

250 mA

200 mA

400 mA

400 mA

380 bis 500 V AC

515 bis 690 V AC

| labelle 6:                    |                                                                                                    |  |  |  |  |
|-------------------------------|----------------------------------------------------------------------------------------------------|--|--|--|--|
| Maximal zulässige Absicherung |                                                                                                    |  |  |  |  |
| Bemessungsleistung            | max. Absicherung                                                                                    |  |  |  |  |
| bis 1,5 kW                    | 16 A (gL/gG)                                                                                        |  |  |  |  |
| bis 7,5 kW                    | 32 A (gL/gG)                                                                                        |  |  |  |  |
| bis 15 kW                     | 63 A (gL/gG)                                                                                        |  |  |  |  |
| bis 1,5 kW                    | 16 A (g/R) I²t<1 500A²s                                                                             |  |  |  |  |
| bis 3 kW                      | 32 A (g/R) I²t<1 500A²s                                                                             |  |  |  |  |
| bis 5,5 kW                    | 63 A (g/R) I²t<5 000A²s                                                                             |  |  |  |  |
|                               | Bemessungsleistung<br>bis 1,5 kW<br>bis 7,5 kW<br>bis 15 kW<br>bis 1,5 kW<br>bis 3 kW<br>bis 5,5 kW |  |  |  |  |

Die AUMA Leistungsklasse (A1, B1, ...) ist auf dem Typenschild der Stellantriebs-Steuerung ange-1) aeben

Bei Verwendung von Sicherungsautomaten muss der Anlaufstrom (I<sub>A</sub>) des Motors beachtet werden (siehe elektrisches Datenblatt). Wir empfehlen für Sicherungsautomaten die Auslösecharakteristik D oder K nach IEC 60947-2. Für die Absicherung von Steuerungen mit Thyristoren empfehlen wir Schmelzsicherungen statt Sicherungsautomaten zu verwenden, der Einsatz von Sicherungsautomaten ist aber grundsätzlich zulässig.

Bei Ausführung mit Heizsystem in der Stellantriebs-Steuerung und externer Versorgung der Elektronik, muss das Heizsystem kundenseitig abgesichert werden (siehe Schaltplan F4 ext.)

| Tabelle 7:                                    |       |       |  |  |
|-----------------------------------------------|-------|-------|--|--|
| Absicherung Heizsystem                        |       |       |  |  |
| Bezeichnung im Schaltplan = F4 ext.           |       |       |  |  |
| externe Spannungsversorgung 115 V AC 230 V AC |       |       |  |  |
| Absicherung                                   | 2 A T | 1 A T |  |  |

Potential der Kundenanschlüsse Sicherheitsstandards

Anschlussleitungen, Ka-

belverschraubungen, Reduzierungen, Ver-

schlussstopfen

Für die Möglichkeiten von getrennten Potentialen siehe Technische Daten.

Schutzmaßnahmen und Schutzeinrichtungen müssen den gültigen nationalen Vorschriften für den Aufstellort entsprechen. Alle extern angeschlossenen Geräte müssen mit den zutreffenden Sicherheitsstandards für den Aufstellort übereinstimmen.

- Wir empfehlen Anschlussleitungen und Anschlussklemmen nach dem Nennstrom (I<sub>N</sub>) auszulegen (siehe Typenschild Motor oder elektrisches Datenblatt).
- Zur Sicherstellung der Isolation des Gerätes geeignete (spannungsfeste) Leitungen verwenden. Leitungen mindestens für die höchste vorkommende Bemessungsspannung auslegen.
- Zur Vermeidung von Kontaktkorrosion empfehlen wir, bei Kabelverschraubungen und Verschlussstopfen aus Metall, Gewindedichtmittel zu verwenden.
- Anschlussleitung mit geeigneter Mindestbemessungstemperatur verwenden.
- Bei Anschlussleitungen die UV-Strahlungen ausgesetzt sind (z.B. im Freien) UV-beständige Leitungen verwenden.
- Für den Anschluss von Stellungsgebern müssen abgeschirmte Leitungen verwendet werden.

#### **EMV-gerechte Leitungs**verlegung

Netzwerkleitungen sind störempfindlich. Motorleitungen sind störbehaftet.

- Störempfindliche und störbehaftete Leitungen in möglichst großem Abstand zueinander verlegen.
- Die Störfestigkeit von Netzwerkleitungen erhöht sich, wenn die Leitungen dicht am Massepotential verlegt werden.
- Lange Leitungen möglichst vermeiden oder darauf achten, dass sie in wenig gestörten Bereichen verlegt werden.

• Parallelstrecken mit geringem Leitungsabstand von störempfindlichen und störbehafteten Leitungen vermeiden.

Netzwerkleitungen Das Gerät verfügt über einen Netzwerk-Port.

| Tabelle 8:                         |                                                   |
|------------------------------------|---------------------------------------------------|
| Kabelempfehlung                    |                                                   |
| Es sollen nur für Industrial Ether | net geeignete Netzwerkleitungen verwendet werden. |
| Mindestanforderung                 | Cat.5e für feste Verlegung, Aufbau 2x2xAWG22      |
| Leitungsempfehlung                 | Cat.6e für feste Verlegung, Aufbau 2x2xAWG22      |

### Vor der Verlegung beachten:

- Netzwerkkabel im Abstand von mindestens 20 cm zu anderen Leitungen verlegen.
- Netzwerkkabel, wenn möglich, in einem getrennten, leitfähigen und geerdeten Leitungsschacht verlegen.
- Darauf achten, dass es keine Potentialunterschiede zwischen den einzelnen Geräten im Netzwerk gibt (Potentialausgleich durchführen).
- Keine Netzwerk-Hubs verwenden.

| Tabelle 9: Übertragungsrate/Leitungslänge bei Stern-Struktur oder Punkt-zu-Punkt Verdrahtung |                                                                            |  |
|----------------------------------------------------------------------------------------------|----------------------------------------------------------------------------|--|
| Baudrate (kBit/s)                                                                            | Maximale Leitungslänge zwischen zwei Netzwerkteilnehmern bei Kupferleitun- |  |
|                                                                                              | gen                                                                        |  |
| 10/100 MBits/s                                                                               | 100 m                                                                      |  |

## 5.2. Leitungsverlegung zwischen Steuerung (Wandhalter) und Stellantrieb

Bild 13: Beispiel Leitungsverlegung Steuerung – Wandhalter

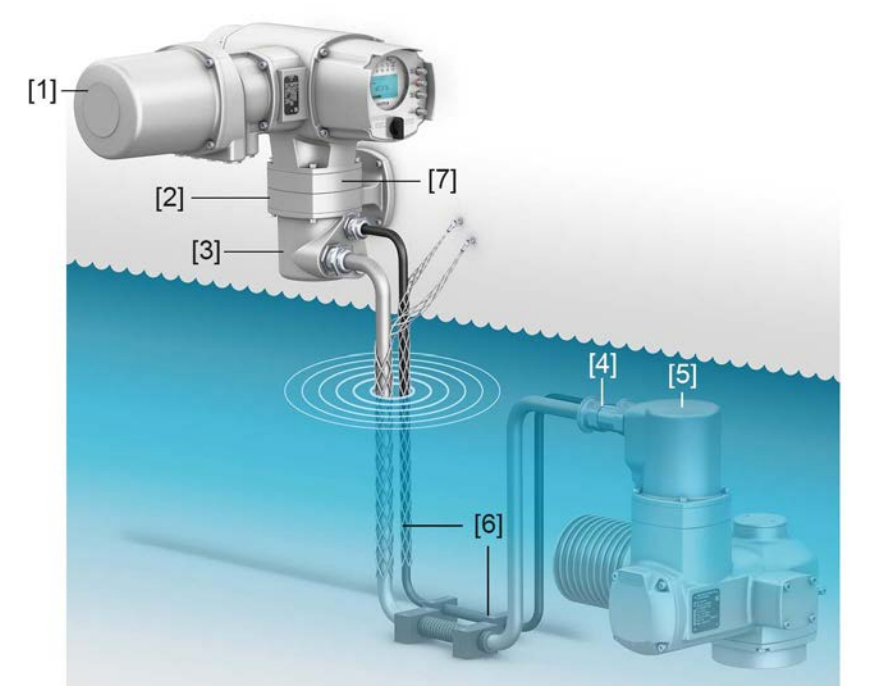

- [1] Elektroanschluss (SJ) Steuerung
- [2] Wandhalter
- [3] Steckverbinder Wandhalter
- [4] Verbindungsleitungen
- [5] Steckverbinder Stellantrieb
- [6] Fixierung der Verbindungsleitungen (Beispiel)
- [7] Zwischenrahmen DS (optional)

### Wandhalter

- Die Stellantriebs-Steuerung wird immer getrennt vom Stellantrieb auf einen Wandhalter, außerhalb des Überflutungsbereichs montiert.
- Die zulässige Leitungslänge zwischen der Stellantriebs-Steuerung auf Wandhalter und dem Stellantrieb beträgt maximal 100 m.

### Verbindungsleitungen

• Verbindungsleitungen müssen gegen Beschädigungen geschützt und sicher fixiert werden. Eine dauerhafte Zugentlastung muss gewährleistet sein. Leitungen dürfen sich im Bereich der Kabelverschraubungen nicht bewegen. Für den erforderlichen Kabelschutz ist der Anlagenbetreiber bzw. der Anlagenbauer verantwortlich.

Bild 14: Beispiel Verbindungsleitungen richtig und falsch fixiert

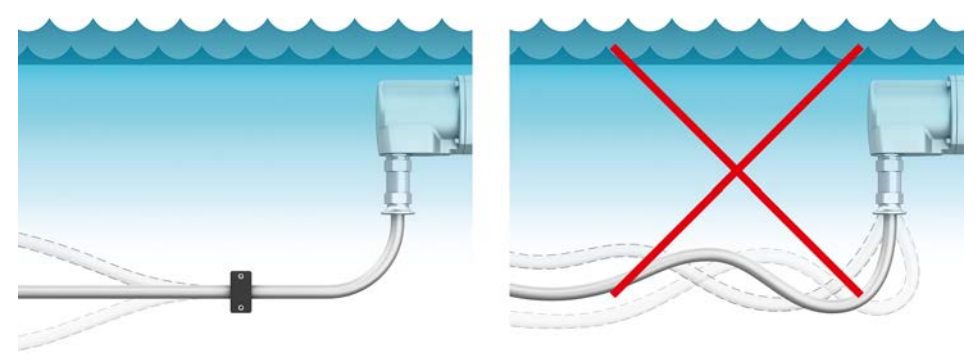

### **▲** VORSICHT

### Eine unsachgemäß durchgeführte Installation kann zu Schäden an Verbindungsleitungen und Kabelverschraubungen führen!

Undichtheit und Eindringen von Wasser!

- → Falls zur Installation an Leitungen gezogen werden muss: Anschlagmittel wie Seile oder Schlingen um die Leitung legen oder Kabelziehstrümpfe verwenden.
- $\rightarrow\,$  NICHT am Steckverbinder oder an Kabelverschraubungen ziehen um Leitungen zu verlegen oder hoch zu heben.
- → Mindestbiegeradien beachten. Beim Verlegen der Verbindungsleitungen dürfen die Mindestbiegeradien nicht unterschritten werden.
- Bild 15: Beispiel Leitungen ziehen, richtig und falsch

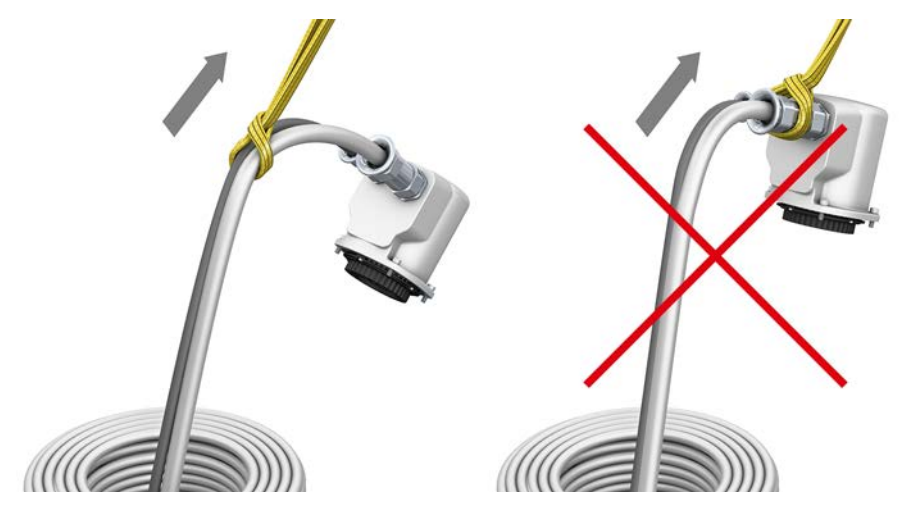

Bild 16: Mindestbiegeradien am Steckverbinder des Stellantriebs

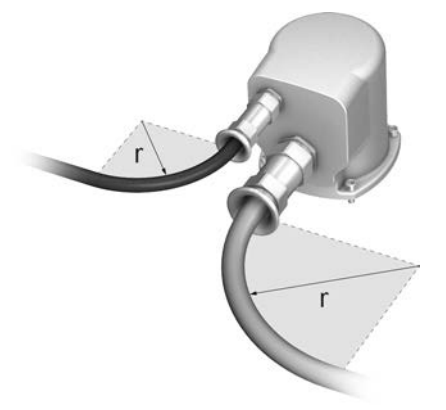

Tabelle 10: Mindestbiegeradien

| Verbindungsleitung | Außendurchmesser<br>(d) [mm] | Mindestbiegeradius<br>r [mm] |
|--------------------|------------------------------|------------------------------|
| Motorleitung       | ca. 12,1                     | 90                           |
| Hybridleitung      | ca. 21,7                     | 130                          |

• Als Verbindungsleitungen nur AUMA Leitungssätze "LSW" verwenden!

| Tabelle 11: AUMA Leitungssätze |                                                 |                                                                               |  |  |
|--------------------------------|-------------------------------------------------|-------------------------------------------------------------------------------|--|--|
| Leitungssatz                   | LSW 68                                          | LSW 69                                                                        |  |  |
| Steckverbinder<br>Stellantrieb | fertig konfektioniert, auf<br>Dichtheit geprüft | fertig konfektioniert<br>auf Dichtheit geprüft                                |  |  |
| Steckverbinder<br>Wandhalter   | fertig konfektioniert                           | offene Verbindungsleitung zum Wandhalter, muss kundenseitig verdrahtet werden |  |  |

• Bei Montage der Stellantriebs-Steuerung außerhalb des Überflutungsbereichs aber unterhalb des Wasserspiegels empfehlen wir einen Zwischenrahmen DS (double sealed) zwischen Wandhalter und Steckverbinder.  Beim Leitungssatz LSW 69 muss der Steckverbinder am Wandhalter geöffnet und die Leitungen entsprechend dem Anschlussplan am Stiftteil angeschlossen werden. Zum Crimpen ist eine geeignete Crimpzange erforderlich. Eine passende Zange kann von AUMA (Art.-Nr.: K007.979) bezogen werden. Bild 17: Anschluss mit LSW 69

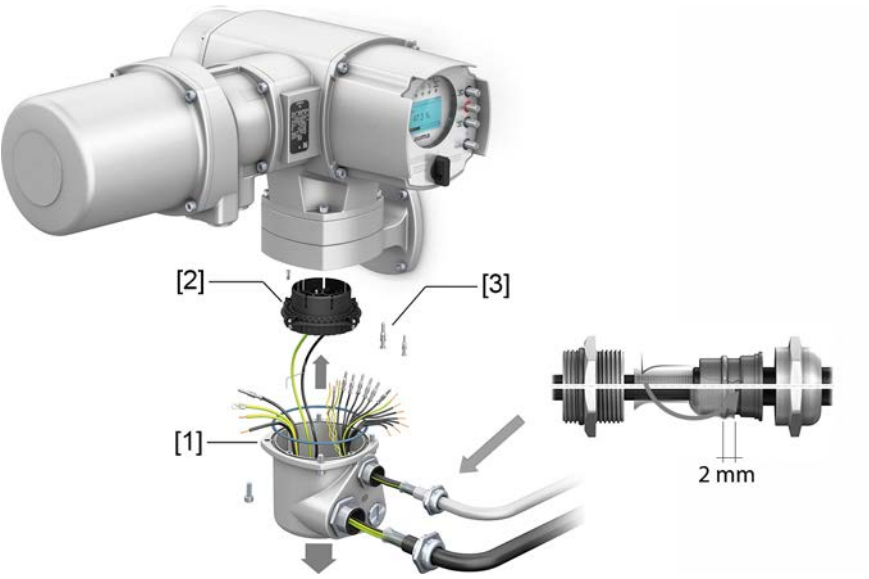

- [1] Deckel für Steckverbinder am Wandhalter
- [2] Stiftteil für Crimp-Stiftkontakte
- [3] Stiftkontakte (im Lieferumfang von LSW 69)

| ArtNr.     | Stiftkontakte für                | Stk. | Crimpbereich | Einstelldorn Ø [mm] |
|------------|----------------------------------|------|--------------|---------------------|
| Z030.022   | Motorleitungen                   | 3    | 2,50         | 2,00                |
| Z006.161-1 | Steuerkontakte der Hybridleitung | 8    | 0,75 – 1,5   | 1,60                |
| Z041.602   | CAN Kontakte der Hybridleitung   | 4    | 0,5 - 0,55   | 0,5 - 0,55          |

- Beim Anschluss darauf achten, dass das Schirmgeflecht beider Verbindungsleitungen ausreichend über den Klemmeinsatz der Kabelverschraubung (ca. 2 mm über den O-Ring) gestülpt ist.
- Alle Schutzleiteradern mittels Ringzungen am Schutzleiteranschluss (Symbol ④) des Gehäusedeckels anschließen.

### 5.3. Elektroanschluss SJ (AUMA Rundsteckverbinder)

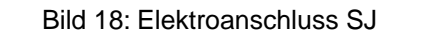

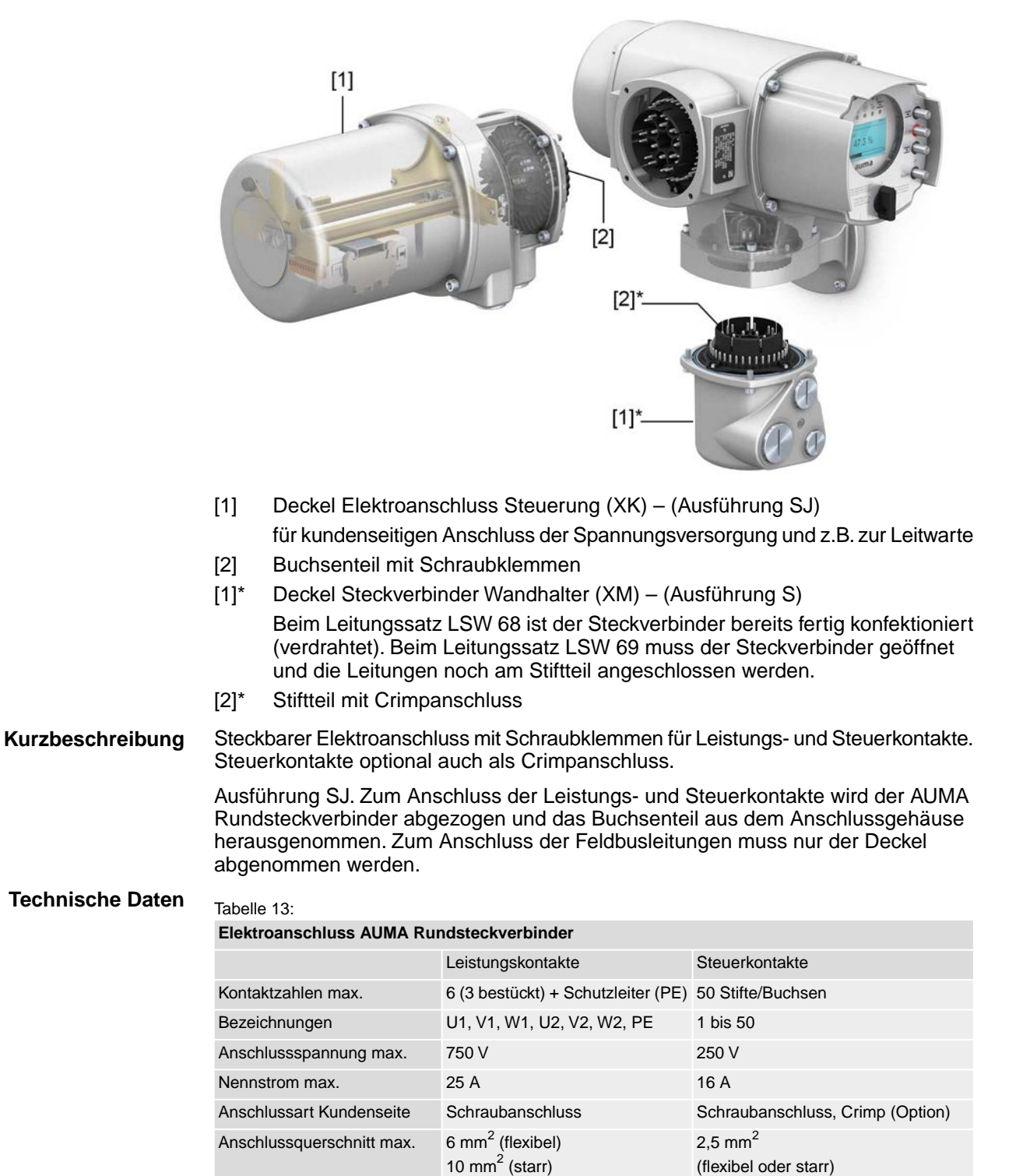

### 5.3.1. Anschlussraum (für Netzanschluss) öffnen

Bild 19: Netzanschlussraum öffnen

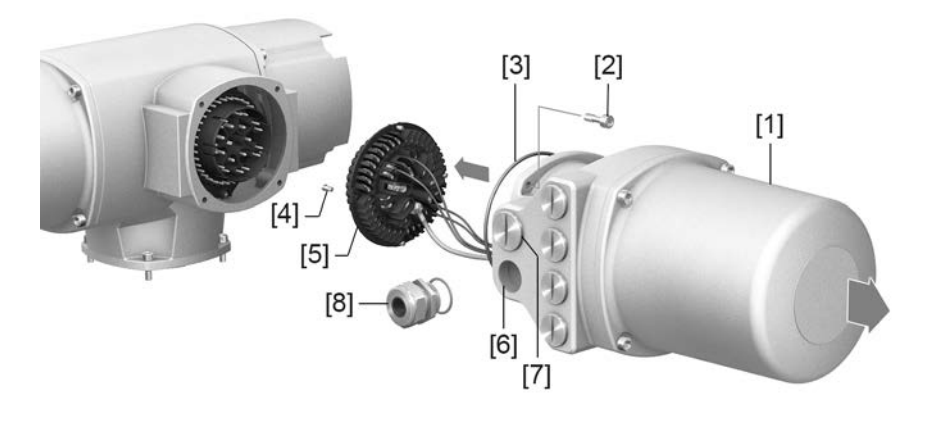

- [1] Anschlussgehäuse
- [2] Schrauben Rahmen
- [3] O-Ring

\ GEFAHR

- [4] Schrauben Buchsenteil
- [5] Buchsenteil
- [6] Kabeleinführungen Netzanschluss (Leistungs- und Steuerkontakte)
- [7] Verschlussstopfen
- [8] Kabelverschraubung (nicht im Lieferumfang enthalten)

### Stromschlag durch gefährliche Spannung!

Tod oder schwere Verletzungen.

- $\rightarrow$  Vor Öffnen spannungsfrei schalten.
- 1. Schrauben [2] lösen und Anschlussgehäuse [1] abnehmen.
- 2. Schrauben [4] lösen und Buchsenteil [5] aus Anschlussgehäuse [1] herausnehmen.
- 3. Kabelverschraubungen [8] passend zu Anschlussleitungen einsetzen.
- Die auf dem Typenschild angegebene Schutzart IP... ist nur gewährleistet, wenn geeignete Kabelverschraubungen verwendet werden.
   Bild 20: Beispiel: Typenschild Schutzart IP68

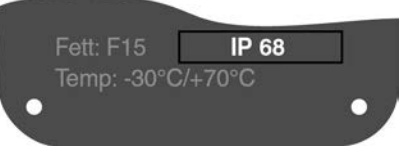

4. Nicht benötigte Kabeleinführungen [6] mit geeigneten Verschlussstopfen [7] versehen.

**Information** Der Feldbusanschluss ist separat vom Netzanschluss zugänglich (siehe <Feldbusanschlussraum öffnen>).

23

### 5.3.2. Leitungen anschließen

WARNUNG

#### Tabelle 14:

Anschlussquerschnitte und Anziehdrehmomente Klemmen

| Bezeichnung                                   | Anschlussquerschnitte                                                                          | Anziehdrehmomente |
|-----------------------------------------------|------------------------------------------------------------------------------------------------|-------------------|
| Leistungskontakte<br>(U1, V1, W1, U2, V2, W2) | $1,0 - 6 \text{ mm}^2$ (flexibel)<br>$1,5 - 10 \text{ mm}^2$ (starr)                           | 1,2 – 1,5 Nm      |
| Schutzleiteranschluss 🕀 (PE)                  | 1,0 – 6 mm <sup>2</sup> (flexibel) mit Ringzungen<br>1,5 – 10 mm <sup>2</sup> (starr) mit Ösen | 1,2 – 2,2 Nm      |
| Steuerkontakte<br>(1 bis 50)                  | 0,25 – 2,5 mm <sup>2</sup> (flexibel)<br>0,34 – 2,5 mm <sup>2</sup> (starr)                    | 0,5 – 0,7 Nm      |

- 1. Leitungen abmanteln.
- 2. Leitungen in Kabelverschraubungen einführen.
- 3. Kabelverschraubungen mit vorgeschriebenem Drehmoment festziehen, damit entsprechende Schutzart gewährleistet ist.
- 4. Adern abisolieren.
  - $\rightarrow$  Steuerung ca. 6 mm, Motor ca. 10 mm
- 5. Bei flexiblen Leitungen: Aderendhülsen nach DIN 46228 verwenden.
- 6. Leitungen nach auftragsbezogenem Schaltplan anschließen.

### Im Fehlerfall Stromschlag durch gefährliche Spannung bei NICHT angeschlossenem Schutzleiter!

Tod oder schwere Verletzungen möglich.

- → Alle Schutzleiter anschließen.
- $\rightarrow$  Schutzleiteranschluss mit externem Schutzleiter der Anschlussleitung verbinden.
- $\rightarrow$  Gerät nur mit angeschlossenem Schutzleiter in Betrieb nehmen.
- Schutzleiter mit Ringzungen (flexible Leitungen), oder Ösen (starre Leitungen) am Schutzleiteranschluss fest anschrauben.
   Bild 21: Schutzleiteranschluss

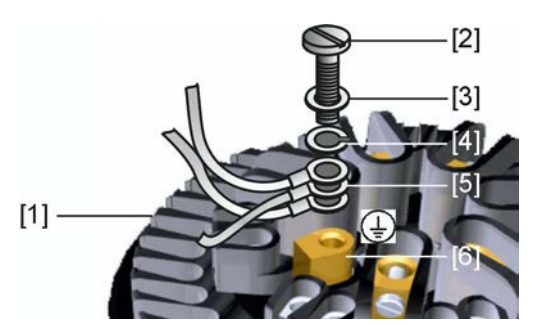

- [1] Buchsenteil
- [2] Schraube
- [3] Unterlagscheibe
- [4] Federring
- [5] Schutzleiter mit Ringzungen/Ösen
- [6] Schutzleiteranschluss, Symbol: 🕀
- 8. Bei geschirmten Leitungen: Das Ende des Leitungsschirms über die Kabelverschraubung mit dem Gehäuse verbinden (erden).

### 5.3.3. Anschlussraum (für Netzanschluss) schließen

Bild 22: Netzanschlussraum schließen

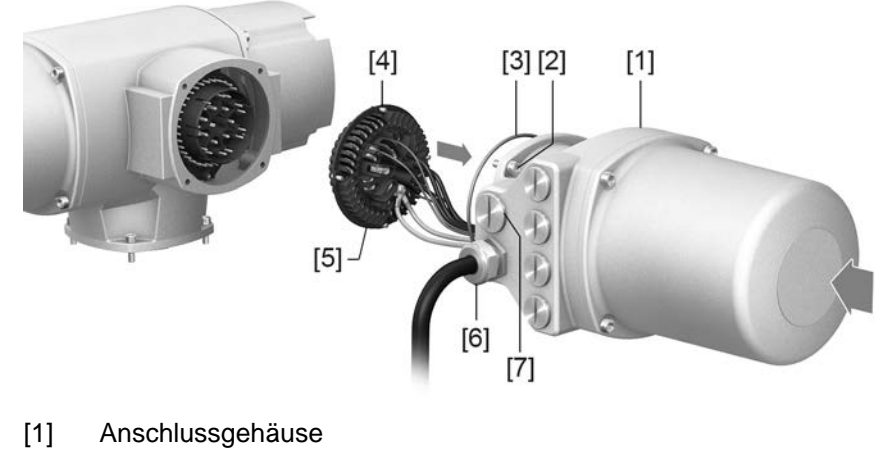

- [2] Schrauben Rahmen
- [3] O-Ring
- [4] Schrauben Buchsenteil
- [5] Buchsenteil
- [6] Kabelverschraubung (nicht im Lieferumfang enthalten)
- [7] Verschlussstopfen

A WARNUNG

### Kurzschluss und Stromschlag durch Einklemmen der Leitungen!

Tod oder schwere Verletzungen möglich.

- $\rightarrow$  Buchsenteil vorsichtig einsetzen, um keine Leitungen einzuklemmen.
- 1. Buchsenteil [5] in Anschlussgehäuse [1] einsetzen und mit Schrauben [4] befestigen.
- 2. Dichtflächen an Anschlussgehäuse [1] und Gehäuse säubern.
- 3. Prüfen, ob O-Ring [3] in Ordnung ist, falls schadhaft durch Neuen ersetzen.
- 4. O-Ring mit säurefreiem Fett (z.B. Vaseline) leicht einfetten und richtig einlegen.
- 5. Anschlussgehäuse [1] aufsetzen und Schrauben [2] gleichmäßig über Kreuz anziehen.
- 6. Kabelverschraubungen und Verschlussstopfen mit vorgeschriebenem Drehmoment festziehen, damit entsprechende Schutzart gewährleistet ist.

### 5.3.4. Feldbusanschlussraum öffnen

Bild 23: Deckel zum Feldbusanschluss öffnen

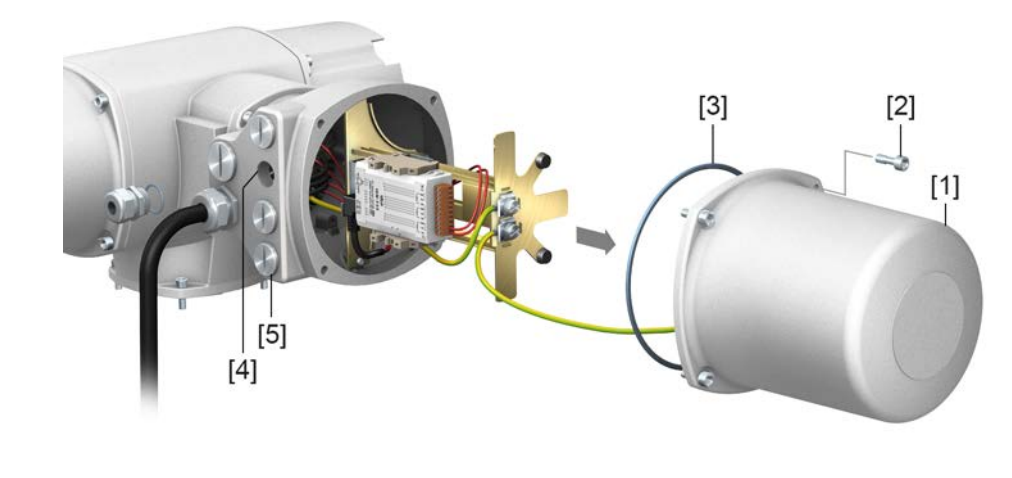

- [1] Deckel (Feldbusanschlussraum)
- [2] Schrauben Deckel
- [3] O-Ring
- [4] Kabeleinführungen Netzwerkleitungen
- [5] Verschlussstopfen

Zum Anschluss der Industrial Ethernet Leitung im AUMA Rundsteckverbinder wird ein feldkonfektionierbarer Ethernet Stecker verwendet. Das Gateway bzw. Modul ist nach Abnehmen des Deckels [1] gut zugänglich.

### Stromschlag durch gefährliche Spannung!

Tod oder schwere Verletzungen.

 $\rightarrow$  Vor Öffnen spannungsfrei schalten.

HINWEIS

🕂 GEFAHR

### Elektrostatische Entladung ESD!

Beschädigung von elektronischen Bauteilen möglich.

- $\rightarrow~$  Personen und Geräte erden.
- 1. Schrauben [2] lösen und Deckel [1] abnehmen.
- 2. Kabelverschraubungen passend zu Feldbusleitungen einsetzen.
- Die auf dem Typenschild angegebene Schutzart IP... ist nur gewährleistet, wenn geeignete Kabelverschraubungen verwendet werden.
   Bild 24: Beispiel: Typenschild Schutzart IP68

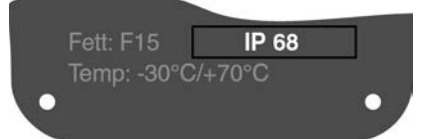

3. Nicht benötigte Kabeleinführungen mit geeigneten Verschlussstopfen versehen.

### 5.3.5. Feldbusleitungen anschließen

#### RS-485 Anschlussplatinen

| Tabelle 15:                   |                                   |                                            |
|-------------------------------|-----------------------------------|--------------------------------------------|
| Variante                      | Überspannungs-<br>schutz bis 4 kV | AUMA ArtNr.<br>auf Aufkleber <sup>1)</sup> |
| 1-kanalig (Standard)          | nein                              | Z071.720/02                                |
| 1-kanalig                     | ја                                | Z071.720/04                                |
| 2-kanalig für Linienredundanz | nein                              | Z071.720/03                                |
| 2-kanalig für Linienredundanz | ja                                | Z071.720/05                                |
| 2-kanalig für Ringredundanz   | nein                              | Z102.613/01                                |
| 2-kanalig für Ringredundanz   | ja                                | Z102.613/02                                |

1) Aufkleber mit Artikelnummer auf Anschlussplatine

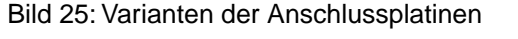

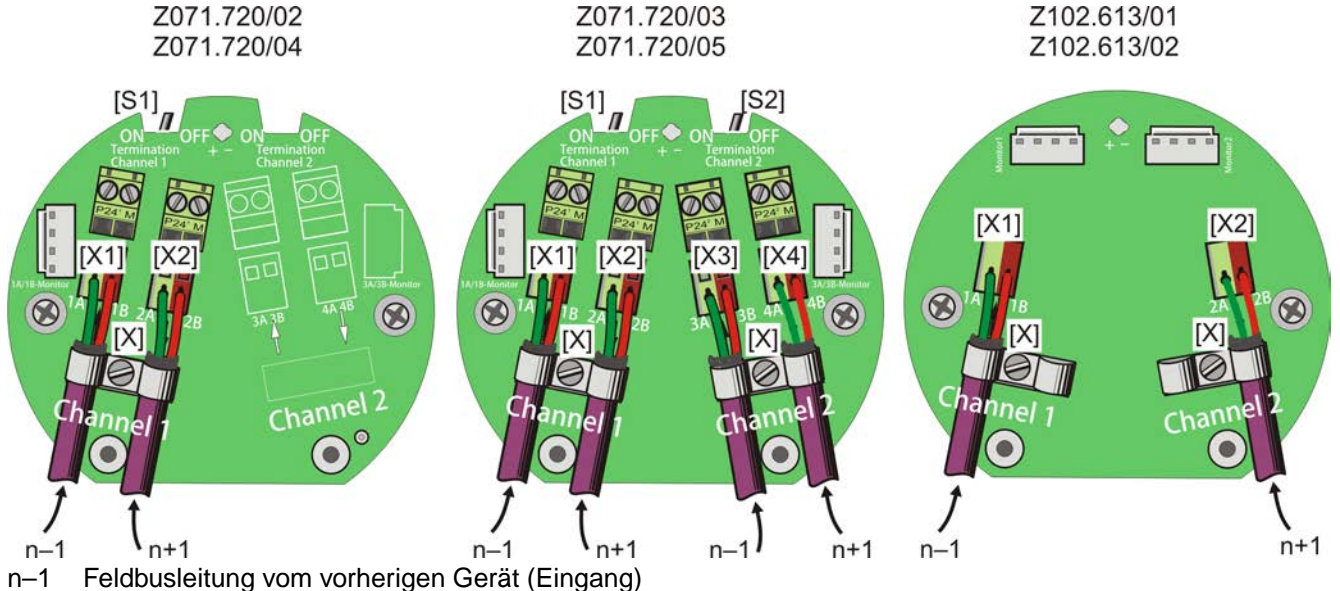

- n+1 Feldbusleitung zum nächsten Gerät (Ausgang)
- [X] Schirmklemme
- [X...] Klemmenbezeichnung (X1, X2, X3, X4) nach Schaltplan
- [S1/2] Schalter "Termination" für Feldbusabschluss

| Tabelle 16:                                       |     |                                       |  |
|---------------------------------------------------|-----|---------------------------------------|--|
| Funktionen Schalter [S1] und [S2] <sup>1)2)</sup> |     |                                       |  |
| [S1]                                              | ON  | Feldbusabschluss Kanal 1 EIN          |  |
|                                                   | OFF | Feldbusabschluss Kanal 1 AUS          |  |
| [S2]                                              | ON  | Feldbusabschluss Kanal 2 EIN (Option) |  |
|                                                   | OFF | Feldbusabschluss Kanal 2 AUS (Option) |  |

- 1) Auslieferungszustand der Schalter [S1] und [S2] ist die Stellung OFF.
- Bei Ringredundanz erfolgt eine automatische Terminierung, sobald die Stellantriebs-Steuerung mit Spannung versorgt wird. Bei Unterbrechung der Spannungsversorgung, bzw. nach Abnahme des AUMA Rundsteckverbinders, werden die beiden RS-485 Ringsegmente automatisch miteinander verbunden.

### Leitungen anschließen

1. Anschlüsse A immer mit grüner Ader verdrahten, Anschlüsse B immer mit roter Ader verdrahten.

- 2. Wenn Antrieb letzter Feldbusteilnehmer im Bussegment ist:
  - Abschlusswiderstand f
    ür Kanal 1 mit Schalter [S1] (Stellung ON) zuschalten.
  - 2.2 Bei Linienredundanz: Abschlusswiderstand für Kanal 2 mit Schalter [S2] (Stellung ON) zuschalten. Information: Sobald die Abschlusswiderstände zugeschaltet sind, wird die Leitung zum nächsten Feldbus Gerät automatisch unterbrochen, um mehrfache Abschlüsse zu vermeiden.
- 3. Leitungsschirm großflächig mit Schirmklemme [X] verbinden.

### 5.3.6. Feldbusanschlussraum schließen

Bild 26: Feldbusanschlussraum schließen

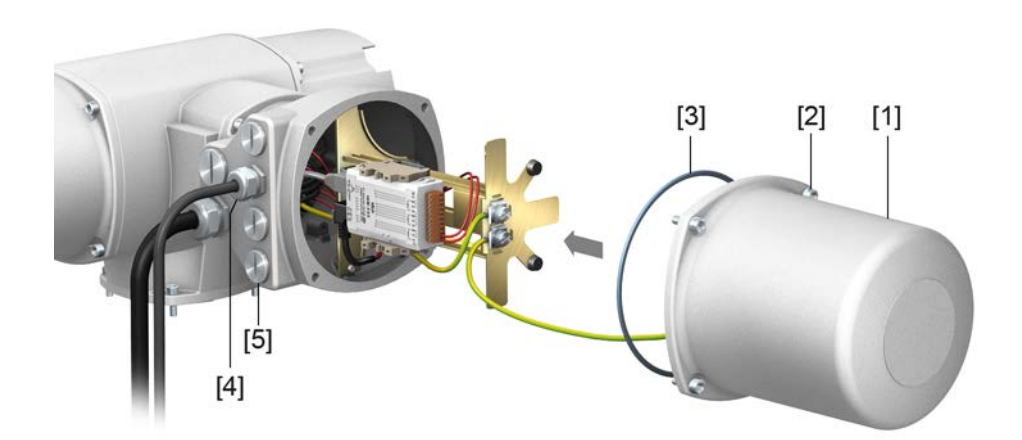

- [1] Deckel (Feldbusanschlussraum)
- [2] Schrauben Deckel
- [3] O-Ring
- [4] Kabeleinführungen Feldbusleitungen
- [5] Verschlussstopfen
- 1. Dichtflächen an Deckel [1] und Gehäuse säubern.
- 2. Dichtflächen mit säurefreiem Fett (z.B. Vaseline) leicht einfetten.
- 3. Prüfen, ob O-Ring [3] in Ordnung ist, O-Ring richtig einlegen.
- 4. Deckel [1] aufsetzen und Schrauben [2] gleichmäßig über Kreuz anziehen.
- 5. Kabelverschraubungen und Verschlussstopfen mit vorgeschriebenem Drehmoment festziehen, damit entsprechende Schutzart gewährleistet ist.

### 5.4. Kompaktversion Elektroanschluss SF für Modbus TCP/IP

Bild 27: Elektroanschluss SF

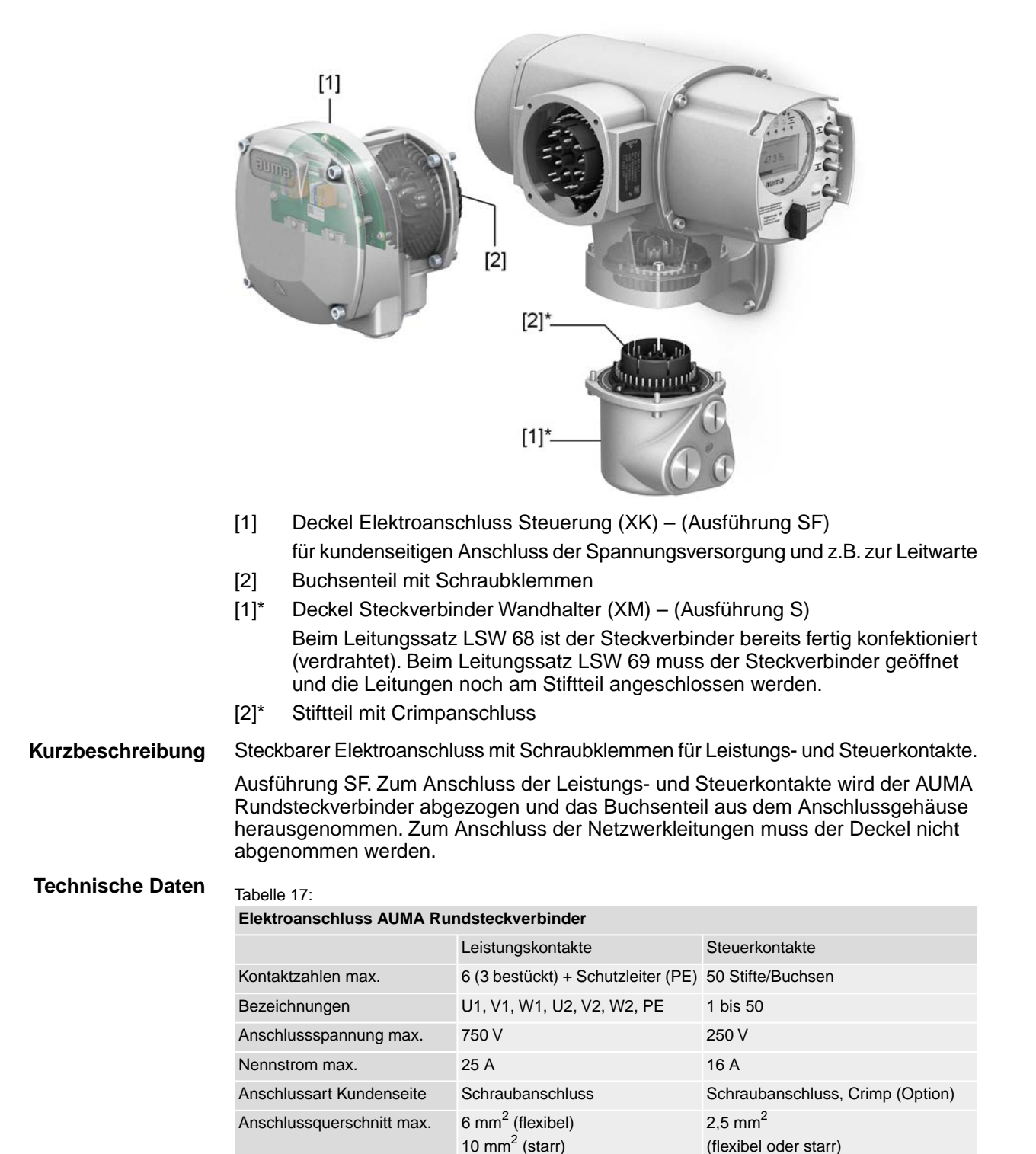

### 5.4.1. Anschlussraum (für Netzanschluss) öffnen

\land GEFAHR

Bild 28: Netzanschlussraum öffnen

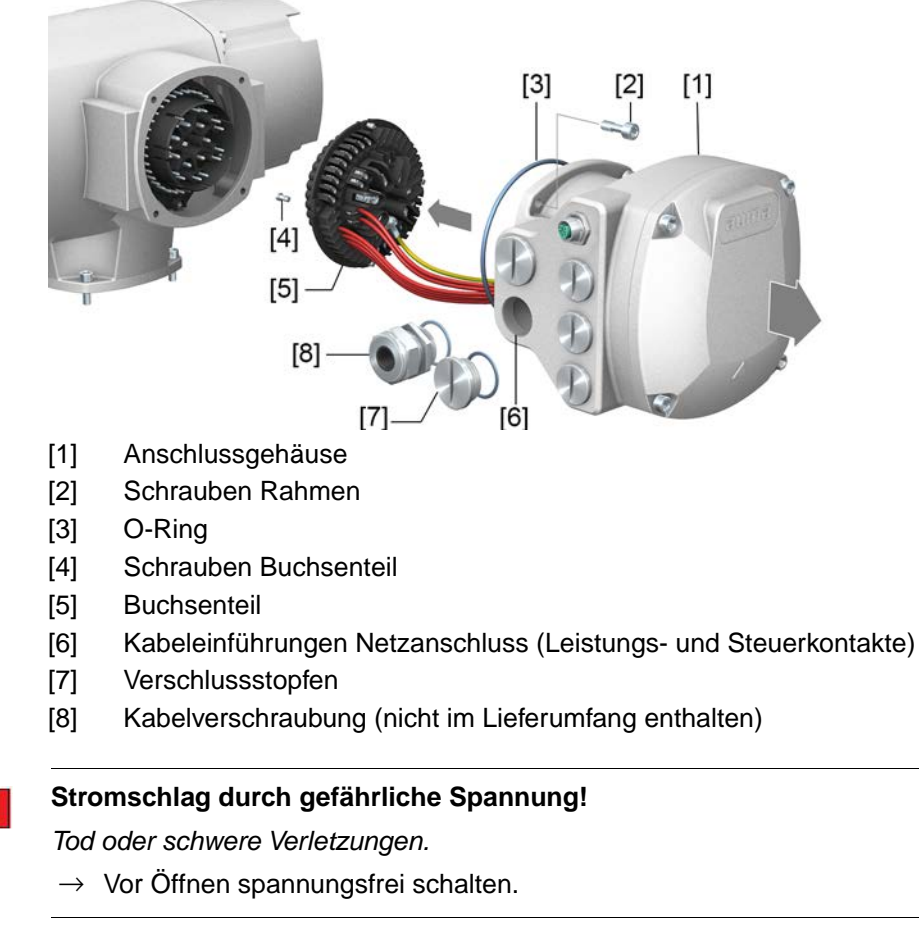

- 1. Schrauben [2] lösen und Anschlussgehäuse [1] abnehmen.
- 2. Schrauben [4] lösen und Buchsenteil [5] aus Anschlussgehäuse [1] herausnehmen.
- 3. Kabelverschraubungen [8] passend zu Anschlussleitungen einsetzen.
- Die auf dem Typenschild angegebene Schutzart IP... ist nur gewährleistet, wenn geeignete Kabelverschraubungen verwendet werden.

Bild 29: Beispiel: Typenschild Schutzart IP68

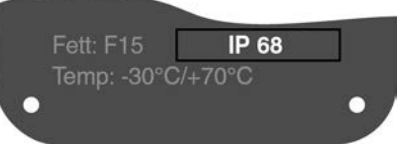

- 4. Nicht benötigte Kabeleinführungen [6] mit geeigneten Verschlussstopfen [7] versehen.
- **Information** Der Feldbusanschluss ist separat vom Netzanschluss zugänglich (siehe <Feldbusanschlussraum öffnen>).

### 5.4.2. Leitungen anschließen

| Tabe | le | 18: |
|------|----|-----|
|      |    |     |

| Bezeichnung                                   | Anschlussquerschnitte                                                                          | Anziehdrehmomente |
|-----------------------------------------------|------------------------------------------------------------------------------------------------|-------------------|
| Leistungskontakte<br>(U1, V1, W1, U2, V2, W2) | 1,0 – 6 mm <sup>2</sup> (flexibel)<br>1,5 – 10 mm <sup>2</sup> (starr)                         | 1,2 – 1,5 Nm      |
| Schutzleiteranschluss 🕀 (PE)                  | 1,0 – 6 mm <sup>2</sup> (flexibel) mit Ringzungen<br>1,5 – 10 mm <sup>2</sup> (starr) mit Ösen | 1,2 – 2,2 Nm      |
| Steuerkontakte<br>(1 bis 50)                  | 0,25 – 2,5 mm <sup>2</sup> (flexibel)<br>0,34 – 2,5 mm <sup>2</sup> (starr)                    | 0,5 – 0,7 Nm      |

- 1. Leitungen abmanteln.
- 2. Leitungen in Kabelverschraubungen einführen.
- 3. Kabelverschraubungen mit vorgeschriebenem Drehmoment festziehen, damit entsprechende Schutzart gewährleistet ist.
- 4. Adern abisolieren.
  - $\rightarrow$  Steuerung ca. 6 mm, Motor ca. 10 mm
- 5. Bei flexiblen Leitungen: Aderendhülsen nach DIN 46228 verwenden.
- 6. Leitungen nach auftragsbezogenem Schaltplan anschließen.

### WARNUNG Im Fehlerfall Stromschlag durch gefährliche Spannung bei NICHT angeschlossenem Schutzleiter!

Tod oder schwere Verletzungen möglich.

- $\rightarrow$  Alle Schutzleiter anschließen.
- $\rightarrow$  Schutzleiteranschluss mit externem Schutzleiter der Anschlussleitung verbinden.
- $\rightarrow$  Gerät nur mit angeschlossenem Schutzleiter in Betrieb nehmen.
- Schutzleiter mit Ringzungen (flexible Leitungen), oder Ösen (starre Leitungen) am Schutzleiteranschluss fest anschrauben.
   Bild 30: Schutzleiteranschluss

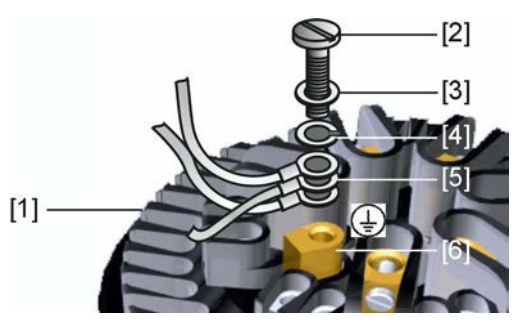

- [1] Buchsenteil
- [2] Schraube
- [3] Unterlagscheibe
- [4] Federring
- [5] Schutzleiter mit Ringzungen/Ösen
- [6] Schutzleiteranschluss, Symbol: 🕀
- 8. Bei geschirmten Leitungen: Das Ende des Leitungsschirms über die Kabelverschraubung mit dem Gehäuse verbinden (erden).

### 5.4.3. Anschlussraum (für Netzanschluss) schließen

Bild 31: Netzanschlussraum schließen

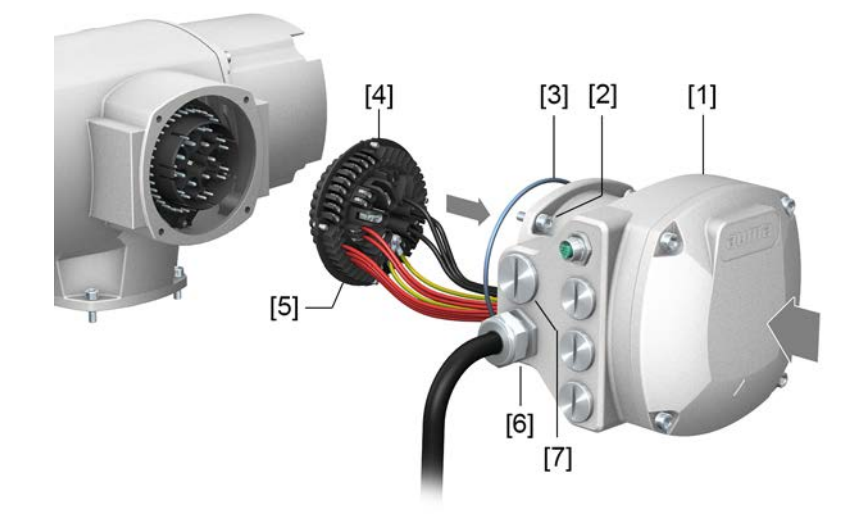

- [1] Anschlussgehäuse
- [2] Schrauben Anschlussgehäuse
- [3] O-Ring
- [4] Schrauben Buchsenteil
- [5] Buchsenteil
- [6] Kabelverschraubung (nicht im Lieferumfang enthalten)
- [7] Verschlussstopfen

### A WARNUNG

### Kurzschluss und Stromschlag durch Einklemmen der Leitungen!

Tod oder schwere Verletzungen möglich.

- $\rightarrow$  Buchsenteil vorsichtig einsetzen, um keine Leitungen einzuklemmen.
- 1. Buchsenteil [5] in Anschlussgehäuse [1] einsetzen und mit Schrauben [4] befestigen.
- 2. Dichtflächen an Anschlussgehäuse [1] und Gehäuse säubern.
- 3. Prüfen, ob O-Ring [3] in Ordnung ist, falls schadhaft durch Neuen ersetzen.
- 4. O-Ring mit säurefreiem Fett (z.B. Vaseline) leicht einfetten und richtig einlegen.
- 5. Anschlussgehäuse [1] aufsetzen und Schrauben [2] gleichmäßig über Kreuz anziehen.
- 6. Kabelverschraubungen und Verschlussstopfen mit vorgeschriebenem Drehmoment festziehen, damit entsprechende Schutzart gewährleistet ist.

### 5.4.4. Industrial Ethernet Leitung anschließen

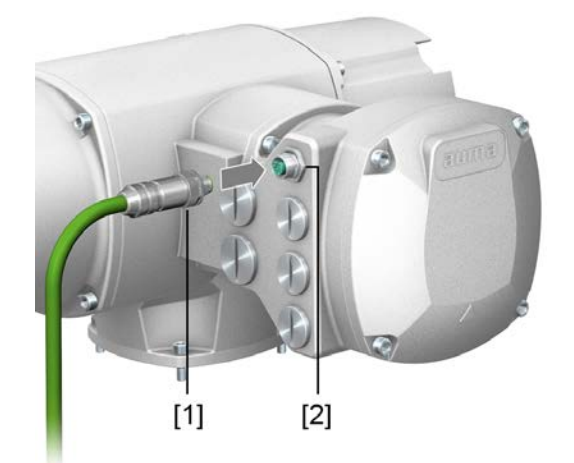

- [1] M12 Stecker für Anschluss der Industrial Ethernet Leitung
- [2] M12 Anschluss

Leitung anschließen

- 1. Schutzkappe abnehmen.
- 2. M12 Stecker [1] in M12 Anschluss für die Ethernet Leitung [2] einstecken.
- 3. Überwurfmutter anziehen.

### 5.5. Zubehör zum Elektroanschluss

### 5.5.1. Erdungsanschluss außenliegend

### Bild 32: Erdungsanschluss Drehantrieb

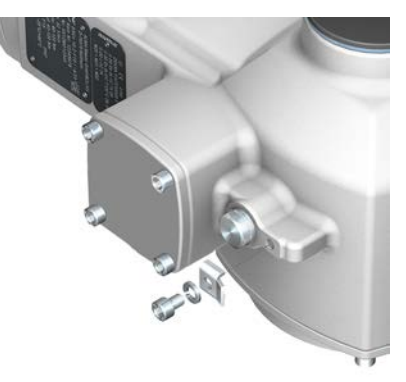

Anwendung Außenliegender Erdungsanschluss (Klemmbügel) für die Anbindung an den Potentialausgleich.

Tabelle 19:

Anschlussquerschnitte und Anziehdrehmomente Erdungsanschluss

| Leiterart                                                                                        | Anschlussquerschnitte | Anziehdrehmomente |  |  |
|--------------------------------------------------------------------------------------------------|-----------------------|-------------------|--|--|
| ein- und mehrdrähtig                                                                             | 2,5 mm² bis 6 mm²     | 3 – 4 Nm          |  |  |
| feindrähtig                                                                                      | 1,5 mm² bis 4 mm²     | 3 – 4 Nm          |  |  |
| Bei feindrähtigen (flexiblen) Adern, Anschluss mit Kabelschuh/Ringkabelschuh. Beim Anschluss von |                       |                   |  |  |

Bei feindrahtigen (flexiblen) Adern, Anschluss mit Kabelschuh/Ringkabelschuh. Beim Anschluss von zwei einzelnen Adern unter den Klemmbügel müssen diese querschnittsgleich sein.

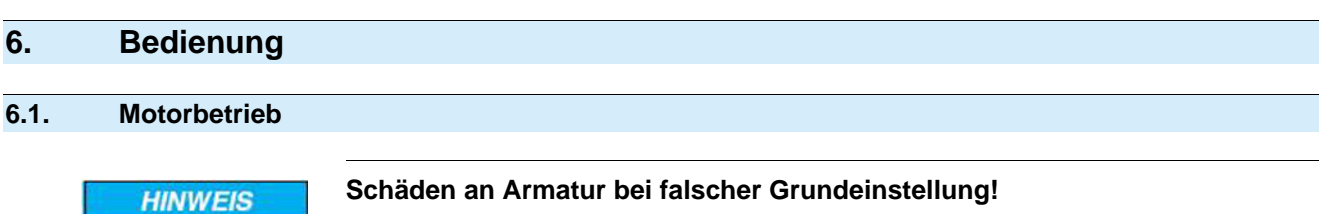

- $\rightarrow$ Vor einer elektrischen Bedienung des Stellantriebs Grundeinstellungen "Abschaltart" und "Drehmomentschaltung" einstellen.

#### Bedienung des Stellantriebs vor Ort 6.1.1.

Bedienuna

Die Bedienung des Stellantriebs vor Ort erfolgt über die Drucktaster auf der Ortssteuerstelle der Stellantriebs-Steuerung.

Bild 33: Ortssteuerstelle

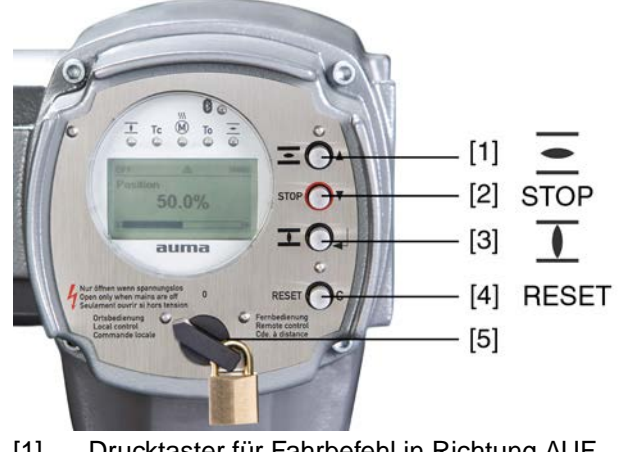

- [1] Drucktaster für Fahrbefehl in Richtung AUF
- [2] Drucktaster STOP
- Drucktaster für Fahrbefehl in Richtung ZU [3]
- [4] Drucktaster RESET
- Wahlschalter [5]

### A VORSICHT

### Heiße Oberflächen z.B. durch hohe Umgebungstemperaturen oder durch starke Sonneneinstrahlung möglich!

Verbrennungen möglich

- → Oberflächentemperatur prüfen und Schutzhandschuhe tragen.
- → Wahlschalter [5] in Stellung Ortsbedienung (ORT) stellen.

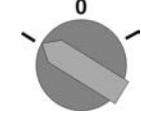

- Der Stellantrieb kann nun über die Drucktaster [1 3] bedient werden:
- Stellantrieb in Richtung AUF fahren: Drucktaster [1] 🖻 drücken.
- Stellantrieb anhalten: Drucktaster [2] STOP drücken.
- Stellantrieb in Richtung ZU fahren: Drucktaster [3] I drücken.
- Die Stellbefehle AUF und ZU können im Tippbetrieb oder mit Selbsthaltung ange-Information steuert werden. Bei Selbsthaltung fährt der Stellantrieb nach Drücken des Tasters bis in die jeweilige Endlage, sofern er nicht zuvor einen anderen Befehl erhält. Weitere Informationen hierzu siehe Handbuch (Betrieb und Einstellung).

| 6.1.2.     | Bedienung des A                                                     | Bedienung des Antriebs von Fern                                                                                                    |  |  |
|------------|---------------------------------------------------------------------|----------------------------------------------------------------------------------------------------|--|--|
| A VORSICHT |                                                                     | Stellantrieb kann beim Einschalten sofort losfahren!                                                                                                    |  |  |
|            |                                                                     | Personenschäden oder Schäden an Armatur möglich.                                                                                                    |  |  |
|            |                                                                     | → Fährt der Stellantrieb unerwartet los: sofort Wahlschalter in Stellung 0 (AUS) stellen.                                                                                                    |  |  |
|            |                                                                     | $\rightarrow$ Eingangssignale und Funktionen prüfen.                                                                                                    |  |  |
|            |                                                                     | → Wahlschalter in Stellung Fernbedienung (FERN) stellen.                                                                                                    |  |  |
|            |                                                                     | <ul> <li>Der Antrieb kann nun von Fern über den Feldbus angesteuert werden.</li> </ul>                                                                                                    |  |  |
|            | Information                                                         | Bei Stellantrieben mit Stellungsregler ist eine Umschaltung zwischen <b>AUF - ZU An-</b><br>steuerung (Fern AUF-ZU) und <b>Sollwertansteuerung</b> (Fern SOLL) möglich. Weitere<br>Informationen hierzu siehe Handbuch (Betrieb und Einstellung). |  |  |
| 6.2.       | Menübedienung über die Drucktaster (für Einstellungen und Anzeigen) |                                                                                                    |  |  |
|            |                                                                     | Die Menübedienung zur Anzeige und Einstellung erfolgt über die Drucktaster [1–4] der Ortssteuerstelle.                                                                                                    |  |  |
|            |                                                                     | Zur Menübedienung muss der Wahlschalter [5] in Stellung <b>0</b> (AUS) stehen.                                                                                                    |  |  |

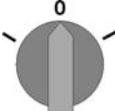

Die unterste Zeile im Display [6] dient als Navigationshilfe und zeigt welche Drucktaster [1-4] zur Menübedienung benutzt werden können.

Bild 34:

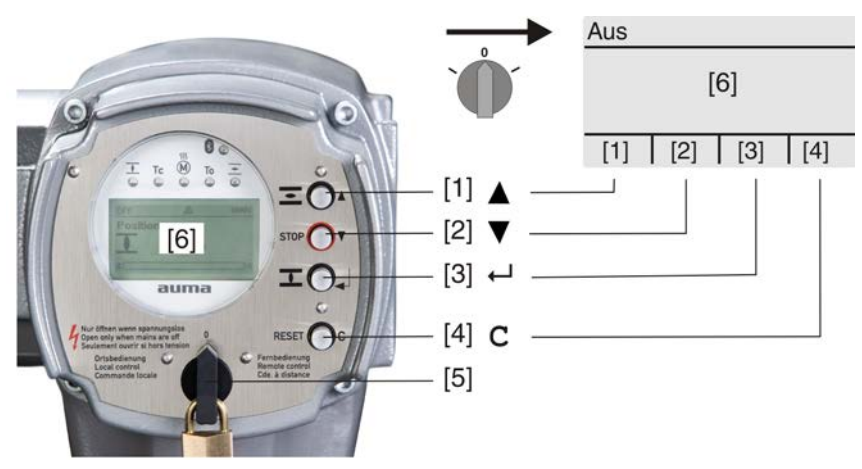

- [1-4] Drucktaster bzw. Navigationshilfe
- [5] Wahlschalter
- [6] Display

| Bealenung | Bed | ienung |
|-----------|-----|--------|
|-----------|-----|--------|

| Drucktaster  | Navigationshilfe im Display | Funktionen                    |
|--------------|-----------------------------|-------------------------------|
| [1] 🛦        | Auf ▲                       | Seite/Auswahl wechseln        |
|              |                             | Werte ändern                  |
|              |                             | Ziffern 0 bis 9 eingeben      |
| [2] 🔻        | Ab ▼                        | Seite/Auswahl wechseln        |
|              |                             | Werte ändern                  |
|              |                             | Ziffern 0 bis 9 eingeben      |
| [3] 🗗        | Ok                          | Auswahl bestätigen            |
|              | Sichern                     | Speichern                     |
|              | Ändern                      | Ins Menü Ändern wechseln      |
|              | Details                     | Weitere Details anzeigen      |
| [4] <b>C</b> | Setup                       | Ins Hauptmenü wechseln        |
|              | Esc                         | Vorgang abbrechen             |
|              |                             | Zurück zur vorherigen Anzeige |

Tabelle 20: Wichtige Drucktasterfunktionen zur Menübedienung

Hintergrundbeleuchtung

• Im Normalbetrieb ist die Beleuchtung weiß. Bei einem Fehler ist sie rot.

Wenn ein Drucktaster betätigt wird, leuchtet das Display heller. Wenn 60 Sekunden lang kein Drucktaster betätigt wurde, wird das Display wieder dunkler.

### 6.2.1. Struktureller Aufbau und Navigation

Gruppen

Die Anzeigen im Display sind in 3 Gruppen unterteilt. Bild 35: Gruppen

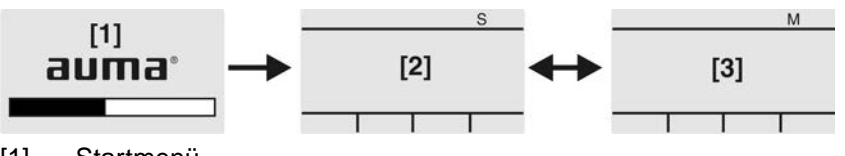

- [1] Startmenü
- [2] Statusmenü
- [3] Hauptmenü

**ID** Statusmenü und Hauptmenü sind mit einer ID gekennzeichnet.

Bild 36: Kennzeichnung mit ID

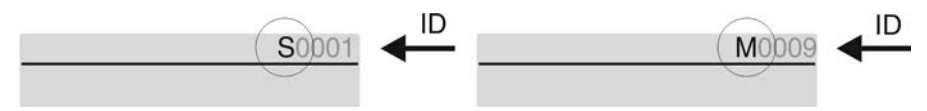

- S ID beginnt mit S = Statusmenü
- M ID beginnt mit M = Hauptmenü

**Gruppen wechseln** Zwischen Statusmenü S und Hauptmenü M kann gewechselt werden:

Dazu, in Wahlschalterstellung **0** (AUS), Drucktaster **C** ca. 2 Sekunden gedrückt halten bis eine Seite mit der ID M... erscheint.

### Bild 37: Menügruppen wechseln

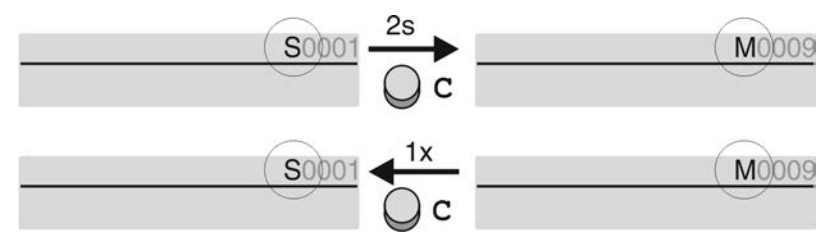

Der Wechsel zurück ins Statusmenü erfolgt, wenn:

• für 10 Minuten kein Drucktaster an der Ortssteuerstelle betätigt wird
Bedienung

- oder durch kurzes Drücken auf C
- **Direktaufruf über ID** Im Hauptmenü können Seiten durch Eingabe der ID auch direkt (ohne durchklicken) aufgerufen werden.

Bild 38: Direktaufruf (Beispiel)

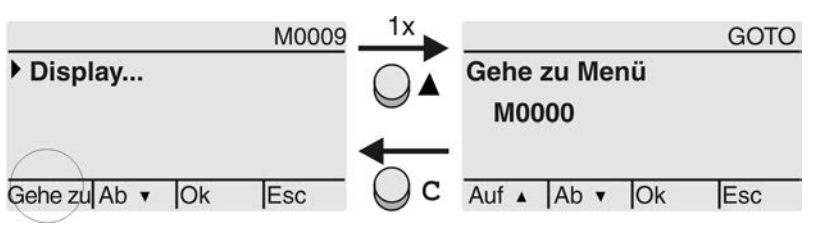

Anzeige zeigt in der untersten Zeile: Gehe zu

- Drucktaster ▲ Gehe zu drücken. Anzeige zeigt: Gehe zu Menü M0000
- 2. Mit Drucktaster ▲▼ Auf ▲ Ab ▼ Ziffern 0 bis 9 wählen.
- 3. Mit Drucktaster ← Ok erste Stelle bestätigen.
- 4. Schritte 2 und 3 für alle weiteren Stellen wiederholen.
- 5. Um Vorgang abzubrechen: C Esc drücken.

| 6.3. Benutzerlev | Benutzerlevel, Passwort                                          |                                                                                                    |  |  |
|------------------|------------------------------------------------------------------|----------------------------------------------------------------------------------------------------|--|--|
| Benutzerlevel    | <b>vel</b> Der Benutzerlevel bestimn<br>Benutzer angezeigt, bzw. | nt, welche Menüpunkte bzw. Parameter dem angemeldeten von ihm verändert werden dürfen.             |  |  |
|                  | Es gibt 6 unterschiedliche<br>angezeigt:                         | Es gibt 6 unterschiedliche Benutzer. Der Benutzerlevel wird in der obersten Zeile angezeigt:       |  |  |
|                  | Bild 39: Anzeige Benutzer                                        | rlevel (Beispiel)                                                                                  |  |  |
|                  | 4 M02                                                            | Benutzerlevel                                                                                      |  |  |
| Passw            | ort Damit ein Parameter geän<br>Im Display erscheint danr        | dert werden kann, muss ein Passwort eingegeben werden.<br>n die Anzeige: Passwort 0***             |  |  |
|                  | Jeder Benutzer hat ein ei<br>Aktionen.                           | genes Passwort und berechtigt zu unterschiedlichen                                                 |  |  |
|                  | Tabelle 21:                                                      |                                                                                                    |  |  |
|                  | Benutzer und Berechtigunge                                       | Benutzer und Berechtigungen                                                                        |  |  |
|                  | Benutzer (Level)                                                 | Berechtigung/Passwort                                                                              |  |  |
|                  | Beobachter (1)                                                   | Einstellungen überprüfen<br>Kein Passwort erforderlich                                             |  |  |
|                  | Bediener (2)                                                     | Einstellungen ändern<br>Passwort ab Werk: 0000                                                     |  |  |
|                  | Wartung (3)                                                      | Für spätere Erweiterungen vorgesehen                                                               |  |  |
|                  | Spezialist (4)                                                   | Gerätekonfiguration ändern<br>z.B. Abschaltart, Belegung der Melderelais<br>Passwort ab Werk: 0000 |  |  |
|                  | Service (5)                                                      | Service Personal<br>Konfigurationseinstellungen ändern                                             |  |  |
|                  | AUMA (6)                                                         | AUMA Administrator                                                                                 |  |  |
|                  |                                                                  |                                                                                                    |  |  |

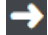

#### Unberechtigter Zugriff wird durch ein unsicheres Passwort erleichtert!

 $\rightarrow\,$  Es wird dringend empfohlen, das Passwort bei der Erstinbetriebnahme zu ändern.

#### 6.3.1. Passwort eingeben

Bedienuna

- → Anzeige zeigt den eingestellten Benutzerlevel, z.B Beobachter (1)
- 2. Mit ▲ Auf ▲ höheren Benutzerlevel wählen, und mit ← Ok bestätigen.
- → Anzeige zeigt: Passwort 0\*\*\*
- 3. Mit Drucktaster ▲▼ Auf ▲ Ab ▼ Ziffern 0 bis 9 wählen.
- 4. Mit Drucktaster ← Ok erste Stelle des Passwortes bestätigen.
- 5. Schritte 1 und 2 für alle weiteren Stellen wiederholen.
- → Nachdem die letzte Stelle mit ← Ok bestätigt wurde, ist bei richtiger Eingabe des Passwortes der Zugriff auf alle Parameter innerhalb des Benutzerlevels möglich.

#### 6.3.2. Passwörter ändern

Es können nur die Passwörter geändert werden, die den gleichen oder einen kleineren Benutzerlevel haben.

Beispiel: Der Benutzer ist unter Spezialist (4) angemeldet, dann kann er die Passwörter von Benutzerlevel (1) bis (4) ändern.

# M▷ Gerätekonfiguration M0053 Servicefunktionen M0222 Passwörter ändern M0229

Der Menüpunkt Servicefunktionen M0222 ist nur sichtbar, wenn der Benutzerlevel Spezialist (4) oder höher eingestellt ist.

Hauptmenü wählen 1. Wahlschalter in Stellung 0 (AUS) stellen.

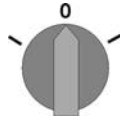

- 2. Drucktaster C Setup ca. 3 Sekunden gedrückt halten.
- ➡ Anzeige wechselt ins Hauptmenü und zeigt: ► Display

Passwörter ändern 3.

- Parameter Passwörter ändern wählen, entweder:
- $\rightarrow$  über das Menü **M**  $\triangleright$  zum Parameter klicken, oder
- → über Direktaufruf: ▲ drücken und ID M0229 eingeben
- Anzeige zeigt: ► Passwörter ändern
- In der obersten Zeile wird der Benutzerlevel (1 6) angezeigt, z.B.:

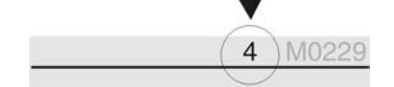

- Bei Benutzerlevel 1 (nur Anzeigen) kann kein Passwort geändert werden. Um Passwörter zu ändern muss in einen höheren Benutzerlevel gewechselt werden. Dazu muss über einen Parameter ein Passwort eingegeben werden.
- 4. Bei einem Benutzerlevel von 2 6: Drucktaster ← Ok drücken.
- Anzeige zeigt den höchsten Benutzerlevel, z.B.: für Benutzer 4
- 5. Mit Drucktaster ▲▼ Auf ▲ Ab ▼ Benutzerlevel wählen und mit ← Ok bestätigen.
- → Anzeige zeigt: 
  > Passwörter ändern Passwort 0\*\*\*
- 6. Aktuelles Passwort eingeben (→ Passwort eingeben).
- Anzeige zeigt: ► Passwörter ändern Passwort (neu) 0\*\*\*

|        |                 | 7.        | Neues Passwort eingeben (→ Passwort eingeben).                                                                   |
|--------|-----------------|-----------|----------------------------------------------------------------------------------------------------|
|        |                 | ↦         | Anzeige zeigt: ► Passwörter ändern für Benutzer 4 (Beispiel)                                                     |
|        |                 | 8.        | Mit Drucktaster ▲▼ Auf ▲ Ab ▼ nächsten Benutzerlevel wählen oder mit Esc<br>Vorgang abbrechen.                   |
| 6.4.   | Sprache im Disp | lay       |                                                                                                    |
|        |                 | Die       | Sprache im Display kann geändert werden.                                                                         |
| 6.4.1. | Sprache ändern  |           |                                                                                                    |
|        | M⊳              | Dis<br>Si | play M0009<br>prache M0049                                                                                       |
| Hi     | auptmenü wählen | 1.        | Wahlschalter in Stellung <b>0</b> (AUS) stellen.                                                                 |
|        |                 | 2.        | Drucktaster <b>C</b> Setup ca. 3 Sekunden gedrückt halten.                                                       |
|        |                 | ↦         | Anzeige wechselt ins Hauptmenü und zeigt: ► Display                                                              |
|        | Sprache ändern  | 3.        | ✓ Ok drücken.                                                                                                    |
|        |                 | ⇒         | Anzeige zeigt: ► Sprache                                                                                         |
|        |                 | 4.        | ✓ Ok drücken.                                                                                                    |
|        |                 | ↦         | Anzeige zeigt die eingestellte Sprache, z. B. : > Deutsch                                                        |
|        |                 | 5.        | Unterste Zeile der Anzeige zeigt:                                                                                |
|        |                 |           | $\rightarrow$ Sichern $\rightarrow$ weiter mit Schritt 10                                                        |
|        |                 |           | $\rightarrow$ Andern $\rightarrow$ weiter mit Schritt 6                                                          |
|        |                 | 6.        | <ul> <li>✓ Andern drücken.</li> </ul>                                                                            |
|        |                 | ⇒         | Anzeige zeigt: ► Beobachter (1)                                                                                  |
|        |                 | 7.        | Mit ▲V Auf ▲ Ab ▼ Benutzerlevel wählen, dabei bedeutet:                                                          |
|        |                 |           | $\rightarrow$ schwarzes Dreieck: $\blacktriangleright$ = aktuelle Einstellung                                    |
|        |                 | 0         | → weilses Dreieck: ▷ = Auswani (noch nicht gespeichert)                                                          |
|        |                 | ð.        |                                                                                                    |
|        |                 | -         | Anzeige zeigt. Passwort of                                                                                       |
|        |                 | 9.        | Passwort eingeben (→ Passwort eingeben).                                                                         |
|        | <b>.</b>        | ➡<br>40   | Anzeige zeigt: Sprache und Sichern (unterste Zeile)                                                              |
|        | Sprachauswahl   | 10.       | Witt ▲V Auf ▲ Ab ▼ neue Sprache wanien, dabei bedeutet:                                                          |
|        |                 |           | $\rightarrow$ schwarzes Dieleck. $r = $ actuelle Einstellung                                                     |
|        |                 | 11        | $\rightarrow$ weises Dieleck. $\nu$ = Auswahl (noch hicht gespeichen)<br>Mit <b>4</b> Sichern Auswahl bestätigen |
|        |                 | · · · ·   | Die Anzeige weeheelt zur neuen Sprache. Die neue Sprache ist gespeichert                                         |
|        |                 | -         | Die Anzeige wechseit zur neuen oprache. Die neue oprache ist gespeichent.                                        |
|        |                 |           |                                                                                                    |
|        |                 |           |                                                                                                    |
|        |                 |           |                                                                                                    |
|        |                 |           |                                                                                                    |

# Anzeigen

7.

# Anzeigen

#### 7.1. Anzeigen bei Inbetriebnahme

Nach dem Einschalten der Versorgungsspannung müssen alle LEDs der LED Test Ortssteuerstelle für ca. 1 Sekunde aufleuchten. Diese optische Rückmeldung zeigt, dass die Steuerung mit Spannung versorgt wird und dass alle LEDs funktionsfähig sind.

Bild 40: LED Test

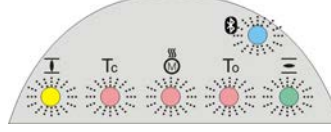

Sprachauswahl Während des Selbsttests kann die Sprachauswahl aktiviert werden, damit gleich nach dem Startvorgang die Anzeige im Display in der gewünschten Sprache erscheint. Der Wahlschalter muss dazu in Stellung 0 (AUS) stehen.

#### Sprachauswahl aktivieren:

- 1. Anzeige zeigt in der untersten Zeile: Language selection menu? 'Reset'
- Drucktaster RESET drücken und gedrückt halten bis in der untersten Zeile der 2. Text: Language menu loading, please wait angezeigt wird.

Bild 41: Selbsttest

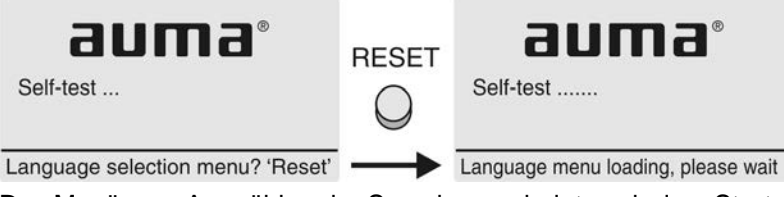

Das Menü zum Auswählen der Sprache erscheint nach dem Startupmenü.

Startupmenü

Während des Startvorgangs wird im Display die aktuelle Firmware Version angezeigt.

Bild 42: Startupmenü mit Firmware Version: 05.00.00-xxxx

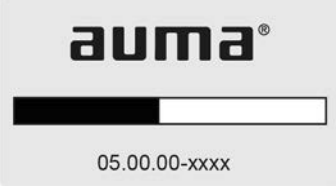

Falls während des Selbsttests die Sprachauswahl aktiviert wurde, erscheint nun das Menü zum Auswählen der Displaysprache. Weitere Informationen zur Spracheinstellung siehe Kapitel <Sprache im Display>.

Bild 43: Sprachauswahl

| Sprache: |  |
|----------|--|
| Deutsch  |  |
| English  |  |

Auf Ab V Sichern Esc

Erfolgt für längere Zeit (ca. 1 Minute) keine Eingabe, wechselt das Display automatisch in die erste Status-Anzeige.

| 7.2.   | Anzeigen im Dis  | play                                                                                                    |
|--------|------------------|----------------------------------------------------------------------------------------------------|
|        | <b>→</b>         | Menüs und Funktionen sind abhängig von der Firmware der Stellantriebs-<br>Steuerung!                                                                                                    |
|        |                  | → Sollten Sie Menüs oder Funktionen vermissen, wenden Sie sich bitte an den AUMA Service.                                                                                                    |
|        | Statuszeile      | Die Statuszeile (oberste Zeile im Display) zeigt den Betriebsmodus [1], das Anliegen einer Störung [2] und die ID Nummer [3] der aktuellen Anzeige.                                                                                                   |
|        |                  | Bild 44: Informationen in der Statuszeile (oben)                                                                                                    |
|        |                  | [1] [2] [3]                                                                                                    |
|        |                  | Aus (Δ) (S0001)                                                                                                    |
|        |                  | [1] Betriebsmodus                                                                                                    |
|        |                  | [2] Symbol Störung (nur bei Fehler und Warnungen)                                                                                                    |
|        |                  | [3] ID Nummer: S = Statusseite                                                                                                    |
|        | Navigationshilfe | Falls weitere Details bzw. mehr Informationen zur Anzeige abrufbar sind, erscheinen in der Navigationshilfe (unterste Zeile im Display) die Anzeigen Details bzw. Weitere. Dann können über den Drucktaster ← weitere Informationen angezeigt werden. |
|        |                  | Bild 45: Navigationshilfe (unten)                                                                                                    |
|        |                  | Auf A Ab V Details                                                                                                    |
|        |                  | Auf A Ab Veitere                                                                                                    |
|        |                  | <ul><li>[1] zeigt Liste mit detaillierten Meldungen</li><li>[2] zeigt weitere Informationen</li></ul>                                                                                                    |
|        |                  | Die Navigationshilfe (unterste Zeile) wird nach ca. 3 Sekunden ausgeblendet. Um<br>die Navigationshilfe wieder einzublenden muss (in Wahlschalterstellung <b>0</b> (AUS) )<br>ein beliebiger Drucktaster gedrückt werden.                             |
| 7.2.1. | Rückmeldungen    | von Stellantrieb und Armatur                                                                                                    |
|        |                  | Die Anzeigen im Display sind abhängig von der Ausstattung des Stellantriebs.                                                                                                    |
|        |                  | Armaturenstellung (S0001)                                                                                                    |
|        |                  | • Die Anzeige S0001 zeigt die Armaturenstellung in % des Stellwegs.                                                                                                    |
|        |                  | Nach ca. 3 Sekunden erscheint die Balkenanzeige.                                                                                                    |
|        |                  | Bei einem Fahrbefehl zeigt ein Pfeil die Fahrtrichtung (AUF/ZU) an.  Bild 46: Armeturenetellung und Fahrtrichtung capazing.                                                                                                    |
|        |                  | Bild 46: Armaturenstellung und Fanrtrichtungsanzeige                                                                                                    |
|        |                  |                                                                                                    |

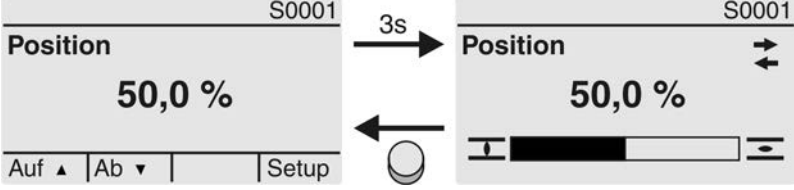

Das Erreichen der eingestellten Endlagen wird zusätzlich mit den Symbolen  $\overline{1}$  (ZU) und  $\overline{2}$  (AUF) angezeigt.

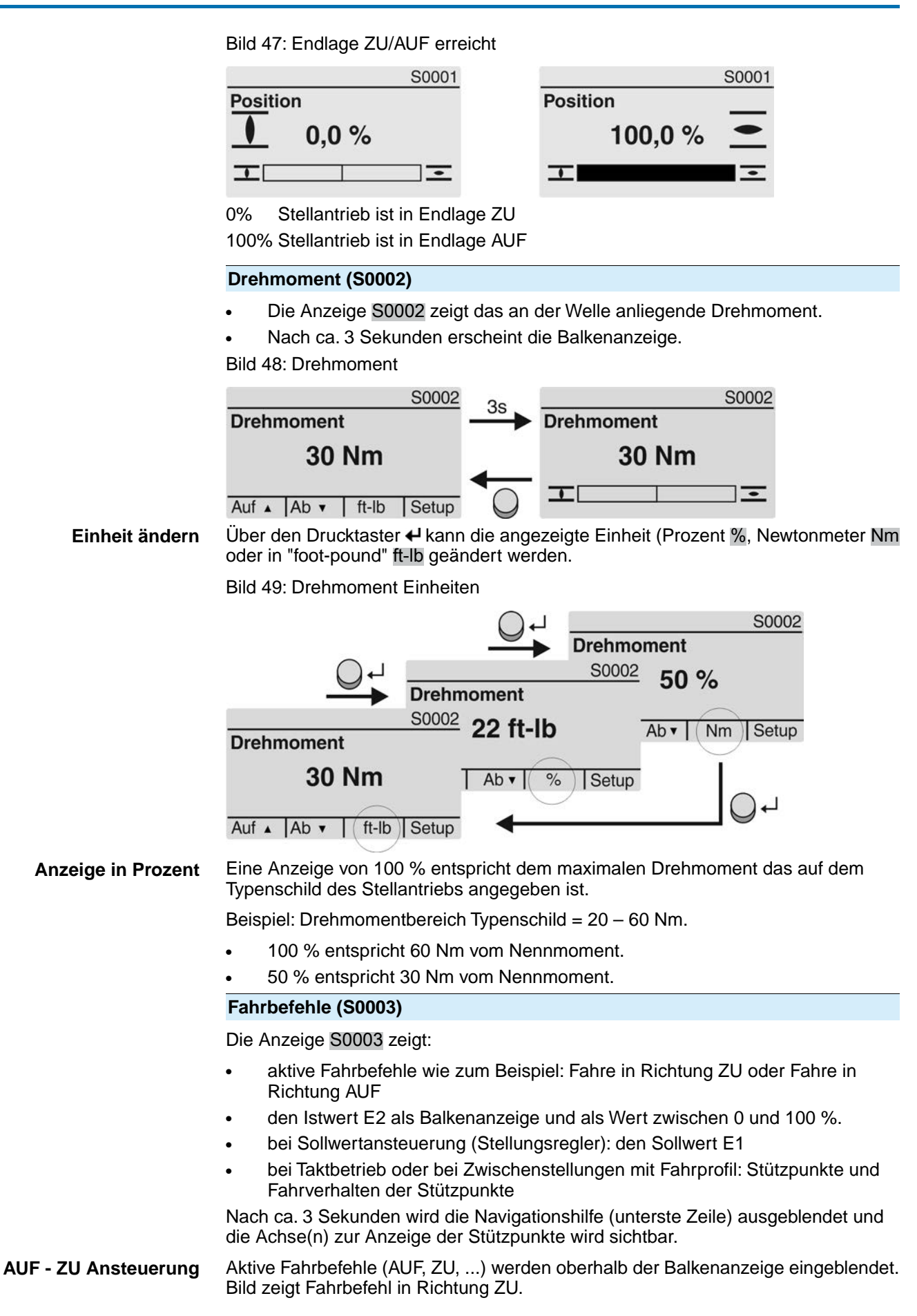

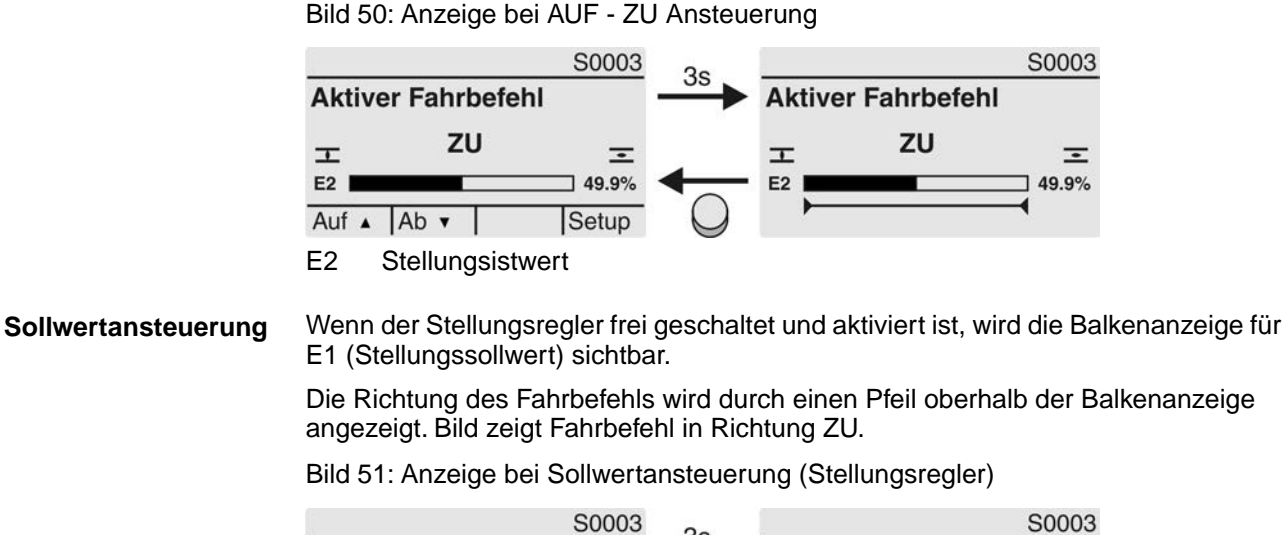

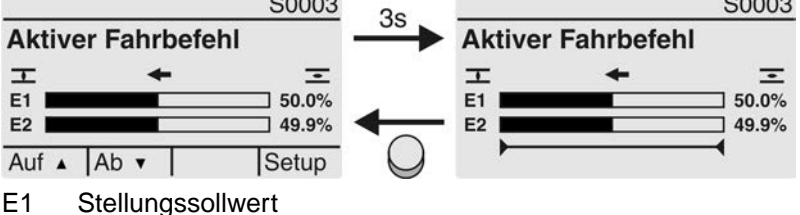

- E2 Stollungsistwort
- E2 Stellungsistwert

# **Stützpunktachse** Auf der Stützpunktachse werden die Stützpunkte und deren Fahrverhalten (Fahrprofil) durch Symbole angezeigt.

Die Symbole werden nur angezeigt, wenn mind. eine der folgenden Funktionen aktiviert ist:

#### Fahrprofil M0294

#### Taktfunktion ZU M0156

#### Taktfunktion AUF M0206

Bild 52: Beispiele: links Stützpunkte (Zwischenstellungen); rechts Taktbetrieb

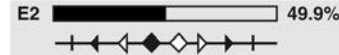

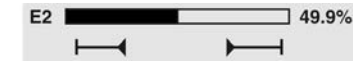

Tabelle 22: Symbole auf der Stützpunktachse

| Symbol           | Stützpunkt (Zwischenstellung) mit<br>Fahrprofil | Taktbetrieb                |
|------------------|-------------------------------------------------|----------------------------|
| 1                | Stützpunkt ohne Reaktion                        | Taktende                   |
| •                | Stopp bei Fahrt in Richtung ZU                  | Taktanfang in Richtung ZU  |
| •                | Stopp bei Fahrt in Richtung AUF                 | Taktanfang in Richtung AUF |
| <b>*</b>         | Stopp bei Fahrt in Richtung AUF und ZU          | -                          |
| $\triangleleft$  | Pause bei Fahrt in Richtung ZU                  | _                          |
| $\triangleright$ | Pause bei Fahrt in Richtung AUF                 | _                          |
| $\diamond$       | Pause bei Fahrt in Richtung AUF und ZU          | -                          |

#### 7.2.2. Statusanzeigen nach AUMA Kategorie

Diese Anzeigen sind verfügbar, wenn der Parameter Diagnosekategorie M0539 auf den Wert AUMA eingestellt ist.

#### Warnungen (S0005)

Wenn eine Warnung aufgetreten ist, zeigt die Anzeige S0005:

Anzeigen

- die Anzahl der aufgetretenen Warnungen
- nach ca. 3 Sekunden ein blinkendes Fragezeichen

Bild 53: Warnungen

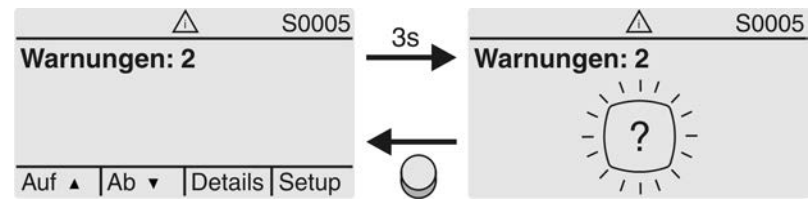

Für weitere Informationen siehe auch <Störungsbehebung>.

#### Nicht bereit FERN (S0006)

Die Anzeige S0006 zeigt die Meldungen der Gruppe Nicht bereit FERN.

Wenn eine solche Meldung aufgetreten ist, zeigt die Anzeige S0006:

- die Anzahl der aufgetretenen Meldungen
- nach ca. 3 Sekunden einen blinkenden Querbalken

Bild 54: Meldungen Nicht bereit FERN

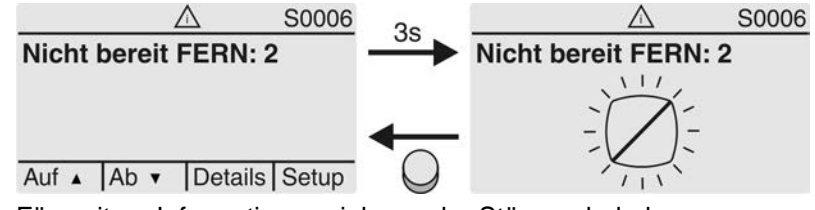

Für weitere Informationen siehe auch <Störungsbehebung>.

#### Fehler (S0007)

Wenn ein Fehler aufgetreten ist, zeigt die Anzeige S0007:

- die Anzahl der aufgetretenen Fehler
- nach ca. 3 Sekunden ein blinkendes Ausrufezeichen Bild 55: Fehler

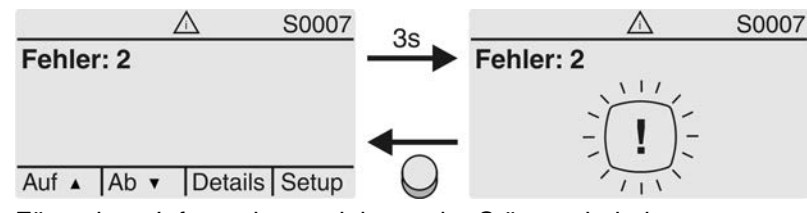

Für weitere Informationen siehe auch <Störungsbehebung>.

#### 7.2.3. Statusanzeigen nach NAMUR-Empfehlung

Diese Anzeigen sind verfügbar, wenn der Parameter Diagnosekategorie M0539 auf den Wert NAMUR eingestellt ist.

#### Außerhalb der Spezifikation (S0008)

Die Anzeige S0008 zeigt Meldungen außerhalb der Spezifikation nach der NAMUR-Empfehlung NE 107.

Wenn eine solche Meldung aufgetreten ist, zeigt die Anzeige S0008:

- die Anzahl der aufgetretenen Meldungen
- nach ca. 3 Sekunden ein blinkendes Dreieck mit Fragezeichen

Anzeigen

#### Bild 56: Außerhalb der Spezifikation

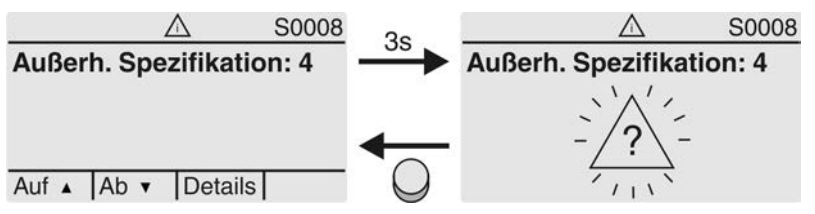

Für weitere Informationen siehe auch <Störungsbehebung>.

#### Funktionskontrolle (S0009)

Die Anzeige S0009 zeigt Meldungen der Funktionskontrolle nach der NAMUR-Empfehlung NE 107.

Wenn über die Funktionskontrolle eine Meldung aufgetreten ist, zeigt die Anzeige S0009:

- die Anzahl der aufgetretenen Meldungen
- nach ca. 3 Sekunden ein blinkendes Dreieck mit Werkzeugschlüssel

Bild 57: Funktionskontrolle

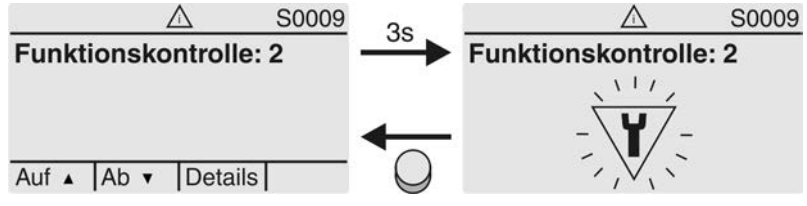

Für weitere Informationen siehe auch <Störungsbehebung>.

#### Wartung erforderlich (S0010)

Die Anzeige S0010 zeigt Wartungsmeldungen nach der NAMUR-Empfehlung NE 107.

Wenn eine solche Meldung aufgetreten ist, zeigt die Anzeige S0010:

- die Anzahl der aufgetretenen Meldungen
- nach ca. 3 Sekunden ein blinkendes Viereck mit Ölkännchen Bild 58: Wartungsbedarf

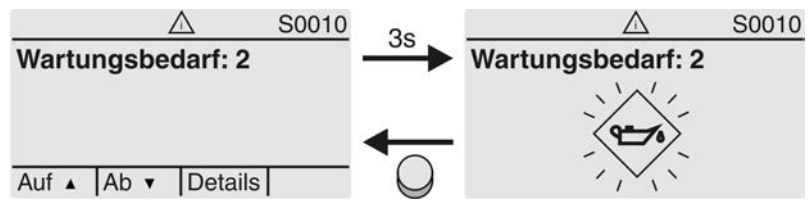

Für weitere Informationen siehe auch <Störungsbehebung>.

#### Ausfall (S0011)

Die Anzeige S0011 zeigt die Ursachen der Meldung Ausfall gemäß der NAMUR-Empfehlung NE 107.

Wenn eine solche Meldung aufgetreten ist, zeigt die Anzeige S0011:

- die Anzahl der aufgetretenen Meldungen
- nach ca. 3 Sekunden einen blinkenden Kreis mit Kreuz

Bild 59: Ausfall

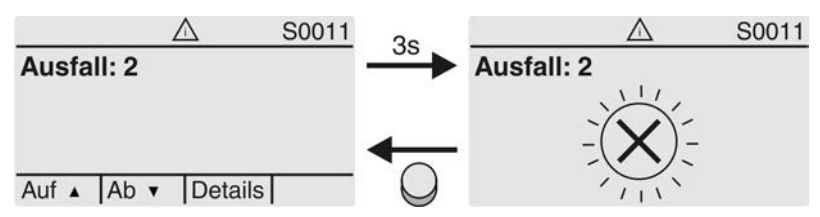

Für weitere Informationen siehe auch <Störungsbehebung>.

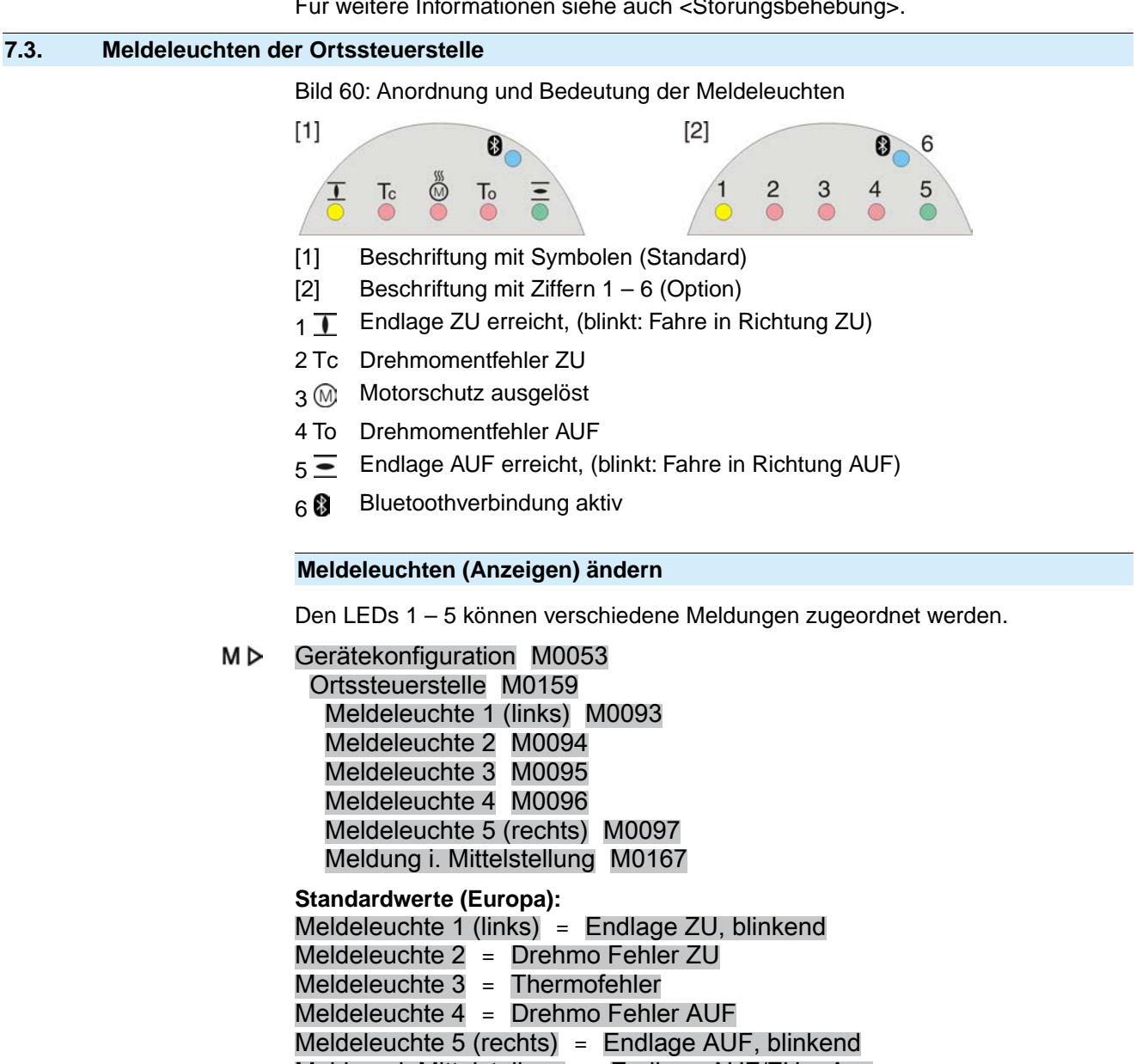

Meldung i. Mittelstellung = Endlage AUF/ZU = Aus

Weitere Einstellwerte:

Siehe Handbuch (Betrieb und Einstellung).

Anzeigen

## 8. Meldungen (Ausgangssignale)

#### 8.1. Meldungen über Modbus RTU

Die Rückmeldungen über den Modbus RTU können mit Hilfe der entsprechenden Modbus Funktionscodes gelesen werden.

Die Funktionscodes sind im Handbuch (Geräteintegration Feldbus) Modbus gelistet.

#### 8.2. Zustandsmeldungen über Melderelais (digitale Ausgänge)

VoraussetzungenMelderelais sind nur dann verfügbar, wenn zusätzlich zur Kommunikationsschnittstelle<br/>eine parallele Schnittstelle vorhanden ist.EigenschaftenÜber Melderelais können Zustandsmeldungen (z.B. das Erreichen der Endlagen,<br/>die Wahlschalterstellung, Störungen...) als binäre Signale an die Leitwarte gemeldet<br/>werden.

Zustandsmeldungen haben nur zwei Zustände: aktiv oder nicht aktiv. Aktiv bedeutet, dass die Bedingungen für die Meldung erfüllt sind.

#### 8.2.1. Belegung der Ausgänge

Die Melderelais (Ausgänge DOUT 1-6) können mit verschiedenen Signalen belegt werden.

Erforderlicher Benutzerlevel: Spezialist (4) oder höher.

- M▷ Gerätekonfiguration M0053
  - I/O Interface M0139 Digitale Ausgänge M0110 Signal DOUT 1 M0109

#### Standardwerte:

| = | Fehler            |
|---|-------------------|
| = | Endlage ZU        |
| = | Endlage AUF       |
| = | Wahlschalter FERN |
| = | Drehmo Fehler ZU  |
| = | Drehmo Fehler AUF |
|   |                   |

### 8.2.2. Kodierung der Ausgänge

Die Ausgangssignale Kodierung DOUT 1–Kodierung DOUT 6 können High Aktiv oder Low Aktiv geschaltet werden.

- High Aktiv = Meldekontakt geschlossen = Signal aktiv
- Low Aktiv = Meldekontakt offen = Signal aktiv

Signal aktiv bedeutet, dass die Bedingungen für die Meldung erfüllt sind.

Erforderlicher Benutzerlevel: Spezialist (4) oder höher.

- M ▷ Gerätekonfiguration M0053 I/O Interface M0139
  - Digitale Ausgänge M0110 Kodierung DOUT 1 M0102

#### Standardwerte:

Kodierung DOUT 1 = Low Aktiv Kodierung DOUT 2-Kodierung DOUT 6 = High Aktiv

# 8.3. Analoge Meldungen (analoge Ausgänge)

| Voraussetzungen   | Analoge Meldungen sind nur dann verfügbar, wenn zusätzliche Eingangssignale vorhanden sind. |
|-------------------|---------------------------------------------------------------------------------------------|
| Armaturenstellung | Signal: $E2 = 0/4 - 20 \text{ mA}$ (potentialgetrennt)                                      |
|                   | Bezeichnung im Schaltplan: AOUT1 (Stellung)                                                 |

Drehmomentrückmel-<br/>dungSignal: E6 = 0/4 - 20 mA (potentialgetrennt)Bezeichnung im Schaltplan: AOUT2 (Drehmoment)Weitere Informationen zu diesem Thema siehe Handbuch (Betrieb und Einstellung).

| 9. Inbetriebnahr      | ne (Grundeinstellungen)                                                                              |
|-----------------------|----------------------------------------------------------------------------------------------------|
|                       | 1 Wahlschalter in Stellung <b>0</b> (ALIS) stellen                                                   |
|                       |                                                                                                    |
|                       |                                                                                                    |
|                       |                                                                                                    |
|                       | Information: Der Wahlschalter ist kein Netzschalter. In der Stellung 0 (AUS)                         |
|                       | wird die Ansteuerung des Antriebs verhindert. Die Spannungsversorgung der Steuerung bleibt bestehen. |
|                       | 2. Spannungsversorgung einschalten.                                                                  |
|                       | Information: Bei Temperaturen unter -30 °C Vorwärmzeit beachten.                                     |
|                       | 3. Grundeinstellungen ausführen.                                                                     |
| 9.1. Abschaltart eins | tellen                                                                                               |
|                       | Schödon an der Armatur durch falsche Einstellung                                                     |
| HINWEIS               | Dio Einstellung der Abschaltart (wog. oder drohmomontabhängig) muss auf die                          |
|                       | Armatur abgestimmt sein.                                                                             |
|                       | $\rightarrow$ Einstellung nur mit Zustimmung des Armaturenherstellers ändern.                        |
| МР                    | Finstellungen M00/1                                                                                  |
|                       | Abschaltart M0012                                                                                    |
|                       | Endlage ZU M0086                                                                                     |
|                       | Endlage AUF M0087                                                                                    |
|                       | Standardwert: Weg                                                                                    |
|                       | Einstellwerte:                                                                                       |
| Weg                   | Abschaltung in den Endlagen über die Wegschaltung.                                                   |
| Drehmoment            | Abschaltung in den Endlagen über die Drehmomentschaltung.                                            |
| Hauptmenü wählen      | 1. Wahlschalter in Stellung <b>0</b> (AUS) stellen.                                                  |
|                       | 0                                                                                                    |
|                       |                                                                                                    |
|                       |                                                                                                    |
|                       | 2. Drucktaster C Setup ca. 3 Sekunden gedrückt halten.                                               |
|                       | Anzeige wechselt ins Hauptmenü und zeigt:    Display                                                 |
| Parameter wählen      | 3. Parameter wählen, entweder:                                                                       |
|                       | $\rightarrow$ über das Menü M D zum Parameter klicken, oder                                          |
|                       | → über Direktaufruf: ▲ drücken und ID M0086 bzw. M0087 eingeben                                      |
|                       | → Anzeige zeigt: Endlage ZU                                                                          |
| ZU oder AUF           | <ol> <li>Mit ▲ ▼ Auf ▲ Ab ▼ Auswahl treffen:</li> </ol>                                              |
|                       | $\rightarrow$ Findlage ZU                                                                            |
|                       | → ► Endlage AUF                                                                                      |
|                       | ⇒ Das schwarze Dreieck ► zeigt die aktuelle Auswahl.                                                 |
|                       | 5. I UK drucken.                                                                                     |
|                       | Anzeige zeigt die aktuelle Einstellung: weg oder Drenmoment                                          |
|                       | Die unterste Zeile der Anzeige zeigt entweder:                                                       |
|                       | <ul> <li>Anuern → weiter mit Schritt 10</li> <li>Sichern → weiter mit Schritt 10</li> </ul>          |
|                       |                                                                                                    |

|                                      | 6.                                                                                                    |  |
|--------------------------------------|----------------------------------------------------------------------------------------------------|--|
| Donutzar onmoldon                    | <ul> <li>Anzeige zeigt Spezialist (4)</li> <li>Mit A T Auf A Ab - Reputzer wählen:</li> </ul>                                                                                                    |  |
| Denutzer anmenden                    | Information: Erforderlicher Benutzerlevel: Spezialist (4) oder höher                                                                                                    |  |
|                                      | Debei bedeutet:                                                                                                    |  |
|                                      | Dabei bedediei.                                                                                                    |  |
|                                      | - schwarzes Dieleck. $r = aktuelle Einstellung$<br>weißes Dreieck: $r = Aktuelle Einstellung$                                                                                                    |  |
|                                      | 8 <b>U</b> Ok drücken                                                                                                    |  |
|                                      | Anzeige zeigt: Passwort 0***                                                                                                    |  |
|                                      | 9 Passwort eingeben (→ Passwort eingeben)                                                                                                    |  |
|                                      | <ul> <li>Anzeige zeigt mit einem schwarzen Drejeck ► die eingestellte Abschaltart (►Weg</li> </ul>                                                                                                    |  |
|                                      | oder ► Drehmoment).                                                                                                    |  |
| Einstellung ändern                   | 10. Mit ▲ ▼ Auf ▲ Ab ▼ neue Einstellung wählen.                                                                                                    |  |
|                                      | ➡ Dabei bedeutet:                                                                                                    |  |
|                                      | <ul> <li>schwarzes Dreieck: ► = aktuelle Einstellung</li> </ul>                                                                                                    |  |
|                                      | <ul> <li>weißes Dreieck: ▷ = Auswahl (noch nicht gespeichert)</li> </ul>                                                                                                    |  |
|                                      | 11. Mit                                                                                                    |  |
|                                      | ➡ Die Abschaltart ist eingestellt.                                                                                                    |  |
|                                      | 12. Zurück zu Schritt 4 (ZU oder AUF):                                                                                                    |  |
| 9.2 Drehmomentsch                    | naltung einstellen                                                                                                    |  |
| J.Z. Dreimonentsor                   | Wenn das hier eingestellte Abschaltmoment erreicht wird schaltet die Steuerung                                                                                                    |  |
|                                      | den Antrieb ab (Überlastschutz der Armatur).                                                                                                    |  |
| HINWEIS                              | Schäden an der Armatur bei zu hoch eingestelltem Abschaltmoment!                                                                                                    |  |
|                                      | ightarrow Abschaltmoment muss auf die Armatur abgestimmt sein.                                                                                                    |  |
|                                      | ightarrow Einstellung nur mit Zustimmung des Armaturen-Herstellers ändern.                                                                                                    |  |
| МА                                   | Finatellungen M0041                                                                                                    |  |
|                                      | Drehmomentschaltung M0013                                                                                                    |  |
|                                      | Abschaltmoment ZU M0088                                                                                                    |  |
|                                      | Abschaltmoment AUF M0089                                                                                                    |  |
|                                      | Standardwert: gemäß Bestellvorgabe                                                                                                    |  |
|                                      | Einstellbereich: Drehmomentbereich laut Typenschild des Antriebs                                                                                                    |  |
|                                      | Einstellbereich: Drehmomentbereich laut Typenschild des Antriebs                                                                                                    |  |
| Hauptmenü wählen                     | <ol> <li>Einstellbereich: Drehmomentbereich laut Typenschild des Antriebs</li> <li>Wahlschalter in Stellung 0 (AUS) stellen.</li> </ol>                                                                                                    |  |
| Hauptmenü wählen                     | <ol> <li>Einstellbereich: Drehmomentbereich laut Typenschild des Antriebs</li> <li>Wahlschalter in Stellung 0 (AUS) stellen.</li> </ol>                                                                                                    |  |
| Hauptmenü wählen                     | <ul> <li>Einstellbereich: Drehmomentbereich laut Typenschild des Antriebs</li> <li>1. Wahlschalter in Stellung 0 (AUS) stellen.</li> </ul>                                                                                                    |  |
| Hauptmenü wählen                     | <ul> <li>Einstellbereich: Drehmomentbereich laut Typenschild des Antriebs</li> <li>1. Wahlschalter in Stellung 0 (AUS) stellen.</li> <li>2. Drucktaster C Setup ca. 3 Sekunden gedrückt halten.</li> </ul>                                                                                                    |  |
| Hauptmenü wählen                     | <ul> <li>Einstellbereich: Drehmomentbereich laut Typenschild des Antriebs</li> <li>1. Wahlschalter in Stellung 0 (AUS) stellen.</li> <li> <ul> <li> 0 </li> <li> 2. Drucktaster C Setup ca. 3 Sekunden gedrückt halten. </li> <li> Anzeige wechselt ins Hauptmenü und zeigt: ► Display </li> </ul></li></ul>                                                                                                    |  |
| Hauptmenü wählen<br>Parameter wählen | <ul> <li>Einstellbereich: Drehmomentbereich laut Typenschild des Antriebs</li> <li>1. Wahlschalter in Stellung 0 (AUS) stellen.</li> <li>0</li> <li>2. Drucktaster C Setup ca. 3 Sekunden gedrückt halten.</li> <li>→ Anzeige wechselt ins Hauptmenü und zeigt: ► Display</li> <li>3. Parameter wählen, entweder:</li> </ul>                                                                                                    |  |
| Hauptmenü wählen<br>Parameter wählen | <ul> <li>Einstellbereich: Drehmomentbereich laut Typenschild des Antriebs</li> <li>1. Wahlschalter in Stellung 0 (AUS) stellen.</li> <li> <ul> <li>0</li> <li>0</li> </ul> </li> <li>2. Drucktaster C Setup ca. 3 Sekunden gedrückt halten.</li> <li> <ul> <li>Anzeige wechselt ins Hauptmenü und zeigt: ► Display</li> </ul> </li> <li>3. Parameter wählen, entweder: <ul> <li>→ über das Menü M ▷ zum Parameter klicken, oder</li> </ul> </li> </ul>                                                                                                    |  |
| Hauptmenü wählen<br>Parameter wählen | <ul> <li>Einstellbereich: Drehmomentbereich laut Typenschild des Antriebs</li> <li>1. Wahlschalter in Stellung 0 (AUS) stellen.</li> <li> <ul> <li>0</li> <li>0</li> </ul> </li> <li>2. Drucktaster C Setup ca. 3 Sekunden gedrückt halten.</li> <li> <ul> <li>Anzeige wechselt ins Hauptmenü und zeigt: ► Display</li> </ul> </li> <li>3. Parameter wählen, entweder: <ul> <li>→</li> <li>über das Menü M ▷ zum Parameter klicken, oder</li> <li>→</li> <li>über Direktaufruf: ▲ drücken und ID M0088 eingeben</li> </ul> </li> </ul>                                                                 |  |
| Hauptmenü wählen<br>Parameter wählen | <ul> <li>Einstellbereich: Drehmomentbereich laut Typenschild des Antriebs</li> <li>1. Wahlschalter in Stellung 0 (AUS) stellen.</li> <li> <ul> <li>0</li> <li>0</li> </ul> </li> <li>2. Drucktaster C Setup ca. 3 Sekunden gedrückt halten.</li> <li> <ul> <li>Anzeige wechselt ins Hauptmenü und zeigt: ► Display</li> </ul> </li> <li>3. Parameter wählen, entweder: <ul> <li>→</li> <li>über das Menü M ▷ zum Parameter klicken, oder</li> <li>→</li> <li>über Direktaufruf: ▲ drücken und ID M0088 eingeben</li> </ul> </li> <li> <ul> <li>Anzeige zeigt: Abschaltmoment ZU</li> </ul> </li> </ul> |  |

- ZU oder AUF 4. Mit ▲ ▼ Auf ▲ Ab ▼ Auswahl treffen:  $\rightarrow$ Abschaltmoment ZU  $\rightarrow$ Abschaltmoment AUF Das schwarze Dreieck ► zeigt die aktuelle Auswahl. ╘ ✔ Ok drücken. 5. Anzeige zeigt den eingestellten Wert. Die unterste Zeile zeigt: Ändern Esc -6. ➡Ändern drücken. -Anzeige zeigt: Spezialist (4) → weiter mit Schritt 7 in der untersten Zeile Auf ▲ Ab ▼ Esc → weiter mit Schritt 11 Benutzer anmelden 7. Mit ▲ ▼ Auf ▲ Ab ▼ Benutzer wählen: Information: Erforderlicher Benutzerlevel: Spezialist (4) oder höher Dabei bedeutet: schwarzes Dreieck: ► = aktuelle Einstellung weißes Dreieck: > = Auswahl (noch nicht gespeichert) ✓ Ok drücken. 8. Anzeige zeigt: Passwort 0\*\*\* ╘ 9. Passwort eingeben (→ Passwort eingeben). Anzeige zeigt den eingestellten Wert. ↦ Die unterste Zeile zeigt: Ändern Esc Wert ändern 11. Mit ▲ ▼ Auf ▲ Ab ▼ neuen Wert für das Abschaltmoment eingeben. Information: Der einstellbare Drehmomentbereich wird in runden Klammern angezeigt. Das Abschaltmoment ist eingestellt. Folgende Fehlermeldungen werden ausgegeben, wenn das hier eingestellte Dreh-Information moment vor der Endlage erreicht wird: Im Display der Ortssteuerstelle: Statusanzeige S0007 Fehler = Drehmo Fehler AUF oder Drehmo Fehler ZU Bevor eine Weiterfahrt erfolgen kann muss der Fehler quittiert werden. Die Quittierung kann erfolgen: durch einen Fahrbefehl in Gegenrichtung. 1 Bei Drehmo Fehler AUF: Fahrbefehl in Richtung ZU Bei Drehmo Fehler ZU: Fahrbefehl in Richtung AUF
  - 2. oder, wenn das anliegende Drehmoment kleiner als das eingestellte Abschaltmoment ist:
    - in der Wahlschalterstellung **Ortsbedienung** (ORT) über den Drucktaster **RESET**.
    - in der Wahlschalterstellung Fernbedienung (FERN):
      - über den Feldbus, Kommando Reset, wenn der Feldbus die aktive Befehlsquelle ist.
      - über einen digitalen Eingang (I/O Interface) mit dem Befehl Reset, falls ein digitaler Eingang für das Signal <u>RESET</u> konfiguriert, und das I/O Interface die aktive Befehlsquelle ist.

| 9.3. Wegschaltung e | instellen                                                                                                    |
|---------------------|----------------------------------------------------------------------------------------------------|
| HINWEIS             | <ul> <li>Schäden an der Armatur/Getriebe bei falscher Einstellung!</li> <li>→ Bei wegabhängiger Abschaltung Nachlauf berücksichtigen.</li> <li>→ Vor Einstellung der Wegschaltung, Drehmomentschaltung auf möglichst niedrigen Wert einstellen, um beim Anfahren der Endlagen die Armatur nicht zu beschädigen.</li> </ul>                                                                                                    |
| M⊳                  | Einstellungen M0041<br>Wegschaltung M0010<br>Endlage ZU setzen? M0084<br>Endlage AUF setzen? M0085                                                                                                    |
| Hauptmenü wählen    | <ol> <li>Wahlschalter in Stellung 0 (AUS) stellen.</li> </ol>                                                                                                    |
| Parameter wählen    | <ol> <li>Drucktaster C ca. 3 Sekunden gedrückt halten.</li> <li>Anzeige wechselt ins Hauptmenü und zeigt: ► Display</li> <li>Parameter wählen, entweder:</li> <li>→ über das Menü M ▷ zum Parameter klicken, oder</li> </ol>                                                                                                    |
| ZU oder AUF         | <ul> <li>→ über Direktaufruf: ▲ drücken und ID M0084 eingeben</li> <li>→ Anzeige zeigt: Endlage ZU setzen?</li> <li>4. Mit ▲ ▼ Auf ▲ Ab ▼ Auswahl treffen:</li> <li>→ ▶ Endlage ZU setzen? M0084</li> </ul>                                                                                                    |
|                     | <ul> <li>→ ► Endlage AUF setzen? M0085</li> <li>→ Das schwarze Dreieck ► zeigt die aktuelle Auswahl.</li> <li>5. ↓ Ok drücken.</li> <li>→ Anzeige zeigt entweder:</li> <li>- Endlage ZU setzen? CMD0009 → weiter mit Schritt 9</li> <li>- Endlage AUF setzen? CMD0010 → weiter mit Schritt 12</li> <li>- Spezialist (4) → weiter mit Schritt 6</li> </ul>                                                                                                    |
| Benutzer anmelden   | <ul> <li>6. Mit ▲ ▼ Auf ▲ Ab ▼ Benutzer wählen:<br/>Information: Erforderlicher Benutzerlevel: Spezialist (4) oder höher</li> <li>⇒ Dabei bedeutet: <ul> <li>schwarzes Dreieck: ► = aktuelle Einstellung</li> <li>weißes Dreieck: ► = Auswahl (noch nicht gespeichert)</li> </ul> </li> <li>7. ↓ Ok drücken, um ausgewählten Benutzer zu bestätigen.</li> <li>⇒ Anzeige zeigt: Passwort 0***</li> <li>8. Passwort eingeben (→ Passwort eingeben).</li> <li>⇒ Anzeige zeigt entweder:</li> <li>Endlage ZU setzen? CMD0009 → weiter mit Schritt 9</li> <li>Endlage AUF setzen? CMD0010 → weiter mit Schritt 12</li> </ul> |

| Endlage ZU setzen<br>CMD0009 (ohne<br>Handrad)  | 9.  | Endlagenposition ZU neu setzen:<br>Information: Die folgende Beschreibung gilt für Stellantriebe ohne Handrad.<br>Für Stellantriebe mit Handrad siehe Schritt davor.                                      |
|-------------------------------------------------|-----|----------------------------------------------------------------------------------------------------|
|                                                 |     | 9.1 Wahlschalter in Stellung Ortsbedienung (ORT) stellen und Antrieb über                                                                                                    |
|                                                 |     | Drucktaster I (ZU) bis in die Endlage fahren.<br>Information: Um Schäden an der Armatur zu vermeiden, Drehmoment-<br>schaltung auf möglichst niedrigen Werte einstellen!                                  |
|                                                 |     | <ul> <li>9.2 Ein kleines Stück (im Tippbetrieb über Drucktaster - (AUF)) von Endlage ZU weg fahren, um den Nachlauf zu berücksichtigen.</li> <li>9.3 Wahlschalter in Stellung 0 (AUS) stellen.</li> </ul> |
|                                                 |     | Anzoigo zoigt: Endlage ZIL setzen2 Ja Nein                                                                                                    |
| Nouo Endlago bostätigon                         | 10  | <ul> <li>Alizeige zeigt. Endlagenposition zu übernehmen</li> </ul>                                                                                                    |
| Neue Enulage bestaligen                         | 10. | Anzeige zeigt: Endlage ZLL gesetzt                                                                                                    |
|                                                 | -   | Die lieke LED leuebtet (Standerdeueführung) und zeigt demit en dess die                                                                                                    |
|                                                 | -   | Endlagenposition ZU eingestellt wurde.                                                                                                    |
|                                                 |     |                                                                                                    |
|                                                 | 11. | Auswahl treffen:                                                                                                    |
|                                                 |     | → Ändern → zurück zu Schritt 9: Endlage ZU "erneut" setzen                                                                                                    |
|                                                 |     | → Esc → zurück zu Schritt 4 und Endlage AUF setzen oder Menü verlas-<br>sen                                                                                                    |
| Endlage AUF setzen<br>CMD0010 (ohne<br>Handrad) | 12. | Endlagenposition AUF neu setzen:<br>Information: Die folgende Beschreibung gilt für Stellantriebe ohne Handrad.<br>Für Stellantriebe mit Handrad siehe Schritt davor.                                     |
|                                                 |     | 12.1 Wahlschalter in Stellung Ortsbedienung (ORT) stellen und Antrieb über                                                                                                    |
|                                                 |     | Drucktaster 至 (AUF) bis in die Endlage fahren.<br>Information: Um Schäden an der Armatur zu vermeiden, Drehmoment-<br>schaltung auf möglichst niedrigen Werte einstellen!                                 |
|                                                 |     | <sup>12.2</sup> Ein kleines Stück (im Tippbetrieb über Drucktaster $\mathbf{I}$ (ZU)) von Endlage AUF weg fahren, um den Nachlauf zu berücksichtigen.                                                     |
|                                                 |     | 12.3 Wahlschalter in Stellung <b>0</b> (AUS) stellen.                                                                                                    |
|                                                 |     | Anzeige zeigt: Endlage AUF setzen? Ja Nein                                                                                                    |
| Neue Endlage bestätigen                         | 13. | ✓ Ja drücken, um neue Endlagenposition zu übernehmen.                                                                                                    |
|                                                 | ↦   | Anzeige zeigt: Endlage AUF gesetzt!                                                                                                    |
|                                                 | ↦   | Die rechte LED leuchtet (Standardausführung) und zeigt damit an, dass die                                                                                                    |
|                                                 |     | Endlagenposition AUF eingestellt wurde.                                                                                                    |
|                                                 |     |                                                                                                    |
|                                                 | 14. | Auswahl treffen:                                                                                                    |

- → Ändern → zurück zu Schritt 12: Endlage AUF "erneut" setzen
- $\rightarrow$  Esc  $\rightarrow$  zurück zu Schritt 4 und Endlage ZU setzen oder Menü verlassen
- 15. Nach dem Einstellen der Wegschaltung, Drehmomentschaltung wieder auf den vom Armaturenhersteller empfohlenen Wert einstellen.
- Information Kann eine Endlage nicht eingestellt werden: Typ der Steuereinheit im Antrieb prüfen.

#### 9.4. Feldbusadresse (Slaveadresse), Baudrate, Parität und Überwachungszeit einstellen

M ▷ Einstellungen M0041 Modbus M0341 MD1 Slave Adresse M0247 MD2 Slave Adresse M0409 Baudrate M0343 Parity/ Stop Bit M0782 Überwachungszeit M0781 Standardwerte:

MD1 Slave Adresse = 247 MD2 Slave Adresse = 247 Baudrate = Auto Parity/ Stop Bit = Gerade, 1 Stop Bit Überwachungszeit = 15 Sekunden

Information Der Parameter MD2 Slave Adresse ist nur bei AUMA Redundanz I (Option) vorhanden.

Für weitere Einstellungen und Informationen z.B. zur Redundanz, siehe Handbuch (Geräteintegration).

#### 9.4.1. Modbus TCP/IP Gateway einstellen

Die Einstellungen des Modbus TCP/IP Gateways können mit Hilfe eines Webservers angepasst werden.

Login Passwort (Einstellung ab Werk): admin

Tabelle 23: Defaulteinstellung der IP Schnittstelle:

| Address Type      | Static IP     |
|-------------------|---------------|
| Static IP Address | 192.168.255.1 |
| Subnet Mask       | 255.255.0.0   |
| Default Gateway   | 192.168.0.1   |

Gegebenenfalls muss lediglich die IP Schnittstelle den Anforderungen des Modbus TCP/IP Netzwerks angepasst werden, alle weiteren Einstellungen des Modbus TCP/IP Gateways (insbesondere die Porteinstellungen) sind ab Werk bereits voreingestellt.

#### 9.5. Probelauf

Probelauf erst dann durchführen, wenn alle zuvor beschriebenen Einstellungen durchgeführt wurden.

## 9.5.1. Drehrichtung prüfen

HINWEIS

#### Schäden an der Armatur durch falsche Drehrichtung!

- $\rightarrow$  Bei falscher Drehrichtung sofort abschalten (STOP drücken).
- $\rightarrow$  Ursache beseitigen, z.B. beim Leitungssatz Wandhalter Phasenfolge korrigieren.
- $\rightarrow$  Probelauf wiederholen.
- 1. Antrieb in Mittelstellung, bzw. in ausreichende Entfernung zur Endlage fahren.
- 2. Gewindestopfen [1] und Dichtung [2] herausdrehen.

- 3. Antrieb über Drucktaster der Ortssteuerstelle in Laufrichtung ZU einschalten und Drehrichtung an der Hohlwelle [3] beobachten:
  - $\rightarrow$  Vor Erreichen der Endlage abschalten.
- Drehrichtung stimmt, wenn Antrieb in Richtung ZU f\u00e4hrt und Hohlwelle im Uhrzeigersinn dreht.

Bild 61: Hohlwelle bei rechtsdrehend schließen

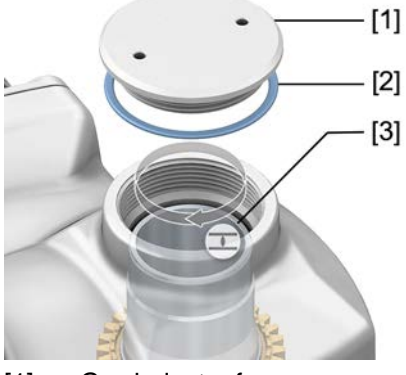

- [1] Gewindestopfen
- [2] Dichtung
- [3] Hohlwelle
- Dichtung [2] einlegen und Gewindestopfen [1] fest anziehen.
   Information: Um die Dichtheit zu gewährleisten darauf achten, dass die Dichtung korrekt eingelegt und der Gewindestopfen sicher und fest angezogen wurde.

# 9.5.2. Wegschaltung prüfen

1. Wahlschalter in Stellung Ortsbedienung (ORT) stellen.

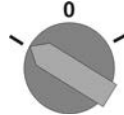

- 2. Antrieb über Drucktaster AUF, HALT, ZU betätigen.
- → Die Wegschaltung ist richtig eingestellt, wenn (Standard-Signalisierung):
- die gelbe Meldeleuchte/LED1 in Endlage ZU leuchtet
- die grüne Meldeleuchte/LED5 in Endlage AUF leuchtet
- die Meldeleuchten nach Fahrt in Gegenrichtung wieder erlöschen
- → Die Wegschaltung ist falsch eingestellt, wenn:
- der Antrieb vor Erreichen der Endlage stehen bleibt
- eine der roten Meldeleuchten/LEDs leuchtet (Drehmomentfehler)
- die Status-Anzeige S0007 im Display einen Fehler meldet.
- 3. Falls die Endlagen falsch eingestellt sind: Wegschaltung neu einstellen.

# 10. Störungsbehebung

#### 10.1. Fehler bei der Inbetriebnahme

#### Tabelle 24:

| Fehler bei der Bedienung/Inbetrieb                                                                                          | onahme                                                                                                    |   |                                                                                                    |
|----------------------------------------------------------------------------------------------------|----------------------------------------------------------------------------------------------------|---|----------------------------------------------------------------------------------------------------|
| Fehler                                                                                                    | Beschreibung/Ursache Abhilfe                                                                                                    |   |                                                                                                    |
| Stellantrieb fährt trotz eingestellter<br>mechanischer Wegschaltung in den<br>Endanschlag der Armatur oder des<br>Antriebs. | Bei der Einstellung der Wegschaltung wurde der<br>Nachlauf nicht berücksichtigt.<br>Der Nachlauf entsteht durch die Schwungmasse<br>des Stellantriebs und der Armatur und die Abschalt-<br>verzögerung der Stellantriebs-Steuerung. | • | Nachlauf ermitteln: Nachlauf = Weg der zurück-<br>gelegt wird, von Abschaltung bis Stillstand.<br>Wegschaltung neu einstellen und dabei Nach-<br>lauf berücksichtigen. (Stellantrieb um den Be-<br>trag des Nachlaufs von der Endlage zurückfah-<br>ren) |

#### 10.2. Fehlermeldungen und Warnungen

**Fehler** unterbrechen bzw. verhindern den elektrischen Betrieb des Stellantriebs. Bei einem Fehler leuchtet die Displayanzeige rot.

**Warnungen** haben keinen Einfluss auf den elektrischen Betrieb des Stellantriebs. Sie haben lediglich informativen Charakter. Das Display bleibt weiß.

Sammelmeldungen enthalten weitere Meldungen. Diese können über den Drucktaster ← Details angezeigt werden. Das Display bleibt weiß.

Tabelle 25:

Fehler und Warnungen über die Statusanzeigen im Display

| -                              |                                                                                                    |                                                                                                    |
|--------------------------------|----------------------------------------------------------------------------------------------------|----------------------------------------------------------------------------------------------------|
| Anzeige im Display             | Beschreibung/Ursache                                                                                                    | Abhilfe                                                                                                    |
| S0001                          | Anzeige zeigt statt der Armaturenstellung einen Statustext.                                                                                   | Zur Beschreibung der Statustexte siehe Handbuch (Betrieb und Einstellung).                                                                                      |
| S0005<br>Warnungen             | Sammelmeldung 02:<br>Zeigt die Anzahl der anliegenden Warnungen.                                                                              | Bei Anzeigewert > 0: Drucktaster                                                                                                    |
| S0006<br>Nicht bereit FERN     | Sammelmeldung 04:<br>Zeigt die Anzahl der anliegenden Meldungen.                                                                              | Bei Anzeigewert > 0: Drucktaster                                                                                                    |
| S0007<br>Fehler                | Sammelmeldung 03:<br>Zeigt die Anzahl der anliegenden Fehler.<br>Der Stellantrieb kann nicht gefahren werden.                                 | Bei Anzeigewert > 0: Drucktaster                                                                                                    |
| S0008<br>Außerh. Spezifikation | Sammelmeldung 07:<br>Meldung nach NAMUR-Empfehlung NE 107<br>Stellantrieb wird außerhalb der normalen Betriebs-<br>bedingungen betrieben.     | Bei Anzeigewert > 0: Drucktaster                                                                                                    |
| S0009<br>Funktionskontrolle    | Sammelmeldung 08:<br>Meldung nach NAMUR-Empfehlung NE 107<br>Am Stellantrieb wird gearbeitet, Ausgangssignale<br>sind vorübergehend ungültig. | Bei Anzeigewert > 0: Drucktaster                                                                                                    |
| S0010<br>Wartungsbedarf        | Sammelmeldung 09:<br>Meldung nach NAMUR-Empfehlung NE 107<br>Empfehlung zur Wartung.                                                          | Bei Anzeigewert > 0: Drucktaster                                                                                                    |
| S0011<br>Ausfall               | Sammelmeldung 10:<br>Meldung nach NAMUR-Empfehlung NE 107<br>Funktionsstörung im Stellantrieb, Ausgangssignale<br>sind ungültig               | Bei Anzeigewert > 0: Drucktaster ← Details drücken,<br>um Liste detaillierter Meldungen zu sehen.<br>Details siehe Tabelle <fehler ausfall="" und="">.</fehler> |

Tabelle 26:

| Warnungen und Außerhalb der Spezifikation |                                                                                                    |                                                                                                    |  |
|-------------------------------------------|----------------------------------------------------------------------------------------------------|----------------------------------------------------------------------------------------------------|--|
| Anzeige im Display                        | Beschreibung/Ursache                                                                                                    | Abhilfe                                                                                                    |  |
| Konfigurationswrn                         | Sammelmeldung 06:<br>Mögliche Ursache:<br>Die eingestellte Konfiguration ist nicht korrekt.<br>Das Gerät kann mit Einschränkungen weiter betrie-<br>ben werden.                                                                                   | Drucktaster ← Details drücken, um Einzelmeldun<br>gen zu sehen.<br>Zur Beschreibung der Einzelmeldungen siehe<br>- Handbuch (Betrieb und Einstellung).                                            |  |
| Interne Warnung                           | Sammelmeldung 15:<br>Gerätewarnungen<br>Das Gerät kann mit Einschränkungen weiter betrie-<br>ben werden.                                                                                                    | Drucktaster ← Details drücken, um Einzelmeldun-<br>gen zu sehen.<br>Zur Beschreibung der Einzelmeldungen siehe<br>Handbuch (Betrieb und Einstellung).                                             |  |
| 24 V DC extern                            | Die externe 24 V DC Spannungsversorgung der<br>Stellantriebs-Steuerung liegt außerhalb der Versor-<br>gungsspannungsgrenzen.                                                                                                    | 24 V DC Spannungsversorgung prüfen.                                                                                                    |  |
| Wrn Betr.Art Laufzeit                     | Warnung Einschaltdauer (ED) max. Laufzeit/h<br>überschritten.                                                                                                    | <ul> <li>Regelverhalten des Stellantriebs prüfen.</li> <li>Parameter Zulässige Laufzeit M0356 prüfen,<br/>ggf. neu einstellen.</li> </ul>                                                         |  |
| Wrn Betr.Art Anläufe                      | Warnung Einschaltdauer (ED) max. Anzahl der<br>Motoranläufe (Schaltspiele) überschritten.                                                                                                    | <ul> <li>Regelverhalten des Stellantriebs prüfen.</li> <li>Parameter Zulässige Anläufe M0357 prüfen,<br/>ggf. neu einstellen.</li> </ul>                                                          |  |
| Sicherheitsverh. aktiv                    | Das Sicherheitsverhalten ist aktiv, da die erforderli-<br>chen Soll- oder Istwerte fehlerhaft sind.                                                                                                    | Signale prüfen:<br>• Sollwert E1<br>• Istwert E2<br>• Prozessistwert E4<br>• Verbindung zum Master prüfen.                                                                                        |  |
| Wrn Eingang AIN 1                         | Warnung: Signalausfall Analogeingang 1                                                                                                    | Verdrahtung prüfen.                                                                                                    |  |
| Wrn Eingang AIN 2                         | Warnung: Signalausfall Analogeingang 2                                                                                                    | Verdrahtung prüfen.                                                                                                    |  |
| Wrn Sollposition                          | Warnung: Signalausfall Sollposition<br>Mögliche Ursachen:<br>Bei einem eingestellten Sollwertbereich von z.B. 4<br>– 20 mA ist das Eingangssignal = 0 (Signalbruch).<br>Bei einem Sollwertbereich von 0 – 20 mA ist keine<br>Überwachung möglich. | Sollwertsignal prüfen.                                                                                                    |  |
| Stellzeitwarnung                          | Die eingestellte Zeit (Parameter Zul. Stellzeit, ma-<br>nuell M0570) wurde überschritten. Die eingestellte<br>Stellzeit wird bei Durchfahren des kompletten<br>Stellwegs von der Endlage AUF in die Endlage ZU<br>überschritten.                  | <ul> <li>Die Warnungsmeldungen wird automatisch gelöscht, wenn ein neuer Fahrbefehl ausgeführt wird.</li> <li>Armatur prüfen.</li> <li>Parameter Zul. Stellzeit, manuell M0570 prüfen.</li> </ul> |  |
| Wrn Temp. Steuerung                       | Temperatur im Steuerungsgehäuse zu hoch.                                                                                                    | Umgebungstemperatur messen/verringern.                                                                                                    |  |
| Uhrzeit nicht eingestellt                 | Die Echtzeituhr (RTC) wurde noch nicht eingestellt.                                                                                                    | Uhrzeit einstellen.                                                                                                    |  |
| RTC Spannung                              | Die Spannung der RTC Knopfzelle ist zu gering.                                                                                                    | Knopfzelle austauschen.                                                                                                    |  |
| PVST Fehler                               | Der Partial Valve Stroke Test (PVST) konnte nicht<br>erfolgreich durchgeführt werden.                                                                                                    | Stellantrieb (PVST Einstellungen) prüfen.                                                                                                    |  |
| PVST Abbruch                              | Der Partial Valve Stroke Test (PVST) wurde abge-<br>brochen bzw. konnte nicht gestartet werden.                                                                                                    | RESET durchführen oder PVST erneut starten.                                                                                                    |  |
| Wrn, keine Reaktion                       | Keine Reaktion des Stellantriebs auf Fahrbefehle innerhalb der eingestellten Reaktionszeit.                                                                                                    | <ul><li>Bewegung am Abtrieb prüfen.</li><li>Parameter Reaktionszeit M0634 prüfen.</li></ul>                                                                                                    |  |
| Drehmomentwarn AUF                        | Grenzwert für Drehmomentwarnung AUF überschritten.                                                                                                    | Parameter Warnmoment AUF M0768 prüfen, ggf. neu einstellen.                                                                                                    |  |
| Drehmomentwarn ZU                         | Grenzwert für Drehmomentwarnung ZU überschritten.                                                                                                    | Parameter Warnmoment ZU M0769 prüfen, ggf. neu einstellen.                                                                                                    |  |
| SIL-Fehler <sup>1)</sup>                  | Es liegt ein Fehler der SIL-Baugruppe vor.                                                                                                    | Siehe separates Handbuch Funktionale Sicherheit.                                                                                                    |  |
| PVST erforderlich                         | Die Ausführung des PVST (Partial Valve Stroke Tests) ist erforderlich.                                                                                                    |                                                                                                    |  |
| Wartung erforderlich                      | Es ist eine Wartung erforderlich.                                                                                                    |                                                                                                    |  |

1) Für Stellantriebs-Steuerungen in Ausführung SIL

Tabelle 27:

| Fehler und Ausfall             |                                                                                                    |                                                                                                    |  |
|--------------------------------|----------------------------------------------------------------------------------------------------|----------------------------------------------------------------------------------------------------|--|
| Anzeige im Display             | Beschreibung/Ursache                                                                                                    | Abhilfe                                                                                                    |  |
| Konfigurationsfehler           | Sammelmeldung 11:<br>Konfigurationsfehler vorhanden                                                                                                    | Drucktaster ← Details drücken, um Einzelmeldun-<br>gen zu sehen.<br>Zur Beschreibung der Einzelmeldungen siehe<br>Handbuch (Betrieb und Einstellung).                                                                                                    |  |
| Konfig. Fehler FERN            | Sammelmeldung 22:<br>Konfigurationsfehler Fern vorhanden                                                                                                    | Drucktaster ← Details drücken, um Einzelmeldun-<br>gen zu sehen.<br>Zur Beschreibung der Einzelmeldungen siehe<br>Handbuch (Betrieb und Einstellung).                                                                                                    |  |
| Interner Fehler                | Sammelmeldung 14:<br>Interner Fehler vorhanden                                                                                                    | AUMA Service<br>Drucktaster ← Details drücken, um Einzelmeldun-<br>gen zu sehen.<br>Zur Beschreibung der Einzelmeldungen siehe<br>Handbuch (Betrieb und Einstellung).                                                                                                    |  |
| Drehmo Fehler ZU               | Drehmomentfehler in Richtung ZU                                                                                                    | <ul> <li>Eine der folgenden Maßnahmen durchführen:</li> <li>Fahrbefehl in Richtung AUF geben.</li> <li>Wahlschalter in Stellung <b>Ortsbedienung</b> (ORT) stellen und Fehlermeldung über den Drucktaster <b>RESET</b> zurücksetzen.</li> <li>Reset-Befehl über den Feldbus ausführen.</li> </ul>                                                 |  |
| Drehmo Fehler AUF              | Drehmomentfehler in Richtung AUF                                                                                                    | <ul> <li>Eine der folgenden Maßnahmen durchführen:</li> <li>Fahrbefehl in Richtung ZU geben.</li> <li>Wahlschalter in Stellung <b>Ortsbedienung</b> (ORT) stellen und Fehlermeldung über den Drucktaster <b>RESET</b> zurücksetzen.</li> <li>Reset-Befehl über den Feldbus ausführen.</li> </ul>                                                  |  |
| Phasenfehler                   | <ul> <li>Bei Anschluss an ein Drehstromnetz und interner 24 V DC Versorgung der Elektronik: Die Phase 2 ist ausgefallen.</li> <li>Bei Anschluss an ein Drehstrom- oder Wechselstromnetz und externer 24 V DC Versorgung der Elektronik: Eine der Phasen L1, L2 oder L3 ist ausgefallen.</li> </ul> | Phasen prüfen/anschließen.                                                                                                    |  |
| Falsche Phasenfolge            | Die Außenleiteranschlüsse L1, L2 und L3 sind in<br>der falschen Reihenfolge angeschlossen.<br>Nur bei Anschluss an ein Drehstromnetz.                                                                                                    | Reihenfolge der Außenleiteranschlüsse L1, L2 und L3 durch Vertauschen von zwei Phasen korrigieren.                                                                                                    |  |
| Netzqualität                   | Die Stellantriebs-Steuerung kann aufgrund<br>schlechter Netzqualität die Phasenfolge (Reihenfol-<br>ge der Außenleiteranschlüsse L1, L2 und L3) inner-<br>halb der zur Überwachung eingestellten Zeitdauer<br>nicht erkennen.                                                                      | <ul> <li>Netzspannung prüfen.<br/>Die zulässige Schwankung der Netzspannung<br/>beträgt bei Dreh- /Wechselstrom ±10 % (optio-<br/>nal ±30 %) Die zulässige Schwankung der<br/>Netzfrequenz beträgt ±5 %</li> <li>Parameter Ansprechzeit M0172 prüfen, evtl.<br/>Zeitdauer verlängern.</li> </ul>                                                  |  |
| Thermofehler                   | Motorschutz hat angesprochen.                                                                                                    | <ul> <li>Abkühlen, abwarten</li> <li>Wenn die Fehlermeldung nach Abkühlen weiter<br/>angezeigt wird:         <ul> <li>Wahlschalter in Stellung Ortsbedienung<br/>(ORT) stellen und Fehlermeldung über den<br/>Drucktaster RESET zurücksetzen</li> <li>Reset-Befehl über den Feldbus ausführen.</li> </ul> </li> <li>Sicherungen prüfen</li> </ul> |  |
| Fehler k. Reaktion             | Keine Reaktion des Stellantriebs auf Fahrbefehle innerhalb der eingestellten Reaktionszeit.                                                                                                    | Bewegung am Abtrieb prüfen.                                                                                                    |  |
| Poti Out of Range              | Potentiometersignal befindet sich außerhalb des zulässigen Bereiches.                                                                                                    | Gerätekonfiguration prüfen:<br>Parameter Low-Limit Uspan M0832 muss kleiner<br>sein als Parameter Spannungshub Poti M0833.                                                                                                    |  |
| LPV nicht bereit <sup>1)</sup> | LPV: Lift Plug Valve Funktion<br>Der Hauptantrieb meldet eine Störung                                                                                                    |                                                                                                    |  |
| Wrn Eingang AIN 1              | Signalausfall Analogeingang 1.                                                                                                    | Verdrahtung prüfen.                                                                                                    |  |

| Fehler und Ausfall             |                                                                                                    |                                                                                                    |
|--------------------------------|----------------------------------------------------------------------------------------------------|----------------------------------------------------------------------------------------------------|
| Anzeige im Display             | Beschreibung/Ursache                                                                                                    | Abhilfe                                                                                                    |
| Wrn Eingang AIN 2              | Signalausfall Analogeingang 2.                                                                                           | Verdrahtung prüfen.                                                                                                    |
| Drehrichtung falsch            | Der Motor dreht sich entgegen des konfigurierten<br>Drehsinns und des aktiven Fahrbefehls in die<br>falsche Richtung.    | Ansteuerung der Fahrbefehle prüfen.<br>Bei Drehstromnetz Phasenüberwachung (Parameter<br>Drehsinnanpassung M0171) einschalten.<br>Einstellung der Gerätekonfiguration (Parameter<br>Drehsinn Schließen M0176) prüfen.<br>Um die Fehlermeldung zu löschen: Stellantriebs-<br>Steuerung vom Netz nehmen und einen Neustart<br>durchführen. |
| DMF Fehler AUF <sup>2)</sup>   | Das über den Drehmomentmessflansch an der Ab-<br>triebswelle gemessene Drehmoment in Fahrtrich-<br>tung AUF ist zu groß. | Parameter DMF Abschaltmoment AUF prüfen.<br>Parameter DMF Fehlerlevel prüfen.                                                                                                    |
| DMF Fehler ZU <sup>2)</sup>    | Das über den Drehmomentmessflansch an der Ab-<br>triebswelle gemessene Drehmoment in Fahrtrich-<br>tung ZU ist zu groß.  | Parameter DMF Abschaltmoment ZU prüfen.<br>Parameter DMF Fehlerlevel prüfen.                                                                                                    |
| FQM Sammelfehler <sup>3)</sup> | Sammelmeldung 25:                                                                                                    | Drucktaster ← Details drücken, um Einzelmeldun-<br>gen zu sehen.<br>Zur Beschreibung der Einzelmeldungen siehe<br>Handbuch (Betrieb und Einstellung).                                                                                                    |

1)

Für Produktvariante Lift Plug Valve Für Stellantriebe mit angeschlossenem Drehmomentmessflansch Für Stellantriebe mit Fail-Safe-Einheit

2) 3)

Tabelle 28:

#### Nicht bereit FERN und Funktionskontrolle (Sammelmeldung 04)

| Anzeige im Display   | Beschreibung/Ursache                                                                                                    | Abhilfe                                                                                                    |
|----------------------|----------------------------------------------------------------------------------------------------|----------------------------------------------------------------------------------------------------|
| Falscher Fahrbefehl  | <ul> <li>Sammelmeldung 13:</li> <li>Mögliche Ursachen:</li> <li>mehrere Fahrbefehle (z.B. gleichzeitig AUF und ZU, oder gleichzeitig AUF und Fahre SOLL)</li> <li>ein Sollwert liegt an und der Stellungsregler ist nicht aktiv</li> </ul> | <ul> <li>Fahrbefehle prüfen (alle Fahrbefehle zurückset-<br/>zen/löschen und nur einen Fahrbefehl senden).</li> <li>Parameter Stellungsregler auf Funktion aktiv<br/>setzen.</li> <li>Sollwert prüfen.</li> <li>Drucktaster ← Details drücken, um Einzelmeldun-<br/>gen zu sehen.</li> <li>Zur Beschreibung der Einzelmeldungen siehe<br/>Handbuch (Betrieb und Einstellung).</li> </ul> |
| Wahlschalter n. FERN | Wahlschalter steht nicht in Stellung FERN.                                                                                                    | Wahlschalter in Stellung FERN stellen.                                                                                                    |
| Service aktiv        | Betrieb über die Serviceschnittstelle (Bluetooth) und Servicesoftware AUMA CDT.                                                                                                    | Servicesoftware beenden.                                                                                                    |
| Gesperrt             | Stellantrieb befindet sich im Betriebsmodus Ge-<br>sperrt.                                                                                                    | Einstellung und Zustand der Funktion < Freigabe der Ortssteuerstelle> prüfen.                                                                                                    |
| NOT Halt aktiv       | Der NOT Halt Schalter wurde betätigt. Die Stromver-<br>sorgung der Motoransteuerung (Schütze oder Thy-<br>ristoren) ist unterbrochen.                                                                                                    | <ul> <li>NOT Halt Schalter entriegeln.</li> <li>NOT Halt Zustand durch Reset Befehl zurücksetzen.</li> </ul>                                                                                                    |
| NOT Verhalten aktiv  | Betriebsmodus NOT ist aktiv (Signal NOT wurde<br>gesendet).<br>Am Eingang NOT liegen 0 V an.                                                                                                    | <ul> <li>Ursache für das NOT-Signal feststellen.</li> <li>Auslösequelle prüfen.</li> <li>An Eingang NOT +24 V DC anlegen.</li> </ul>                                                                                                    |
| I/O Interface        | Der Stellantrieb wird über das I/O Interface (parallel) angesteuert                                                                                                    | Eingang I/O Interface prüfen.                                                                                                    |
| Handrad aktiv        | Der Handbetrieb ist aktiviert.                                                                                                    | Motorbetrieb starten.                                                                                                    |
| FailState Feldbus    | Die Feldbus Verbindung ist vorhanden, jedoch er-<br>folgt keine Nutzdatenübertragung durch den Master.                                                                                                    | Konfiguration des Masters prüfen.                                                                                                    |
| Lokaler HALT         | Ein lokaler HALT ist aktiv.<br>Drucktaster STOP der Ortssteuerstelle ist betätigt.                                                                                                    | Drucktaster STOP loslassen.                                                                                                    |
| Interlock AUF+ZU     | Ein Interlock ist aktiv.                                                                                                    | Interlocksignal prüfen.                                                                                                    |

#### Nicht bereit FERN und Funktionskontrolle (Sammelmeldung 04)

| Anzeige im Display               | Beschreibung/Ursache                            | Abhilfe                                        |
|----------------------------------|-------------------------------------------------|------------------------------------------------|
| Interlock Bypass                 | Die Bypass Funktion ist verriegelt.             | Zustände von Haupt- und Bypass-Armatur prüfen. |
| PVST aktiv                       | Der Partial Valve Stroke Test (PVST) ist aktiv. | Abwarten bis PVST Funktion abgeschlossen ist.  |
| SIL-Funktion aktiv <sup>1)</sup> | Die SIL-Funktion ist aktiv                      |                                                |

1) Für Stellantriebs-Steuerungen in Ausführung SIL

# 10.3. Sicherungen

#### 10.3.1. Sicherungen in der Stellantriebs-Steuerung

F1/F2 Tabelle 29:

#### Primärsicherungen F1/F2 (für Netzteil)

| G-Sicherung                                 | F1/F2         | AUMA ArtNr. |
|---------------------------------------------|---------------|-------------|
| Größe                                       | 6,3 x 32 mm   |             |
| Wendeschütze<br>Spannungsversorgung ≤ 500 V | 1 A T; 500 V  | K002.277    |
| Wendeschütze<br>Spannungsversorgung > 500 V | 2 A FF; 690 V | K002.665    |
| Thyristoren für Motorleistung bis 1,5 kW    | 1 A T; 500 V  | K002.277    |
| Thyristoren für Motorleistung bis 3,0 kW    |               |             |
| Thyristoren für Motorleistung bis 5,5 kW    |               |             |

#### F3 Interne 24 V DC Versorgung

| Tabelle 30:                                       |                |             |
|---------------------------------------------------|----------------|-------------|
| Sekundärsicherung F3 (interne 24 V DC Versorgung) |                |             |
| G-Sicherung gemäß IEC 60127-2/III                 | F3             | AUMA ArtNr. |
| Größe                                             | 5 x 20 mm      |             |
| Spannungsausgang (Netzteil) = 24 V                | 2,0 A T; 250 V | K006.106    |
| Spannungsausgang (Netzteil) = 115 V               | 2,0 A T; 250 V | K006.106    |

# F4 Tabelle 31:

| Sekundärsicherung F4 (interne AC Versorgung) <sup>1)</sup> |                 |             |
|------------------------------------------------------------|-----------------|-------------|
| G-Sicherung gemäß IEC 60127-2/III                          | F4              | AUMA ArtNr. |
| Größe                                                      | 5 x 20 mm       |             |
| Spannungsausgang (Netzteil) = 24 V                         | 1,25 A T; 250 V | K001.184    |
| Spannungsausgang (Netzteil) = 115 V                        | —               | —           |

- Sicherung f
  ür: Heizung Schaltwerkraum, Ansteuerung Wendesch
  ütze , Kaltleiterausl
  öseger
  ät (nur bei 24 V AC), bei 115 V AC auch Steuereing
  änge AUF, HALT, ZU
- F5 Selbstrückstellende Sicherung als Kurzschlussschutz für externe 24 V DC Versorgung für Kunde (siehe Schaltplan)

#### 10.3.2. Motorschutz (Thermoüberwachung)

Zum Schutz gegen Überhitzung und unzulässig hohe Oberflächentemperaturen am Stellantrieb sind in der Motorwicklung Kaltleiter oder Thermoschalter integriert. Der Motorschutz spricht an, sobald die maximal zulässige Wicklungstemperatur erreicht ist.

Der Stellantrieb wird gestoppt und folgende Fehlermeldungen ausgegeben:

- LED 3 (Motorschutz ausgelöst) auf der Ortssteuerstelle leuchtet.
- Die Statusanzeige S0007 bzw. S0011 Ausfall zeigt einen Fehler. Unter Details wird der Fehler Thermofehler angezeigt.

Bevor eine Weiterfahrt erfolgen kann muss der Motor abkühlen.

Danach erfolgt, je nach Parametereinstellung (Motorschutzverhalten), entweder ein automatischer Reset der Fehlermeldung oder die Fehlermeldung muss quittiert werden.

Die Quittierung kann erfolgen:

- in der Wahlschalterstellung Ortsbedienung (ORT) über den Drucktaster RESET.
- in der Wahlschalterstellung **Fernbedienung** (FERN) mit dem Reset-Befehl über den Feldbus.

#### **Proof-Test Motorschutz**

Die Funktionsfähigkeit des Motorschutzes kann überprüft werden.

Information Bei wettergeschützten Stellantriebs-Steuerungen auf Wandhalter, die einen explosionsgeschützten Stellantrieb ansteuern, muss die Funktionsfähigkeit des Motorschutzes spätestens bei der Durchführung einer Wartung (siehe Kapitel <Instandhaltung und Wartung>) überprüft werden.

Die Prüfung erfolgt durch eine Simulation des Motorschutzsignals über die Ortssteuerstelle der Stellantriebs-Steuerung:

Erforderlicher Zugriffslevel: Spezialist (4) oder höher.

# M▷ Diagnose M0022

# TMS Proof Test M1950

#### Prüfablauf:

- Wahlschalter in Stellung 0 (AUS) stellen.
   Ins Hauptmenü wechseln und unter dem Parameter TMS Proof Test M1950 den Simulationswert: Thermo Test auswählen.
- 3. Motorschutzsimulation aktivieren: Drucktaster Ok drücken. Die Sicherheitsfunktion ist korrekt, wenn keine Fehlermeldung erfolgt.
- 4. Simulation zurücksetzen: Drucktaster Ok drücken bzw. das Simulationsmenü verlassen und den Wahlschalter in die ursprüngliche Stellung zurückstellen.

| 11.         | 1. Instandhaltung und Wartung |                                                                                                    |  |
|-------------|-------------------------------|----------------------------------------------------------------------------------------------------|--|
|             | A VORSICHT                    | Schäden durch unsachgemäße Wartung!                                                                                                    |  |
|             |                               | → Instandhaltungs- und Wartungsarbeiten nur durch ausgebildetes Fachpersonal<br>durchführen, das vom Anlagenbauer oder Anlagenbetreiber dazu autorisiert<br>wurde. Wir empfehlen für solche Tätigkeiten unseren Service zu kontaktieren.                                                         |  |
|             |                               | ightarrow Instandhaltungs- und Wartungsarbeiten nur wenn Gerät außer Betrieb ist.                                                                                                    |  |
|             | AUMA<br>Service & Support     | AUMA bietet umfangreiche Serviceleistungen wie z.B. Instandhaltung und Wartung<br>und auch Kundenschulungen an. Kontaktadressen sind im Internet (www.auma.com)<br>zu finden.                                                                                                    |  |
| <b>11.1</b> | Vorbeugende Ma                | aßnahmen zur Instandhaltung und sicheren Betrieb                                                                                                    |  |
|             |                               | Folgende Maßnahmen sind erforderlich, um die sichere Funktion des Produktes während des Betriebs zu gewährleisten:                                                                                                    |  |
|             |                               | 6 Monate nach Inbetriebnahme und dann jährlich                                                                                                    |  |
|             |                               | <ul> <li>Sichtprüfung durchführen:<br/>Kabeleinführungen, Kabelverschraubungen, Verschlussstopfen usw. auf festen<br/>Sitz und Dichtheit prüfen.<br/>Drehmomente nach Herstellerangaben einhalten.</li> </ul>                                                                                    |  |
|             |                               | <ul> <li>Befestigungsschrauben zwischen Stellantrieb und Armatur/Getriebe auf festen<br/>Anzug prüfen. Falls erforderlich mit den im Kapitel <montage> angegebenen<br/>Anziehdrehmomenten für Schrauben nachziehen.</montage></li> <li>Bei seltener Betätigung: Probelauf durchführen</li> </ul> |  |
|             |                               |                                                                                                    |  |
| 11.2.       | Wartung                       |                                                                                                    |  |
|             | Schmierung                    | <ul> <li>Im Werk wurde der Getrieberaum mit Fett gefüllt.</li> <li>Während des Betriebs ist keine zusätzliche Schmierung des Getrieberaumes erforderlich.</li> </ul>                                                                                                    |  |
|             |                               | <ul> <li>Nach etwa 5 Jahren eine Wartung mit Fettwechsel durchführen.</li> </ul>                                                                                                    |  |
|             |                               | Wir empfehlen beim Fettwechsel auch einen Austausch der Dichtelemente.                                                                                                    |  |
|             |                               | <ul> <li>Nach der Wartung Dichtneitsprüfung von Stellantrieb und Elektroanschlussen<br/>durchführen.</li> <li>Zur Dichtheitsprüfung kann das mobile Dichtheitsprüfgerät PV 1691 von AUMA<br/>verwendet werden.</li> </ul>                                                                        |  |
| 11.3        | Entsorgung und                | Recycling                                                                                                    |  |
|             |                               | Unsere Geräte sind Produkte mit einer langen Lebensdauer. Jedoch kommt auch<br>hier der Zeitpunkt, an dem sie ersetzt werden müssen. Die Geräte sind modular<br>aufgebaut und können dadurch gut stofflich getrennt und sortiert werden nach:                                                    |  |
|             |                               | Elektronikschrott                                                                                                    |  |
|             |                               | verschiedenen Metallen                                                                                                    |  |
|             |                               | Kunststoffen                                                                                                    |  |
|             |                               | Fetten und Olen     Generell gilt:                                                                                                    |  |
|             |                               | <ul> <li>Fette und Öle sind in der Regel wassergefährdende Stoffe, die nicht in die<br/>Umwelt gelangen dürfen.</li> </ul>                                                                                                    |  |
|             |                               | <ul> <li>Demontiertes Material einer geregelten Entsorgung bzw. der getrennten stoffli-<br/>chen Verwertung zuführen.</li> </ul>                                                                                                    |  |
|             |                               | Nationale Entsorgungsvorschriften beachten.                                                                                                    |  |

# 12. Technische Daten Information In den folgenden Tabellen sind neben der Standardausführung auch Optionen angegeben. Die genaue Ausführung muss dem Technischen Datenblatt zum Auftrag entnommen werden. Das Technische Datenblatt zum Auftrag steht im Internet unter http://www.auma.com zum Download in deutscher und englischer Sprache zur Verfügung (Angabe der Auftragsnummer erforderlich).

#### 12.1. Technische Daten Drehantrieb

| Ausstattung und Funktionen       |                                                                                                    |                                                                                                    |  |  |
|----------------------------------|----------------------------------------------------------------------------------------------------|----------------------------------------------------------------------------------------------------|--|--|
| Betriebsart                      | Standard:                                                                                                    | Kurzzeitbetrieb S2 - 15 min, Klasse A und B nach EN 15714-2                                                                                                    |  |  |
| (Drehantriebe für Steuerbetrieb) | Option:                                                                                                    | mit Drehstrommotor:<br>Kurzzeitbetrieb S2 - 30 min, Klasse A und B nach EN 15714-2                                                                                  |  |  |
|                                  | Bei Nennspannung und +40 °C Umgebungstemperatur und bei Belastung mit 35 % des max. Drehmo-<br>ments                                                                                                    |                                                                                                    |  |  |
| Betriebsart                      | Standard:                                                                                                    | Aussetzbetrieb S4 - 25 %, Klasse C nach EN 15714-2                                                                                                    |  |  |
| (Drehantriebe für Regelbetrieb)  | Option:                                                                                                    | mit Drehstrommotor:<br>Aussetzbetrieb S4 - 50 %, Klasse C nach EN 15714-2<br>Aussetzbetrieb S5 - 25 % (Isolierstoffklasse H erforderlich), Klasse C nach EN 15714-2 |  |  |
|                                  | Bei Nennspa                                                                                                    | nnung und +40 °C Umgebungstemperatur und bei Belastung mit Regelmoment.                                                                                             |  |  |
| Motoren                          | Drehstrom-A<br>Kühlverfahrei                                                                                                    | synchronmotor, Bauform IM B9 nach IEC 60034-7,<br>n IC410 nach IEC 60034-6                                                                                          |  |  |
| Netzspannung, Netzfrequenz       | Siehe Typenschild Motor<br>Zulässige Schwankung der Netzspannung: ±10 %<br>Zulässige Schwankung der Netzfrequenz: ±5 % (für Dreh- und Wechselstrom)                                                                                                    |                                                                                                    |  |  |
| Überspannungskategorie           | Kategorie III                                                                                                    | gemäß IEC 60364-4-443                                                                                                    |  |  |
| Isolierstoffklasse               | Standard:                                                                                                    | F, tropenfest                                                                                                    |  |  |
|                                  | Option:                                                                                                    | H, tropenfest (mit Drehstrommotor)                                                                                                    |  |  |
| Motorschutz                      | Standard:                                                                                                    | Thermoschalter (NC)                                                                                                    |  |  |
|                                  | Option:                                                                                                    | Kaltleiter (PTC nach DIN 44082)<br>Kaltleiter erfordern zusätzlich ein geeignetes Auslösegerät in der Steuerung.                                                    |  |  |
| Selbsthemmung                    | Selbsthemmend: Drehzahlen bis 90 1/min. (50 Hz) bzw. 108 1/min. (60 Hz)<br>NICHT selbsthemmend: Drehzahlen ab 125 1/min. (50 Hz) bzw. 150 1/min. (60 Hz)<br>Drehantriebe sind selbsthemmend, wenn durch Drehmomenteinwirkung am Abtrieb die Armaturenstellung<br>aus dem Stillstand nicht verändert werden kann. |                                                                                                    |  |  |
| Motorheizung (Option)            | Spannun-<br>gen:                                                                                                    | 110 - 120 V AC, 220 - 240 V AC oder 380 - 480 V AC                                                                                                    |  |  |
|                                  | Leistung abhängig von Baugröße 12,5 – 25 W                                                                                                    |                                                                                                    |  |  |
| Elektroanschluss                 | Der AUMA Rundstecker ist Bestandteil des separat zu bestellenden Leitungssatz mit Wandhalter und anschlussfertig konfektioniert.<br>DS Anschlussraum zusätzlich gegen Innenraum abgedichtet (double sealed)                                                                                                    |                                                                                                    |  |  |
| Anschlussplan                    | Anschlussplan nach Auftragsnummer ist der Lieferung beigelegt                                                                                                    |                                                                                                    |  |  |
| Armaturenanschluss               | Standard:                                                                                                    | B1 nach EN ISO 5210                                                                                                    |  |  |
|                                  | Optionen:                                                                                                    | B3, B4 nach EN ISO 5210; B2 auf Anfrage<br>B, D, E nach DIN 3210                                                                                                    |  |  |
|                                  | Sonderansch                                                                                                    | lussformen: B3D, DD                                                                                                    |  |  |

| Elektronische Steuereinheit |                                                                                                    |
|-----------------------------|----------------------------------------------------------------------------------------------------|
| Non-Intrusive Einstellungen | Magnetischer Weg- und Drehmomentgeber MWG<br>Umdrehungen pro Hub: 1 bis 500 (Standard) oder 10 bis 5 000 (Option) |
| Stellungsrückmeldung        | Über Stellantriebs-Steuerung                                                                                      |
| Drehmomentrückmeldung       | Über Stellantriebs-Steuerung                                                                                      |
| Laufanzeige                 | Blinksignal über Stellantriebs-Steuerung                                                                          |
| Heizung im Schaltwerkraum   | Widerstandsheizung mit 5 W, 24 V AC                                                                               |

| Einsatzbedingungen                          |                                                                                                    |                                                     |  |  |
|---------------------------------------------|----------------------------------------------------------------------------------------------------|-----------------------------------------------------|--|--|
| Verwendung                                  | Für den dauerhaften Einsatz unter Wasser und Verwendung in Innenräumen und im Außenbereich zu-<br>lässig.                                                                                                    |                                                     |  |  |
| Schutzart nach EN 60529                     | Erhöhte Schutzart IP68-C15. Die zulässige Überflutungshöhe beträgt hierbei 15 m.<br>Größere Überflutungshöhen auf Anfrage.                                                                                                    |                                                     |  |  |
| Einbaulage                                  | Beliebig                                                                                                    |                                                     |  |  |
| Aufstellungshöhe                            | ≤ 2 000 m üb<br>> 2 000 m üb                                                                                                    | ≤ 2 000 m über NN<br>> 2 000 m über NN, auf Anfrage |  |  |
| Umgebungstemperatur                         | -30 °C bis +7                                                                                                    | –30 °C bis +70 °C                                   |  |  |
| Luftfeuchte                                 | Bis 100 % relative Luftfeuchte über den gesamten zulässigen Temperaturbereich                                                                                                    |                                                     |  |  |
| Verschmutzungsgrad nach IEC 60664-1         | Verschmutzungsgrad 4 (im geschlossenen Zustand), Verschmutzungsgrad 2 (intern)                                                                                                    |                                                     |  |  |
| Schwingungsfestigkeit nach<br>IEC 60068-2-6 | <ul> <li>2 g, von 10 bis 200 Hz (für Stellantriebe in Ausführung AUMA NORM)</li> <li>1 g, von 10 bis 200 Hz (für Stellantriebe mit angebauter AUMA Stellantriebs-Steuerung)</li> <li>Beständig gegen Schwingungen und Vibrationen beim Anfahren bzw. bei Störungen der Anlage. Eine Dauerfestigkeit kann daraus nicht abgeleitet werden. Die Angaben gelten für Antriebe mit AUMA Drehstrommotor und AUMA Rundsteckverbinder. Sie gelten nicht in Kombination mit Getrieben.</li> </ul> |                                                     |  |  |
| Korrosionsschutz                            | KX-G: Geeignet für den Einsatz in Süßwasser (Im1), Meerwasser (Im2) und Boden (Im3), aluminiumfreie Ausführung (außenliegende Teile)                                                                                                    |                                                     |  |  |
| Beschichtung                                | Zweischichtige Pulverbeschichtung mit zusätzlicher Nasslackierung                                                                                                    |                                                     |  |  |
| Farbe                                       | Standard:                                                                                                    | AUMA silbergrau (ähnlich RAL 7037)                  |  |  |
|                                             | Option:                                                                                                    | Lieferbare Farbtöne auf Anfrage                     |  |  |
| Lebensdauer                                 | AUMA Drehantriebe erfüllen bzw. übertreffen die Lebensdaueranforderungen der EN 15714-2. Detail-<br>lierte Informationen erhalten Sie auf Anfrage.                                                                                                    |                                                     |  |  |
| Schalldruckpegel                            | < 72 dB (A)                                                                                                    |                                                     |  |  |
|                                             |                                                                                                    |                                                     |  |  |

### Sonstiges

| conoligeo      |                                      |
|----------------|--------------------------------------|
| EU-Richtlinien | Maschinenrichtlinie 2006/42/EG       |
|                | Niederspannungsrichtlinie 2014/35/EU |
|                | EMV-Richtlinie 2014/30/EU            |
|                | RoHS-Richtlinie 2011/65/EU           |
|                | RED-Richtlinie 2014/53/EU            |

# 12.2. Technische Daten Stellantriebs-Steuerung

#### Ausstattung und Funktionen

| U                                             |                                                                                                    |  |  |
|-----------------------------------------------|----------------------------------------------------------------------------------------------------|--|--|
| Spannungsversorgung                           | Siehe Typenschild<br>Zulässige Schwankung der Netzspannung: ±10 %<br>Zulässige Schwankung der Netzspannung: ±30 % (optional)<br>Zulässige Schwankung der Netzfrequenz: ±5 %                                                                                                    |  |  |
| Externe Versorgung der Elektronik<br>(Option) | 24 V DC: +20 %/-15 %<br>Stromaufnahme: Grundausführung ca. 250 mA, mit Optionen bis 500 mA<br>Bei externer Versorgung der Elektronik muss die Spannungsversorgung der integrierten Steuerung ein<br>verstärkte Isolierung gegen Netzspannung gemäß IEC 61010-1 aufweisen und auf 150 VA Ausgangs<br>leistung begrenzt sein.                                                                                                    |  |  |
| Stromaufnahme                                 | <ul> <li>leistung begrenzt sein.</li> <li>Stromaufnahme der Stellantriebs-Steuerung in Abhängigkeit von der Netzspannung:</li> <li>bei zulässiger Schwankung der Netzspannung von ±10 %:</li> <li>100 bis 120 V AC = max. 740 mA</li> <li>208 bis 240 V AC = max. 400 mA</li> <li>380 bis 500 V AC = max. 250 mA</li> <li>515 V AC = max. 200 mA</li> <li>bei zulässiger Schwankung der Netzspannung von ±30 %:</li> <li>100 bis 120 V AC = max. 750 mA</li> <li>208 bis 240 V AC = max. 750 mA</li> <li>380 bis 500 V AC = max. 400 mA</li> </ul> |  |  |
| Überspannungskategorie                        | Kategorie III gemäß IEC 60364-4-443                                                                                                    |  |  |

| Ausstattung und Funktionen                                    |                                                                                                    |                                                                                                    |  |
|---------------------------------------------------------------|----------------------------------------------------------------------------------------------------|----------------------------------------------------------------------------------------------------|--|
| Bemessungsleistung                                            | Die Stellantriebs-Steuerung ist auf die Nennleistung des Motors ausgelegt, siehe Typenschild Motor                                                                                                    |                                                                                                    |  |
| Leistungsteil                                                 | Standard:                                                                                                    | Wendeschütze (mechanisch und elektrisch verriegelt) für AUMA Leistungsklasse A1/A2                                                                                                    |  |
|                                                               | Optionen:                                                                                                    | Wendeschütze (mechanisch und elektrisch verriegelt) für AUMA Leistungsklasse A3                                                                                                    |  |
|                                                               |                                                                                                    | Thyristorwendeeinheit für Netzspannungen bis 500 V AC (empfohlen für Regelantriebe) für AUMA Leistungsklassen B1, B2 und B3                                                                                  |  |
|                                                               | Die Wendeschütze sind für eine Lebensdauer von 2 Millionen Schaltspielen ausgelegt. Für Anwendungs-<br>fälle mit hoher Schalthäufigkeit empfehlen wir den Einsatz von Thyristorwendeeinheiten.<br>Zuordnung der AUMA Leistungsklassen siehe Elektrische Daten zum Stellantrieb |                                                                                                    |  |
| Ansteuerung und Rückmeldungen                                 | Über Modbus                                                                                                    | STCP/IP Schnittstelle                                                                                                    |  |
| Modbus TCP/IP Schnittstelle mit zusätzlichen Eingangssignalen | <ul> <li>2 freie analoge Eingänge (0/4 – 20 mA), 4 freie digitale Eingänge</li> <li>Signalübertragung erfolgt über die Feldbusschnittstelle</li> </ul>                                                                                                    |                                                                                                    |  |
| (Option)                                                      | <ul> <li>Eingänge AUF, HALT, ZU, NOT, I/O Interface, MODE (über Optokoppler, davon AUF, HALT, ZU,<br/>MODE mit gemeinsamem Bezugspotential und NOT, I/O Interface jeweils mit separatem Bezugspo-<br/>tential)</li> </ul>                                                      |                                                                                                    |  |
|                                                               | <ul> <li>I/O Interface: Auswahl der Ansteuerungsart (Feldbusschnittstelle oder zusätzliche Eingangssi-<br/>gnale)</li> </ul>                                                                                                    |                                                                                                    |  |
|                                                               | <ul> <li>MODE: Auswahl zwischen Steuerbetrieb (AUF, HALT, ZU) oder Regelbetrieb (0/4 – 20 mA<br/>Stellungssollwert)</li> </ul>                                                                                                    |                                                                                                    |  |
|                                                               | <ul> <li>zusätzlich 1 analoger Eingang (0/4 – 20 mA) für Stellungssollwert</li> </ul>                                                                                                    |                                                                                                    |  |
|                                                               | <ul> <li>Eingänge AUF, HALT, ZU, NOT, I/O Interface, MODE (über Optokoppler, davon AUF, HALT, ZU,<br/>MODE mit gemeinsamem Bezugspotential und NOT, I/O Interface jeweils mit separatem Bezugspo-<br/>tential)</li> </ul>                                                      |                                                                                                    |  |
|                                                               | - Steuereingänge AUF, HALT, ZU, NOT                                                                                                    |                                                                                                    |  |
|                                                               | <ul> <li>I/O Interface: Auswahl der Ansteuerungsart (Feldbusschnittstelle oder zusätzliche Eingangssi-<br/>anale)</li> </ul>                                                                                                    |                                                                                                    |  |
|                                                               | <ul> <li>MODE: Auswahl zwischen Steuerbetrieb (AUF, HALT, ZU) oder Regelbetrieb (0/4 – 20 mA<br/>Stellungssollwert)</li> </ul>                                                                                                    |                                                                                                    |  |
|                                                               | <ul> <li>zusätzlich 1 analoger Eingang (0/4 – 20 mA) für Stellungssollwert und 1 analoger Eingang (0/4 – 20 mA) für Prozessistwert</li> </ul>                                                                                                    |                                                                                                    |  |
| Steuerspannung/Stromaufnahme                                  | Standard:                                                                                                    | 24 V DC, Stromaufnahme: ca. 10 mA pro Eingang                                                                                                    |  |
| für Steuereingänge                                            | Optionen:                                                                                                    | 48 V DC, Stromaufnahme: ca. 7 mA pro Eingang<br>60 V DC, Stromaufnahme: ca. 9 mA pro Eingang<br>100 – 125 V DC, Stromaufnahme: ca. 15 mA pro Eingang<br>100 – 120 V AC, Stromaufnahme: ca. 15 mA pro Eingang |  |
|                                                               | Alle Eingangssignale müssen mit dem gleichen Potential gespeist werden.                                                                                                    |                                                                                                    |  |
| Zustandsmeldungen                                             | Über Modbus TCP/IP Schnittstelle                                                                                                    |                                                                                                    |  |

| Ausstattung und Funktionen                                                   |                                                                                                    |
|------------------------------------------------------------------------------|----------------------------------------------------------------------------------------------------|
| Modbus TCP/IP Schnittstelle mit<br>zusätzlichen Ausgangssignalen<br>(Option) | <ul> <li>Zusätzliche, binäre Ausgangssignale (nur verfügbar in Verbindung mit zusätzlichen Eingangssignalen (Option))</li> <li>Diese Ausgangssignale sind nicht über die DeviceNet Schnittstelle verfügbar.</li> <li>6 programmierbare Melderelais: <ul> <li>5 potentialfreie Schließerkontakte mit gemeinsamem Bezugspotential, max. 250 V AC, 1 A (ohmsche Last)</li> <li>Standardbelegung: Endlage ZU, Endlage AUF, Wahlschalter FERN, Drehmomentfehler ZU, Drehmomentfehler AUF</li> <li>1 potentialfreier Wechsler, max. 250 V AC, 5 A (ohmsche Last)</li> <li>Standardbelegung: Sammelstörmeldung (Drehmomentfehler, Phasenausfall, Motorschutz angesprochen)</li> </ul> </li> <li>6 programmierbare Melderelais: <ul> <li>5 potentialfreie Wechsler, max. 250 V AC, 5 A (ohmsche Last)</li> <li>Standardbelegung: Sammelstörmeldung (Drehmomentfehler, Phasenausfall, Motorschutz angesprochen)</li> </ul> </li> <li>6 programmierbare Melderelais: <ul> <li>5 potentialfreie Wechsler, max. 250 V AC, 5 A (ohmsche Last)</li> <li>6 programmierbare Melderelais:</li> <li>6 programmierbare Melderelais:</li> <li>6 programmierbare Melderelais:</li> <li>6 programmierbare Melderelais:</li> <li>6 programmierbare Melderelais:</li> <li>6 programmierbare Melderelais:</li> <li>4 netzausfallsichere potentialfreie Schließerkontakte mit gemeinsamem Bezugspotential, max. 250 V AC, 5 A (ohmsche Last), 1 potentialfreier Schließerkontakt, max. 250 V AC, 1 A (ohmsche Last), 1 potentialfreier Schließerkontakt, max. 250 V AC, 1 A (ohmsche Last), 1 potentialfreier Schließerkontakt, max. 250 V AC, 1 A (ohmsche Last), 2 potentialfreier Wechsler, max. 250 V AC, 5 A (ohmsche Last)</li> </ul> </li> <li>6 programmierbare Melderelais: <ul> <li>4 netzausfallsichere potentialfreie Schließerkontakte, max. 250 V AC, 5 A (ohmsche Last), 2 potentialfreier Wechsler, max. 250 V AC, 5 A (ohmsche Last), 2 potentialfreier Wechsler, max. 250 V AC, 5 A (ohmsche Last), 2 potentialfreie Wechsler, max. 250 V AC, 5 A (ohmsche Last), 2 potentialfreie Wechsler, max. 250 V AC, 5 A (ohmsche Last), 2 pot</li></ul></li></ul> |
| Ortssteuerstelle                                                             | Standard:       • Wahlschalter: ORT - AUS - FERN (abschließbar in allen drei Stellungen)         • Drucktaster AUF, STOP, ZU, RESET       • Lokaler HALT         • Der Stellantrieb kann bei Wahlschalter in Stellung FERN über den Drucktaster STOP der Ortssteuerstelle gestoppt werden. (Ab Werk nicht aktiviert)         • 6 Meldeleuchten:       • Endlage und Laufanzeige ZU (gelb), Drehmomentfehler ZU (rot), Motorschutz angesprochen (rot), Drehmomentfehler AUF (rot), Endlage und Laufanzeige AUF (grün), Bluetooth (blau)         • Grafisches LC Display: beleuchtet         Option:       • Sonderfarben für die Meldeleuchten:         • Endlage ZU (grün), Drehmomentfehler ZU (blau), Drehmomentfehler AUF (gelb), Motorschutz angesprochen (violett), Endlage AUF (rot)                                                                                                    |
| Bluetooth<br>Kommunikationsschnittstelle                                     | <ul> <li>Bluetooth Klasse II Chip, Version 2.1: Mit einer Reichweite von bis zu 10 m in industrieller Umgebung unterstützt das Bluetooth-Profil SPP (Serial Port Profile).</li> <li>Benötigtes Zubehör:</li> <li>AUMA CDT (Inbetriebnahme- und Diagnosewerkzeug für Windows basierte PC)</li> <li>AUMA Assistant App (Inbetriebnahme- und Diagnosewerkzeug)</li> </ul>                                                                                                    |

| Ausstattung und Funktionen |                                                                                                    |                                                                                                    |
|----------------------------|----------------------------------------------------------------------------------------------------|----------------------------------------------------------------------------------------------------|
| Anwendungsfunktionen       | Standard:                                                                                                    | <ul> <li>Abschaltart: einstellbar, weg- oder drehmomentabhängig, für Endlage AUF und Endlage ZU</li> <li>Anfahrüberbrückung: Dauer einstellbar (mit einstellbarer Drehmomentbegrenzung (Peak Torque) während der Anfahrzeit)</li> <li>Taktbeginn/Taktende/Lauf- und Pausenzeit: einstellbar, 1 bis 1 800 Sekunden, unabhängig für Richtung AUF/ZU</li> <li>8 beliebige Zwischenstellungen: einstellbar zwischen 0 und 100 %, Reaktion und Meldeverhalten parametrierbar</li> <li>Laufanzeigen blinkend: einstellbar</li> <li>Stellungsregler <ul> <li>Stellungssollwert über Modbus TCP/IP Schnittstelle</li> <li>Parametrierbares Verhalten bei Signalausfall</li> <li>Automatische Anpassung des Totbandes (adaptives Verhalten wählbar)</li> <li>Split-Range-Betrieb</li> <li>Umschaltung zwischen AUF-ZU Ansteuerung und Sollwertansteuerung über die Feldbusschnittstelle</li> </ul> </li> </ul> |
|                            | Optionen:                                                                                                    | <ul> <li>Prozessregler PID: mit adaptivem Stellungsregler, über Analogeingänge 0/4 – 20 mA für Prozesssollwert und Prozessistwert</li> <li>Multiport Valve: bis zu 16 Positionen, Meldungen (Impuls oder Flanke), Genauigkeit &lt; 0,2 %</li> <li>Freispülautomatik: bis zu 5 Fahrversuche, Fahrzeit in Gegenrichtung einstellbar</li> <li>Statische und dynamische Drehmomenterfassung in beiden Drehrichtungen mit Zubehör Drehmomentmessflansch</li> </ul>                                                                                                    |
| Sicherheitsfunktionen      | Standard:                                                                                                    | <ul> <li>NOT Fahrt: (Verhalten programmierbar)         <ul> <li>über zusätzlichen Eingang (Option, Iow aktiv) oder über die Feldbusschnittstelle</li> <li>Reaktion wählbar: Stop, Fahre in Endlage ZU, Fahre in Endlage AUF, Fahre in Zwischenstellung</li> <li>Drehmomentüberwachung bei NOT Fahrt überbrückbar</li> <li>Thermoschutz bei NOT Fahrt überbrückbar (nur in Verbindung mit Thermoschalter im Stellantrieb, nicht mit Kaltleiter)</li> </ul> </li> </ul>                                                                                                    |
|                            | Optionen:                                                                                                    | <ul> <li>Freigabe der Ortssteuerstelle über Feldbusschnittstelle. Damit kann die Bedienung des Antriebs über die Drucktaster der Ortssteuerstelle freigegeben oder gesperrt werden</li> <li>Lokaler HALT <ul> <li>Der Stellantrieb kann bei Wahlschalter in Stellung FERN über den Drucktaster Stop der Ortssteuerstelle gestoppt werden. (Ab Werk nicht aktiviert.)</li> </ul> </li> <li>Interlock für Haupt-/Bypass-Armatur: Freigabe der Fahrbefehle AUF bzw. ZU über die Feldbusschnittstelle</li> <li>NOT Halt Taster (rastend): Unterbricht unabhängig von der Wahlschalterstellung den elektrischen Betrieb</li> <li>PVST (Partial Valve Stroke Test): zur Funktionsüberprüfung von Steuerung und Antrieb, parametrierbar: Richtung, Hub, Fahrzeit, Reversierzeit</li> </ul>                                                                                                    |
| Überwachungsfunktionen     | <ul> <li>Überlastschutz der Armatur: Einstellbar, führt zur Abschaltung und erzeugt Fehlermeldung</li> <li>Überwachung der Motortemperatur (Thermoüberwachung): Führt zur Abschaltung und erzeugt<br/>Fehlermeldung</li> <li>Überwachung der Heizung im Stellantrieb: Erzeugt Warnmeldung</li> <li>Überwachung der zulässigen Einschaltdauer und Schalthäufigkeit: Einstellbar, erzeugt Warnmeldung</li> <li>Stellzeitüberwachung: Einstellbar, erzeugt Warnmeldung</li> <li>Phasenausfallüberwachung: Führt zur Abschaltung und erzeugt Fehlermeldung</li> <li>Automatische Drehrichtungskorrektur bei falscher Phasenfolge (Drehstrom)</li> </ul>                                                                                                    |                                                                                                    |
| Diagnosefunktionen         | <ul> <li>Elektronischer Gerätepass mit Bestell- und Produktdaten</li> <li>Betriebsdatenerfassung: jeweils ein rücksetzbarer Zähler und ein Lebensdauerzähler für:         <ul> <li>Motorlaufzeit, Schaltspiele, drehmomentabhängige Abschaltungen in Endlage ZU, wegabhängige Abschaltungen in Endlage ZU, drehmomentabhängige Abschaltungen in Endlage AUF, wegabhängige Abschaltungen in Endlage AUF, Drehmomentfehler ZU, Drehmomentfehler AUF, Motorschutzabschaltungen</li> <li>Zeitgestempeltes Ereignisprotokoll mit Einstell-, Betriebs- und Fehlerhistorie</li> </ul> </li> <li>Statussignale nach NAMUR Empfehlung NE 107: "Ausfall", "Funktionskontrolle", "Außerhalb der Spezifikation", "Wartungsbedarf"</li> <li>Drehmomentkurven (bei Ausführung mit MWG im Stellantrieb):         <ul> <li>3 Drehmomentkurven (Drehmoment-Stellweg-Kennlinie) für die Öffnungs- und Schließrichtung getrennt speicherbar.</li> <li>Die gespeicherten Drehmomentkurven können auf dem Display dargestellt werden</li> </ul> </li> </ul> |                                                                                                    |

| Ausstattung und Funktionen    |                   |                                                                                                    |
|-------------------------------|-------------------|----------------------------------------------------------------------------------------------------|
| Motorschutzauswertung         | Standard:         | Überwachung der Motortemperatur in Verbindung mit Thermoschaltern im Stellantriebs-<br>motor                                                                                                    |
|                               | Optionen:         | <ul> <li>Thermisches Überstromrelais in der Steuerung in Verbindung mit Thermoschaltern<br/>im Stellantrieb</li> <li>Kaltleiterauslösegerät in Verbindung mit Kaltleitern im Stellantriebsmotor</li> </ul> |
| Elektroanschluss              | Standard:         | AUMA Rundsteckverbinder mit Schraubanschluss                                                                                                    |
|                               | Option:           | Steuerstecker mit Goldauflage (Buchsen und Stecker)                                                                                                    |
| Gewinde für Kabeleinführungen | Standard:         | Metrische Gewinde                                                                                                    |
|                               | Optionen:         | Pg-Gewinde, NPT-Gewinde, G-Gewinde                                                                                                    |
| Schaltplan                    | Siehe Typenschild |                                                                                                    |

#### Zusätzlich bei Ausführung Non-Intrusive mit MWG im Stellantrieb

#### Einstellung von Weg- und Drehmomentschaltung über die Ortssteuerstelle

| Drehmomentrückmeldung | Über Modbus TCP/IP Schnittstelle                                                                                             |
|-----------------------|----------------------------------------------------------------------------------------------------|
|                       | Potentialgetrennter Analogausgang 0/4 – 20 mA (Bürde max. 500 $\Omega$ ). Option, nur in Verbindung mit Melderelais möglich. |

#### Einstellungen/Programmierung der Modbus TCP/IP Schnittstelle

| Einstellung der Feldbusadresse | Die Einstellung von Baudrate, Parity und der Modbus Adresse erfolgt über das Display der Stellantriebs-<br>Steuerung |               |  |  |
|--------------------------------|----------------------------------------------------------------------------------------------------|---------------|--|--|
| Einstellung des Modbus Gateway | Die Einstellung erfolgt über einen Webserver<br>Defaulteinstellungen der IP Schnittstelle:                           |               |  |  |
|                                | IP Address Selection                                                                                                 |               |  |  |
|                                | Address Type                                                                                                    | Static IP     |  |  |
|                                | Static IP Address                                                                                                    | 192.168.255.1 |  |  |
|                                | Subnet Mask                                                                                                    | 255.255.0.0   |  |  |
|                                | Default Gateway                                                                                                    | 192.168.0.1   |  |  |

#### Allgemeine Daten Modbus TCP/IP

| Kommunikationsprotokoll                     | Modbus TCP/IP gemäß IEC 61158 und IEC 61784                                                                                                    |  |  |
|---------------------------------------------|----------------------------------------------------------------------------------------------------|--|--|
| Netzwerk Topologie                          | Stern-Struktur/ Punkt-zu-Punkt Verdrahtung                                                                                                    |  |  |
| Übertragungsmedium                          | IEC IEEE 802.3, Leitungsempfehlung: Cat. 6 <sub>A</sub>                                                                                                    |  |  |
| Übertragungsrate/Leitungslänge              | <ul> <li>Baudrate 10/100 MBits/s</li> <li>Maximale Leitungslänge: 100 m</li> </ul>                                                                                                    |  |  |
| Unterstützte Modbus Funktionen<br>(Dienste) | <ul> <li>01 Read Coil Status</li> <li>02 Read Input Status</li> <li>03 Read Holding Registers</li> <li>04 Read Input Registers</li> <li>05 Force Single Coil</li> <li>15 (0FHex) Force Multiple Coils</li> <li>06 Preset Single Register</li> <li>16 (10Hex) Preset Multiple Registers</li> <li>17 (11Hex) Report Slave ID</li> <li>08 Diagnostics: <ul> <li>00 00 Loopback</li> <li>00 10 (0AHex) Clear Counters and Diagnostic Register</li> <li>00 11 (0BHex) Return Bus Message Count</li> <li>00 12 (0CHex) Return Bus Communication Error Count</li> <li>00 13 (0DHex) Return Bus Exception Error Count</li> <li>00 14 (0EHex) Return Slave Message Count</li> <li>00 15 (0FHex) Return Slave NAK Count</li> <li>00 16 (10Hex) Return Slave Busy Count</li> <li>00 17 (11Hex) Return Slave Busy Count</li> <li>00 18 (12Hex) Return Character Overrun Count</li> </ul> </li> </ul> |  |  |

| Befehle und Meldungen der Mod                | bus TCP/IP Se                                                                                                    | chnittstelle                                                                                                    |  |  |
|----------------------------------------------|----------------------------------------------------------------------------------------------------|----------------------------------------------------------------------------------------------------|--|--|
| Prozessabbild Ausgang (Ansteuer-<br>befehle) | auf, halt, z<br>auf/zu                                                                                                    | 2U, Stellungssollwert, RESET, NOT Fahrbefehl, Freigabe der Ortssteuerstelle, Interlock                                                                                                    |  |  |
| Prozessabbild Eingang (Rückmel-<br>dungen)   | <ul> <li>Endlage</li> <li>Stellungs</li> <li>Drehmor</li> <li>Wahlscha</li> <li>Laufanze</li> <li>Drehmor</li> <li>Wegscha</li> <li>Manuelle</li> <li>Analoge</li> </ul>                                                                                                    | AUF, ZU<br>sistwert<br>nentistwert, erfordert Magnetischen Weg- und Drehmomentgeber (MWG) im Stellantrieb<br>alter in Stellung ORT/FERN<br>eige (richtungsabhängig)<br>nentschalter AUF, ZU<br>alter AUF, ZU<br>e Betätigung durch Handrad oder Ortssteuerstelle<br>(2) und digitale (4) Kundeneingänge |  |  |
| Prozessabbild Eingang (Fehlermel-<br>dungen) | <ul> <li>Motorsch</li> <li>Drehmon</li> <li>Ausfall de</li> <li>Ausfall de</li> </ul>                                                                                                    | nutz angesprochen<br>nentschalter vor Erreichen der Endlage angesprochen<br>iner Phase<br>er analogen Kundeneingänge                                                                                                    |  |  |
| Verhalten bei Kommunikationsaus-<br>fall     | Die Reaktion<br>• bei aktue<br>• Fahrt in B<br>• Fahrt in b<br>• letzten en                                                                                                    | des Antriebs ist parametrierbar:<br>eller Position stehenbleiben<br>Endlage AUF oder ZU ausführen<br>peliebige Zwischenstellung ausführen<br>mpfangenen Fahrbefehl ausführen                                                                                                    |  |  |
| Finsatzhedingungen                           |                                                                                                    |                                                                                                    |  |  |
| Verwendung                                   | Verwendung                                                                                                    | in Innenräumen und Außenbereich zulässig                                                                                                    |  |  |
| Einbaulage                                   | Beliebia                                                                                                    |                                                                                                    |  |  |
| Aufstellungshöhe                             | ≤ 2 000 m üb<br>> 2 000 m üb                                                                                                    | ≤ 2 000 m über NN<br>> 2 000 m über NN, auf Anfrage                                                                                                    |  |  |
| Umgebungstemperatur                          | Siehe Typens                                                                                                    | schild Stellantriebs-Steuerung                                                                                                    |  |  |
| Luftfeuchte                                  | Bis 100 % re                                                                                                    | lative Luftfeuchte über den gesamten zulässigen Temperaturbereich                                                                                                    |  |  |
| Schutzart nach DIN EN 60529                  | Standard:                                                                                                    | IP68                                                                                                    |  |  |
|                                              | Option:                                                                                                    | Anschlussraum zusätzlich gegen Innenraum der Steuerung abgedichtet (double sealed)                                                                                                    |  |  |
|                                              | <ul> <li>Die Schutzart IP68 erfüllt gemäß AUMA Festlegung folgende Anforderungen:</li> <li>Wassertiefe: maximal 8 m Wassersäule</li> <li>Dauerndes Untertauchen in Wasser: maximal 96 Stunden</li> <li>Während des Untertauchens: bis zu 10 Betätigungen</li> <li>Regelbetrieb ist während des Untertauchens nicht möglich.</li> <li>Genaue Ausführung siehe Typenschild Stellantriebs-Steuerung.</li> </ul> |                                                                                                    |  |  |
| Verschmutzungsgrad nach                      | Verschmutzungsgrad 4 (im geschlossenen Zustand), Verschmutzungsgrad 2 (intern)                                                                                                    |                                                                                                    |  |  |
| Schwingungsfestigkeit nach<br>IEC 60068-2-6  | Die Beständigkeit gegen Schwingungen und Vibrationen wird auf Anfrage mitgeteilt.                                                                                                    |                                                                                                    |  |  |
| Korrosionsschutz                             | Standard:                                                                                                    | KS: Geeignet für den Einsatz in Bereichen hoher Salzbelastung, nahezu ständiger Kon-<br>densation und starker Verunreinigung.                                                                                                    |  |  |
|                                              | Option:                                                                                                    | KX: Geeignet für den Einsatz in Bereichen mit extrem hoher Salzbelastung, ständiger Kondensation und starker Verunreinigung.                                                                                                    |  |  |
| Beschichtung                                 | Zweischichtig<br>Zweikompon                                                                                                    | ge Pulverbeschichtung<br>entenfarbe mit Eisenglimmer                                                                                                    |  |  |
| Farbe                                        | Standard:                                                                                                    | AUMA silbergrau (ähnlich RAL 7037)                                                                                                    |  |  |
|                                              | Option:                                                                                                    | Lieferbare Farbtöne auf Anfrage                                                                                                    |  |  |
| Zubehör                                      |                                                                                                    |                                                                                                    |  |  |
| Wandhalter                                   | Zur Befestiou                                                                                                    | ung der Stellantriehs-Steuerung getrennt vom Stellantrieh, einschließlich Steckverhinder                                                                                                    |  |  |
|                                              | und AUMA Leitungssatz.<br>Die Leitungslänge zwischen Stellantrieb und Stellantriebs-Steuerung beträgt max. 100 m.                                                                                                    |                                                                                                    |  |  |
| Parametrierprogramm                          | AUMA CDT (Inbetriebnahme- und Diagnosewerkzeug für Windows basierte PC)<br>AUMA Assistant App (Inbetriebnahme- und Diagnosewerkzeug)                                                                                                    |                                                                                                    |  |  |
| Drehmomentmessflansch DMF                    | Zubehör zur Drehmomentmessung für SA/SAR 07.2 – SA/SAR 16.2                                                                                                    |                                                                                                    |  |  |

| Sonstiges      |                                                                                                    |
|----------------|----------------------------------------------------------------------------------------------------|
| Gewicht        | ca. 7 kg (mit AUMA Rundsteckverbinder)                                                                                            |
| EU-Richtlinien | Maschinenrichtlinie 2006/42/EG<br>Niederspannungsrichtlinie 2014/35/EU<br>EMV-Richtlinie 2014/30/EU<br>RoHS-Richtlinie 2011/65/EU |

# 13. Ersatzteilliste

# 13.1. Drehantriebe SA 07.2-UW - SA 16.2-UW/SAR 07.2-UW - SAR 16.2-UW

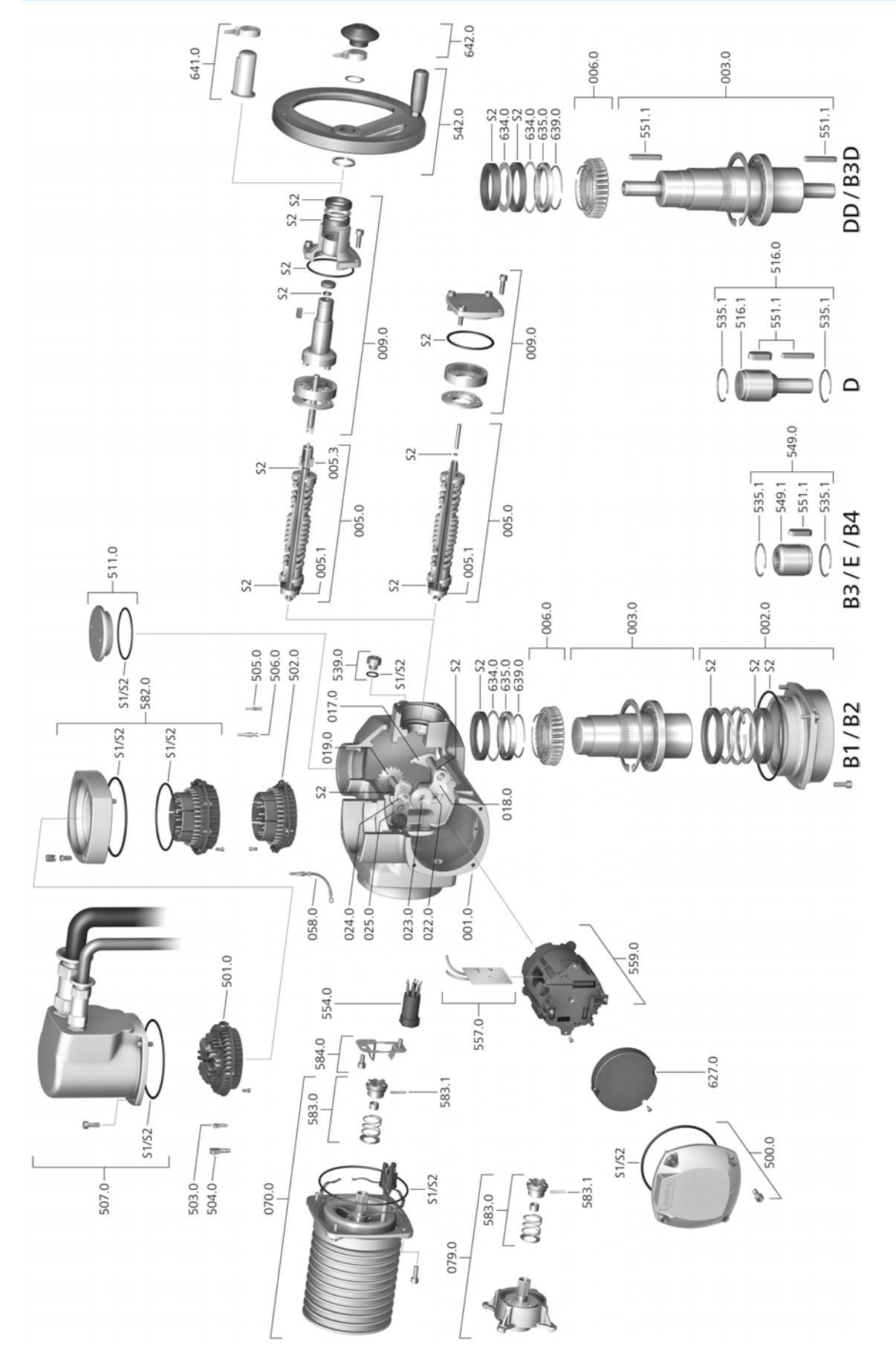

Bei jeder Ersatzteilbestellung bitten wir, uns den Gerätetyp und unsere Auftragsnummer zu nennen (siehe Typenschild). Es dürfen nur original AUMA Ersatzteile verwendet werden. Die Verwendung anderer Teile führt zum Erlöschen der Garantie sowie zum Ausschluss von Haftungsansprüchen. Die Darstellung der Ersatzteile kann von der Lieferung abweichen.

| Ref. Nr. | Benennung                                          | Art       | Ref. Nr. | Benennung                                                                           | Art       |
|----------|----------------------------------------------------|-----------|----------|-------------------------------------------------------------------------------------|-----------|
| 001.0    | Gehäuse                                            | Baugruppe | 507.0    | Deckel für Elektroanschluss                                                         | Baugruppe |
| 002.0    | Lagerflansch                                       | Baugruppe | 511.0    | Gewindestopfen                                                                      | Baugruppe |
| 003.0    | Vollwelle B1/B2/DD/B3D                             | Baugruppe | 516.0    | Anschlussform D                                                                     | Baugruppe |
| 005.0    | Antriebswelle                                      | Baugruppe | 516.1    | Abtriebswelle D                                                                     |           |
| 005.1    | Motorkupplung                                      |           | 535.1    | Sprengring                                                                          |           |
| 005.3    | Handkupplung                                       |           | 539.0    | Verschlussschraube                                                                  | Baugruppe |
| 006.0    | Schneckenrad                                       |           | 542.0    | Handrad mit Ballengriff                                                             | Baugruppe |
| 009.0    | Handgetriebe                                       | Baugruppe | 549.0    | Anschlussform B3/E/B4                                                               | Baugruppe |
| 017.0    | Abgreifhebel                                       | Baugruppe | 549.1    | Abtriebshülse B3/E/B4                                                               | Baugruppe |
| 018.0    | Zahnsegment                                        |           | 551.1    | Passfeder                                                                           |           |
| 019.0    | Kronrad                                            |           | 554.0    | Buchsenteil Motorsteckverbinder mit Kabel-<br>baum                                  | Baugruppe |
| 022.0    | Kupplung II für Drehmomentschaltung                | Baugruppe | 557.0    | Heizung                                                                             |           |
| 023.0    | Abtriebsrad Wegschaltung                           | Baugruppe | 559.0    | Elektronische Steuereinheit mit magneti-<br>schem Weg- und Drehmomentgeber<br>(MWG) | Baugruppe |
| 024.0    | Antriebsrad Wegschaltung                           | Baugruppe | 582.0    | Rahmen double sealed                                                                | Baugruppe |
| 025.0    | Sicherungsblech                                    | Baugruppe | 583.0    | Motorkupplung motorseitig                                                           | Baugruppe |
| 058.0    | Kabelstrang für Schutzleiter                       | Baugruppe | 583.1    | Stift für Motorkupplung                                                             |           |
| 070.0    | Motor (nur bei V Motoren inkl. Ref.Nr.<br>079.0)   | Baugruppe | 584.0    | Haltefeder für Motorkupplung                                                        | Baugruppe |
| 079.0    | Planetengetriebe Motorseite (nur bei V<br>Motoren) | Baugruppe | 627.0    | Deckel MWG 05.3                                                                     |           |
| 500.0    | Deckel                                             | Baugruppe | 634.0    | Stützscheibe (nur bei Baugröße 16.2)                                                |           |
| 501.0    | Buchsenteil (komplett bestückt)                    | Baugruppe | 635.0    | Kugellager                                                                          |           |
| 502.0    | Stiftteil ohne Stiftkontakte                       | Baugruppe | 639.0    | Sicherungsring (nur bei Baugröße 16.2)                                              |           |
| 503.0    | Buchsenkontakt für Steuerung                       | Baugruppe | 641.0    | Wellenschutz komplett                                                               |           |
| 504.0    | Buchsenkontakt für Motor                           | Baugruppe | 642.0    | Faltenbalg komplett                                                                 |           |
| 505.0    | Stiftkontakt für Steuerung                         | Baugruppe | S1       | Dichtungssatz, klein                                                                | Satz      |
| 506.0    | Stiftkontakt für Motor                             | Baugruppe | S2       | Dichtungssatz, groß                                                                 | Satz      |
|          |                                                    |           |          |                                                                                     |           |

Ersatzteilliste
Ersatzteilliste

## 13.2. Stellantriebs-Steuerung AC 01.2 mit Elektroanschluss SJ

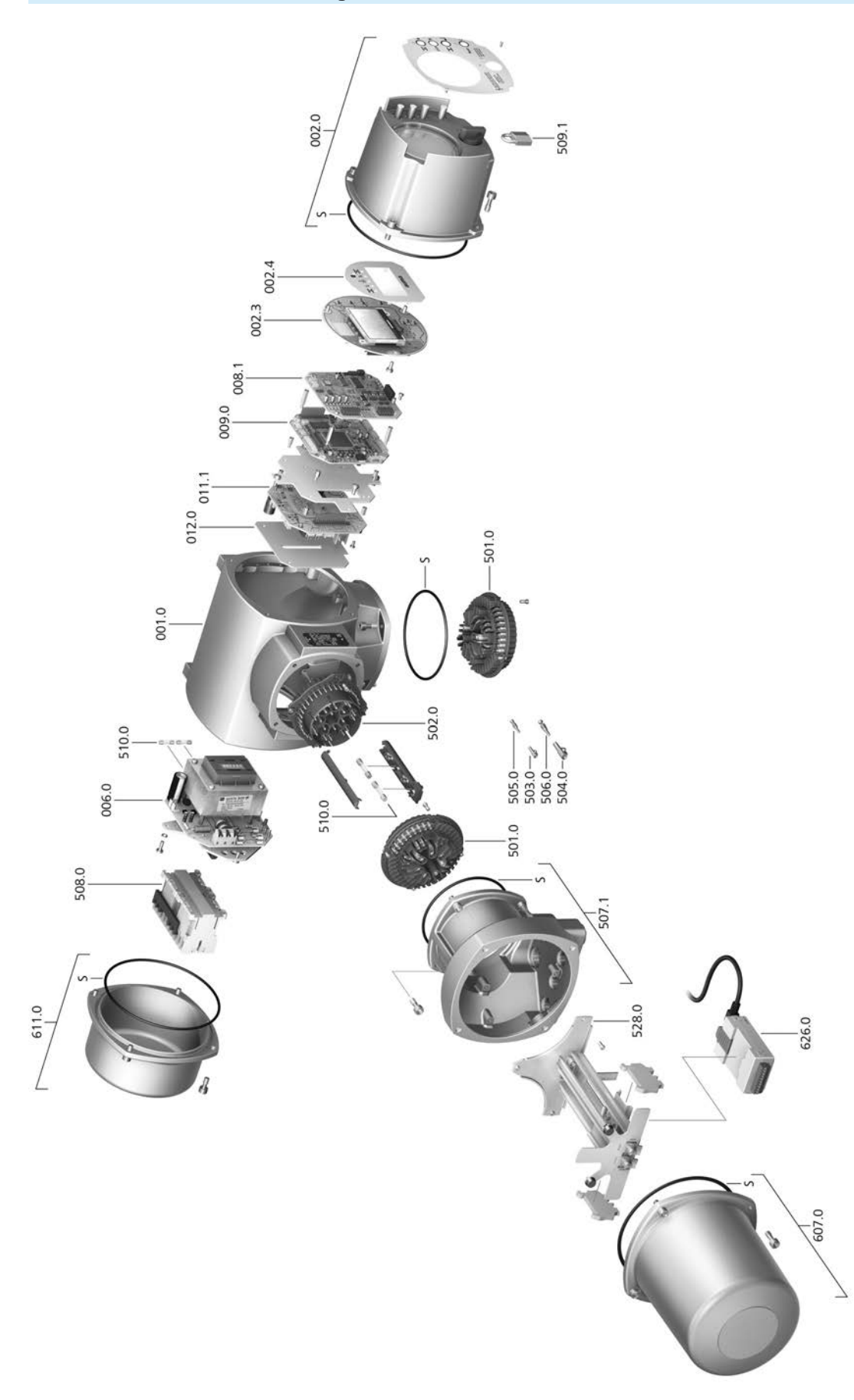

Bei jeder Ersatzteilbestellung bitten wir, uns den Gerätetyp und unsere Auftragsnummer zu nennen (siehe Typenschild). Es dürfen nur original AUMA Ersatzteile verwendet werden. Die Verwendung anderer Teile führt zum Erlöschen der Garantie sowie zum Ausschluss von Haftungsansprüchen. Die Darstellung der Ersatzteile kann von der Lieferung abweichen.

| Ref. Nr. | Benennung                       | Art       |
|----------|---------------------------------|-----------|
| 001.0    | Gehäuse                         | Baugruppe |
| 002.0    | Ortssteuerstelle                | Baugruppe |
| 002.3    | Ortssteuerstelleplatine         | Baugruppe |
| 002.4    | Displayblende                   |           |
| 006.0    | Netzteil                        | Baugruppe |
| 008.1    | Feldbusplatine                  |           |
| 009.0    | Logikplatine                    | Baugruppe |
| 011.1    | Relaisplatine                   | Baugruppe |
| 012.0    | Optionsplatine                  |           |
| 501.0    | Buchsenteil (komplett bestückt) | Baugruppe |
| 502.0    | Stiftteil ohne Stiftkontakte    | Baugruppe |
| 503.0    | Buchsenkontakt für Steuerung    | Baugruppe |
| 504.0    | Buchsenkontakt für Motor        | Baugruppe |
| 505.0    | Stiftkontakt für Steuerung      | Baugruppe |
| 506.0    | Stiftkontakt für Motor          | Baugruppe |
| 507.1    | Rahmen für Elektroanschluss     | Baugruppe |
| 508.0    | Leistungsteil                   | Baugruppe |
| 509.1    | Bügelschloss                    | Baugruppe |
| 510.0    | Sicherungssatz                  | Satz      |
| 528.0    | Klemmenrahmen (ohne Klemmen)    | Baugruppe |
| 607.0    | Deckel                          |           |
| 611.0    | Deckel                          |           |
| 626.0    | Modbus TCP/IP Gateway           |           |
| 668.0    | EtherNet/IP Gateway             |           |
| S        | Dichtungssatz                   | Satz      |

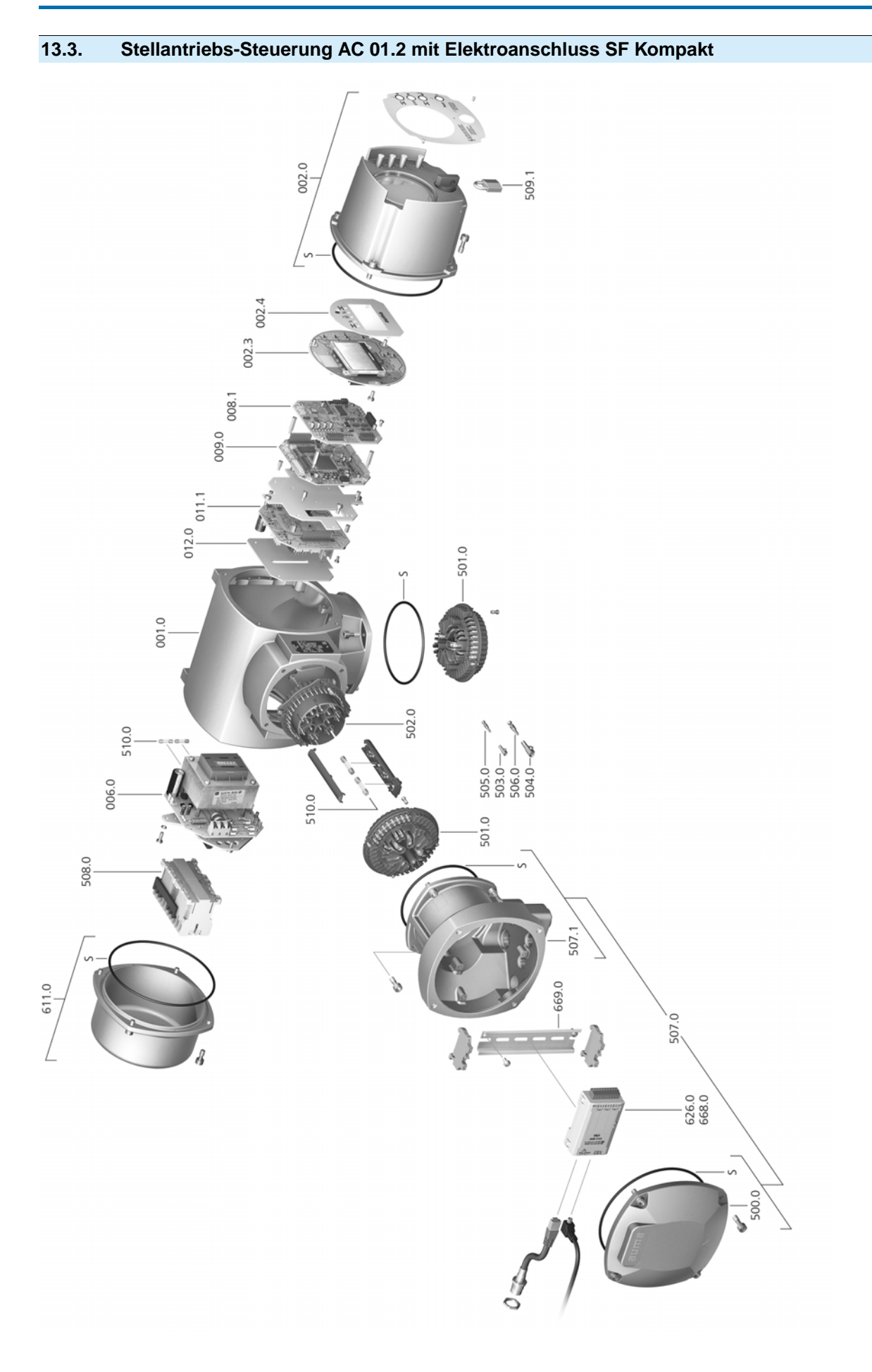

Bei jeder Ersatzteilbestellung bitten wir, uns den Gerätetyp und unsere Auftragsnummer zu nennen (siehe Typenschild). Es dürfen nur original AUMA Ersatzteile verwendet werden. Die Verwendung anderer Teile führt zum Erlöschen der Garantie sowie zum Ausschluss von Haftungsansprüchen. Die Darstellung der Ersatzteile kann von der Lieferung abweichen.

| Ref. Nr. | Benennung                                                  | Art       |
|----------|------------------------------------------------------------|-----------|
| 001.0    | Gehäuse                                                    | Baugruppe |
| 002.0    | Ortssteuerstelle                                           | Baugruppe |
| 002.3    | Ortssteuerstelleplatine                                    | Baugruppe |
| 002.4    | Displayblende                                              |           |
| 006.0    | Netzteil                                                   | Baugruppe |
| 008.1    | Feldbusplatine                                             |           |
| 009.0    | Logikplatine                                               | Baugruppe |
| 011.1    | Relaisplatine                                              | Baugruppe |
| 012.0    | Optionsplatine                                             |           |
| 500.0    | Deckel                                                     | Baugruppe |
| 501.0    | Buchsenteil (komplett bestückt)                            | Baugruppe |
| 502.0    | Stiftteil ohne Stiftkontakte                               | Baugruppe |
| 503.0    | Buchsenkontakt für Steuerung                               | Baugruppe |
| 504.0    | Buchsenkontakt für Motor                                   | Baugruppe |
| 505.0    | Stiftkontakt für Steuerung                                 | Baugruppe |
| 506.0    | Stiftkontakt für Motor                                     | Baugruppe |
| 507.0    | Elektroanschluss für Feldbus ohne Anschlussplatine (050.1) | Baugruppe |
| 507.1    | Rahmen für Elektroanschluss                                | Baugruppe |
| 508.0    | Leistungsteil                                              | Baugruppe |
| 509.1    | Bügelschloss                                               | Baugruppe |
| 510.0    | Sicherungssatz                                             | Satz      |
| 611.0    | Deckel                                                     | Baugruppe |
| 626.0    | Modbus TCP/IP Gateway                                      |           |
| 668.0    | EtherNet/IP Gateway                                        |           |
| 669.0    | Montageschiene Kompaktversion für Gateway                  |           |
| S        | Dichtungssatz                                              | Satz      |

## 13.4. Wandhalter

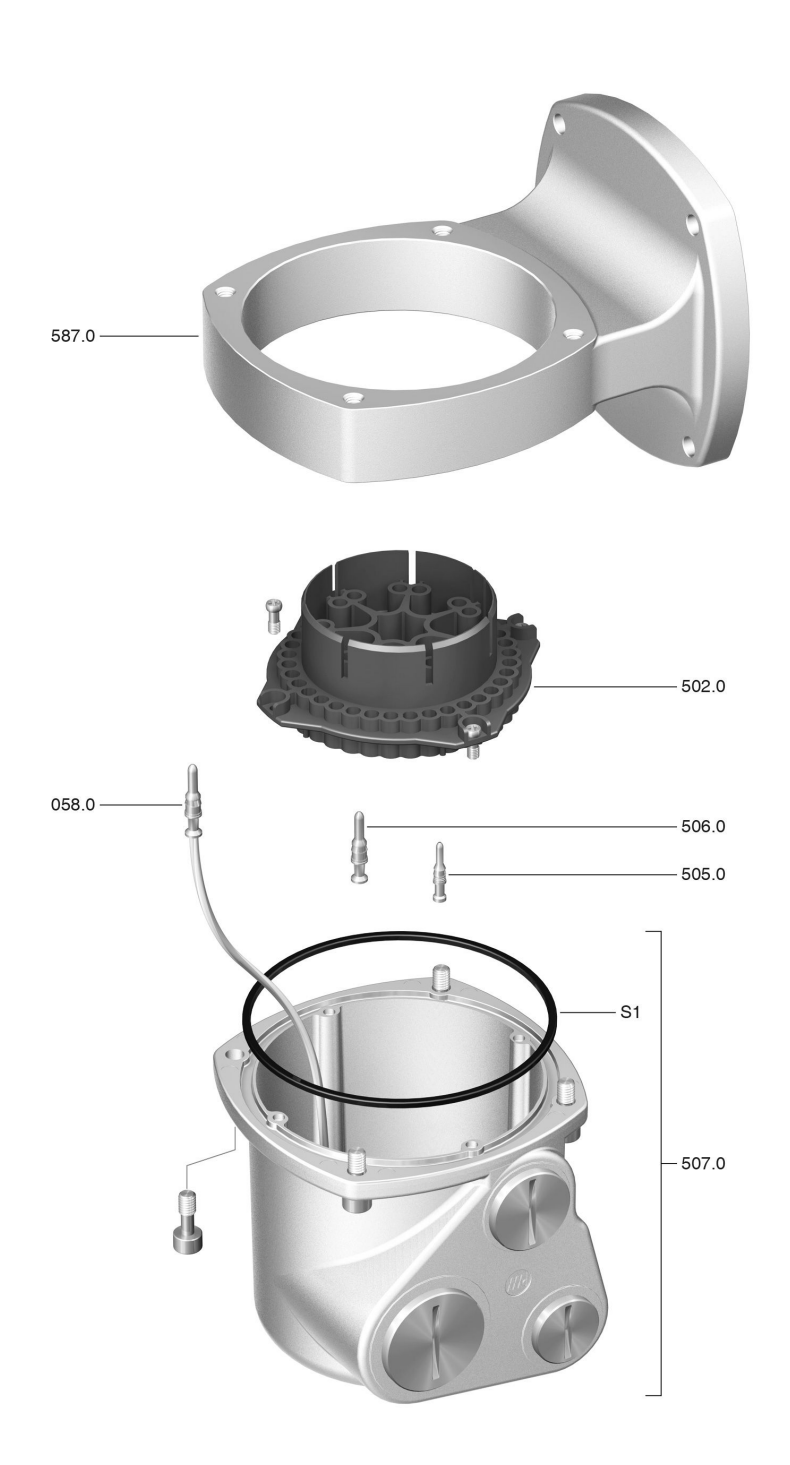

Bei jeder Ersatzteilbestellung bitten wir, uns den Gerätetyp und unsere Auftragsnummer zu nennen (siehe Typenschild). Es dürfen nur original AUMA Ersatzteile verwendet werden. Die Verwendung anderer Teile führt zum Erlöschen der Garantie sowie zum Ausschluss von Haftungsansprüchen. Die Darstellung der Ersatzteile kann von der Lieferung abweichen.

| Ref. Nr. | Benennung                    | Art       |
|----------|------------------------------|-----------|
| 058.0    | Kabelstrang für Schutzleiter | Baugruppe |
| 502.0    | Stiftteil ohne Stiftkontakte | Baugruppe |
| 505.0    | Stiftkontakt für Steuerung   | Baugruppe |
| 506.0    | Stiftkontakt für Motor       | Baugruppe |
| 507.0    | Deckel für Elektroanschluss  | Baugruppe |
| 587.0    | Wandhalter                   |           |
| S        | Dichtung                     |           |

# Stichwortverzeichnis

| Α                                               |           |
|-------------------------------------------------|-----------|
| Abnahmeprüfzeugnis                              | 9         |
| Absicherung bauseits                            | 16        |
| Analoge Meldungen                               | 47        |
| Anschlussformen B                               | 14        |
| Anschlussleitungen                              | 17        |
| Anschlussplan                                   | 16        |
| Anschlussplan Stellantrieb                      | 8, 9      |
| Ansteuerung                                     | 8, 10     |
| Anwendungsbereich                               | 5         |
| Anzeigen                                        | 40        |
| Anzeigen im Display                             | 41        |
| Armaturenstellung - Anzeige                     | 41        |
| im Display                                      |           |
| Assistant App                                   | 9         |
| Aufstellungshöhe                                | 69        |
| Auftragsnummer                                  | 7, 8, 9   |
| AUMA Assistant App                              | 9, 11     |
| AUMA Cloud                                      | 11        |
| Ausfall - Anzeige im Display                    | 45        |
| Ausgangssignale                                 | 47        |
| Ausgangssignale Potential                       | 17        |
| Außerhalb der Spezifikation -                   | 44        |
| Anzeige im Display                              |           |
| Ausstattung und Funktionen                      | 68        |
| P                                               |           |
| D<br>Roudrata                                   | 54        |
| Baudräße                                        | 54        |
| Badiapung                                       | 9         |
| Bedienung des Antrichs von                      | 34        |
| Forn                                            |           |
| Bedienung des Stellantriebs                     | 34        |
| vor Ort                                         | 54        |
| Benutzerlevel                                   | 37        |
| Beschichtung                                    | 69        |
| Betrieb                                         | 5         |
| Betriebsart                                     | 8         |
| Bluetooth                                       | 11        |
| Didotootii                                      |           |
| С                                               |           |
| CDT                                             | 11        |
| P                                               |           |
| D<br>DeteMatrix Code                            | 0         |
|                                                 | 9         |
| Diraktaufruf über ID                            | 4/<br>07  |
| Display (Anzeigen)                              | 37<br>11  |
| Display (Alizelyell)<br>Drehmoment - Anzoigo im | 4 I<br>40 |
| Dieninomeni - Anzeige III<br>Dienlay            | 42        |
| Drehmomenthereich                               | 7         |
| Drehmomentschaltung                             | 50        |
| Drehrichtung                                    | 54        |
| Drehzahl                                        | 7.8       |
|                                                 | .,•       |

| Einbaulage                                                                                                    |                                                                                         |
|----------------------------------------------------------------------------------------------------|-----------------------------------------------------------------------------------------|
|                                                                                                    | 69                                                                                      |
| Eingangssignal                                                                                                    | 10                                                                                      |
| Eingangssignale Potential                                                                                                    | 17                                                                                      |
| Eingangsstrom                                                                                                    | 10                                                                                      |
| Einsatzbereich                                                                                                    | 5                                                                                       |
| Elektroanschluss                                                                                                    | 16                                                                                      |
| EMV                                                                                                    | 17                                                                                      |
| Entsorgung                                                                                                    | 62                                                                                      |
| Erdungsanschluss                                                                                                    | 33                                                                                      |
| Ersatzteilliste                                                                                                    | 71                                                                                      |
| F                                                                                                    |                                                                                         |
| Fahrbefehle - Anzeige im                                                                                                    | 42                                                                                      |
| Display                                                                                                    |                                                                                         |
| Farbe                                                                                                    | 69                                                                                      |
| Fehler                                                                                                    | 56                                                                                      |
| Fehler - Anzeige im Display                                                                                                    | 44                                                                                      |
| Feldbusadresse                                                                                                    | 54                                                                                      |
| Feldbusleitungen                                                                                                    | 27                                                                                      |
| Fern Bedienung des Antriebs                                                                                                    | 35                                                                                      |
| Flanschgroße                                                                                                    | 9                                                                                       |
| Frequenzbereich                                                                                                    | 10                                                                                      |
| im Display                                                                                                    | 40                                                                                      |
| in Display                                                                                                    |                                                                                         |
| G                                                                                                    | 0                                                                                       |
| Geratetyp                                                                                                    | 9                                                                                       |
|                                                                                                    |                                                                                         |
| н                                                                                                    |                                                                                         |
| <b>H</b><br>Hauptmenü                                                                                                    | 36                                                                                      |
| <b>H</b><br>Hauptmenü<br>Heizsystem                                                                                                    | 36<br>17                                                                                |
| <b>H</b><br>Hauptmenü<br>Heizsystem<br>Herstellungsjahr                                                                                                    | 36<br>17<br>9                                                                           |
| <b>H</b><br>Hauptmenü<br>Heizsystem<br>Herstellungsjahr<br>I                                                                                                    | 36<br>17<br>9                                                                           |
| H<br>Hauptmenü<br>Heizsystem<br>Herstellungsjahr<br>I<br>Identifizierung                                                                                                    | 36<br>17<br>9<br>7                                                                      |
| H<br>Hauptmenü<br>Heizsystem<br>Herstellungsjahr<br>I<br>Identifizierung<br>Inbetriebnahme                                                                                                    | 36<br>17<br>9<br>7<br>5                                                                 |
| H<br>Hauptmenü<br>Heizsystem<br>Herstellungsjahr<br>I<br>Identifizierung<br>Inbetriebnahme<br>Inbetriebnahme (Anzeigen im                                                                                                    | 36<br>17<br>9<br>7<br>5<br>40                                                           |
| H<br>Hauptmenü<br>Heizsystem<br>Herstellungsjahr<br>I<br>Identifizierung<br>Inbetriebnahme<br>Inbetriebnahme (Anzeigen im<br>Display)                                                                                                    | 36<br>17<br>9<br>7<br>5<br>40                                                           |
| H<br>Hauptmenü<br>Heizsystem<br>Herstellungsjahr<br>I<br>Identifizierung<br>Inbetriebnahme<br>Inbetriebnahme (Anzeigen im<br>Display)<br>Instandhaltung                                                                                                    | 36<br>17<br>9<br>7<br>5<br>40<br>62                                                     |
| H<br>Hauptmenü<br>Heizsystem<br>Herstellungsjahr<br>I<br>Identifizierung<br>Inbetriebnahme<br>Inbetriebnahme (Anzeigen im<br>Display)<br>Instandhaltung<br>Isolierstoffklasse                                                                                                    | 36<br>17<br>9<br>7<br>5<br>40<br>62<br>8                                                |
| H<br>Hauptmenü<br>Heizsystem<br>Herstellungsjahr<br>I<br>Identifizierung<br>Inbetriebnahme<br>Inbetriebnahme (Anzeigen im<br>Display)<br>Instandhaltung<br>Isolierstoffklasse<br>Istwert - Anzeige im Display                                                                                                    | 36<br>17<br>9<br>7<br>5<br>40<br>62<br>8<br>42                                          |
| H<br>Hauptmenü<br>Heizsystem<br>Herstellungsjahr<br>I<br>Identifizierung<br>Inbetriebnahme<br>Inbetriebnahme (Anzeigen im<br>Display)<br>Instandhaltung<br>Isolierstoffklasse<br>Istwert - Anzeige im Display                                                                                                    | 36<br>17<br>9<br>7<br>5<br>40<br>62<br>8<br>42                                          |
| H<br>Hauptmenü<br>Heizsystem<br>Herstellungsjahr<br>I<br>Identifizierung<br>Inbetriebnahme<br>Inbetriebnahme (Anzeigen im<br>Display)<br>Instandhaltung<br>Isolierstoffklasse<br>Istwert - Anzeige im Display<br>J<br>Jahr der Herstellung                                                                                            | 36<br>17<br>9<br>7<br>5<br>40<br>62<br>8<br>42<br>9                                     |
| H<br>Hauptmenü<br>Heizsystem<br>Herstellungsjahr<br>I<br>Identifizierung<br>Inbetriebnahme<br>Inbetriebnahme (Anzeigen im<br>Display)<br>Instandhaltung<br>Isolierstoffklasse<br>Istwert - Anzeige im Display<br>J<br>Jahr der Herstellung                                                                                            | 36<br>17<br>9<br>7<br>5<br>40<br>62<br>8<br>42<br>9                                     |
| H<br>Hauptmenü<br>Heizsystem<br>Herstellungsjahr<br>I<br>Identifizierung<br>Inbetriebnahme<br>Inbetriebnahme (Anzeigen im<br>Display)<br>Instandhaltung<br>Isolierstoffklasse<br>Istwert - Anzeige im Display<br>J<br>Jahr der Herstellung<br>K<br>Kabelverschraubungen                                                               | 36<br>17<br>9<br>7<br>5<br>40<br>62<br>8<br>42<br>9                                     |
| H<br>Hauptmenü<br>Heizsystem<br>Herstellungsjahr<br>I<br>Identifizierung<br>Inbetriebnahme<br>Inbetriebnahme (Anzeigen im<br>Display)<br>Instandhaltung<br>Isolierstoffklasse<br>Istwert - Anzeige im Display<br>J<br>Jahr der Herstellung<br>K<br>Kabelverschraubungen<br>Kommissionsnummer                                          | 36<br>17<br>9<br>7<br>5<br>40<br>62<br>8<br>42<br>9<br>17<br>7                          |
| H<br>Hauptmenü<br>Heizsystem<br>Herstellungsjahr<br>I<br>Identifizierung<br>Inbetriebnahme<br>Inbetriebnahme (Anzeigen im<br>Display)<br>Instandhaltung<br>Isolierstoffklasse<br>Istwert - Anzeige im Display<br>J<br>Jahr der Herstellung<br>K<br>Kabelverschraubungen<br>Kommissionsnummer<br>Korrosionsschutz                      | 36<br>17<br>9<br>7<br>5<br>40<br>62<br>8<br>42<br>9<br>17<br>7<br>13, 64, 69            |
| H<br>Hauptmenü<br>Heizsystem<br>Herstellungsjahr<br>I<br>Identifizierung<br>Inbetriebnahme<br>Inbetriebnahme (Anzeigen im<br>Display)<br>Instandhaltung<br>Isolierstoffklasse<br>Istwert - Anzeige im Display<br>J<br>Jahr der Herstellung<br>K<br>Kabelverschraubungen<br>Kommissionsnummer<br>Korrosionsschutz<br>Kurzschlussschutz | 36<br>17<br>9<br>7<br>5<br>40<br>62<br>8<br>42<br>9<br>9<br>17<br>7<br>13, 64, 69<br>16 |

#### L

| Lagerung<br>Lebensdauer<br>LEDs (Meldeleuchten)<br>Leistungsfaktor<br>Leistungsklasse<br>Leistungsklasse Schaltgeräte<br>Leitungen<br>Leitungssatz<br>Leitungsverlegung<br>Luftfeuchte | 13<br>64<br>46<br>8<br>9<br>17<br>18<br>18<br>64 |
|----------------------------------------------------------------------------------------------------|--------------------------------------------------|
| <b>M</b><br>Meldeleuchten                                                                                                    | 46                                               |
| Melderelais<br>Meldungen                                                                                                    | 47<br>47                                         |
| Meldungen (analog)                                                                                                    | 47                                               |
| Modbus TCP/IP Gateway                                                                                                    | 35<br>54                                         |
| einstellen<br>Montage                                                                                                    | 14                                               |
| Motorbetrieb<br>Motorschutz                                                                                                    | 34<br>8                                          |
| Motortyp                                                                                                    | 8                                                |
| <b>N</b><br>Nennleistung<br>Nennstrom<br>Netzformen<br>Netzfrequenz<br>Netzspannung                                                                                                    | 8<br>8<br>16<br>8, 8<br>8, 8                     |
| Netzwerkleitungen<br>Nicht bereit FERN - Anzeige                                                                                                    | 18<br>44                                         |
| im Display<br>Normen                                                                                                    | 5                                                |
| 0                                                                                                    |                                                  |
| Ortsbedienung<br>Ortssteuerstelle                                                                                                    | 34<br>34                                         |
| <b>P</b><br>Parität                                                                                                    | 54                                               |
| Passwort                                                                                                    | 37                                               |
| Passwort andern<br>Passwort eingeben                                                                                                    | 38<br>38                                         |
| Personenqualifikation<br>Probelauf                                                                                                    | 5<br>54                                          |
| R                                                                                                    |                                                  |
| Reduzierungen                                                                                                    | 62<br>17                                         |
| Richtlinien                                                                                                    | 5                                                |
|                                                                                                    |                                                  |

| S                               |                          |
|---------------------------------|--------------------------|
| Schaltplan                      | 9, 16                    |
| Schaltplan Steuerung            | 8                        |
| Schmierstofftyp                 | 7                        |
| Schmierung                      | 62                       |
| Schutzart                       | 788964                   |
| Condizant                       | 7, 0, 0, 0, 0, 04,<br>69 |
| Schutzmaßnahmen                 | 5 17                     |
| Schwingungsfostigkeit           | 5, 17                    |
| Schwingungslestigkeit           | 09                       |
| Seriennummer                    | 34                       |
| Serien                          | 7, 6, 9                  |
| Service<br>Siehenheitekinsseise | 62                       |
| Sicherheitshinweise             | 5                        |
| Sicherneitsninweise/warnun-     | 5                        |
| gen                             |                          |
| Sicherheitsstandards            | 1/                       |
| Sicherungen                     | 60                       |
| Slaveadresse                    | 54                       |
| Sollwert - Anzeige im Display   | 43                       |
| Spannungsbereich                | 16                       |
| Sprache im Display              | 39                       |
| Statusmenü                      | 36                       |
| Stellungsgeber                  | 9                        |
| Stellungsregler - Anzeige im    | 43                       |
| Display                         |                          |
| Steuereingänge Potential        | 17                       |
| Steuerspannung                  | 10                       |
| Störung - Anzeige im Display    | 41                       |
| Störungsbehebung                | 56                       |
| Stromart                        | 8, 16                    |
| Stromaufnahme                   | 16                       |
| Support                         | 62                       |
|                                 |                          |
| т                               |                          |
| Technische Daten                | 63                       |
| Temperaturschutz                | 8                        |
| Tippbetrieb                     | 34                       |
| Transport                       | 12                       |
| Typ (Gerätetyp)                 | 9                        |
| Typenbezeichnung                | 7.8                      |
| Typenschild                     | 7                        |
| 51                              |                          |
| U                               |                          |
| Überspannungskategorie          | 64                       |
| Überwachungszeit                | 54                       |
| Umgebungstemperatur             | 7, 8, 64, 69             |
|                                 |                          |
| V                               |                          |
| Verbindungsleitung              | 18                       |
| Verpackung                      | 13                       |
| Verschlussschrauben             | 17                       |
| Verschlussstopfen               | 17                       |
| Versorgungsnetze                | 16                       |
| Vor-Ort Bedienung des Stel-     | 34                       |
| lantriebs                       |                          |
| Vor-Ort Einstellung             | 35                       |

| W                             |           |
|-------------------------------|-----------|
| Wandhalter                    | 18        |
| Warnungen - Anzeige im Dis-   | 43        |
| play                          |           |
| Wartung                       | 5, 62, 62 |
| Wartung erforderlich - Anzei- | 45        |
| ge im Display                 |           |
| Z                             |           |
| Zubehör (Elektroanschluss)    | 33        |
| Zustandsmeldungen             | 47        |
| Zustandsmeldungen Potential   | 17        |
| Zwischenstellungsanzeige      | 46        |
| über LEDs                     |           |

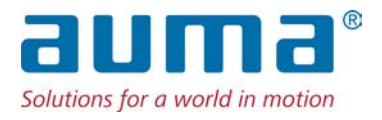

### AUMA Riester GmbH & Co. KG

Location Müllheim Postfach 1362 **DE 79373 Muellheim** Tel +49 7631 809 - 0 Fax +49 7631 809 - 1250 info@auma.com www.auma.com

Location Ostfildern-Nellingen Postfach 1151 **DE 73747 Ostfildern** Tel +49 711 34803 - 0 Fax +49 711 34803 - 3034 riester@auma.com

Service-Center Köln DE 50858 Köln Tel +49 2234 2037 - 900 Fax +49 2234 2037 - 9099 Service@sck.auma.com